## Quantum

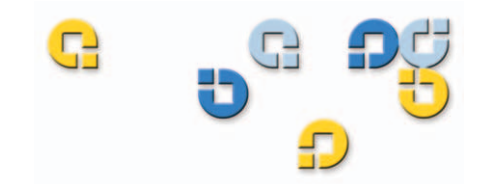

### User's Guide User's Guide User's Guide User's Guide

Quantum DX3000 and DX5000

DX-Series

81-81493-03 B01

Quantum DX3000 and DX5000 User's Guide, 81-81493-03 B01, June 2006, Made in USA.

Quantum Corporation provides this publication "as is" without warranty of any kind, either express or implied, including but not limited to the implied warranties of merchantability or fitness for a particular purpose. Quantum Corporation may revise this publication from time to time without notice.

#### **COPYRIGHT STATEMENT**

Copyright 2006 by Quantum Corporation. All rights reserved.

Your right to copy this manual is limited by copyright law. Making copies or adaptations without prior written authorization of Quantum Corporation is prohibited by law and constitutes a punishable violation of the law.

#### TRADEMARK STATEMENT

DLT and DLTtape are trademarks of Quantum Corporation.

Quantum, the Quantum logo, and the DLTtape logo are all registered trademarks of Quantum Corporation. Other trademarks may be mentioned herein which belong to other companies.

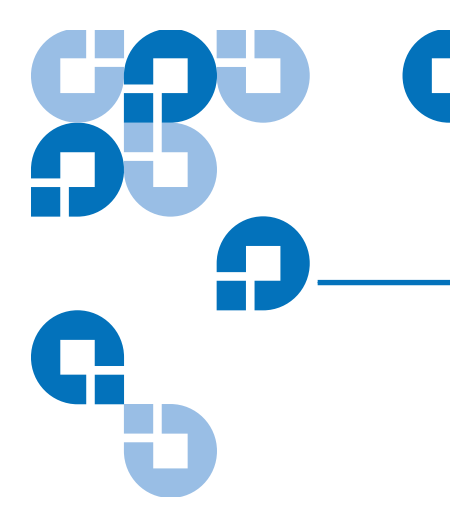

## Contents

vi

#### Preface

|                      | AI  |
|----------------------|-----|
| StorageCare Guardian | xvi |

#### **Chapter 1** DX3000 and DX5000 System Description 1 Overview.....1 Time Required for Backup ......2 Confidence in Completing the Backup ......2 DX3000 and DX5000 Systems ......4 DX3000 System Components......5 RAID Sets.....10 Supported RAID Configurations ......10 RAID 5 Configuration.....11 Typical Configurations ......11

| Chapter 2 | Basic Operations                         | 13 |
|-----------|------------------------------------------|----|
|           | Turning on the System                    |    |
|           | Turning on the DX3000                    | 14 |
|           | Turning on the DX5000                    | 14 |
|           | DX3000/DX5000 Operations                 |    |
|           | Chassis LEDs and Buttons                 |    |
|           | Hard Drive Sled LEDs                     |    |
|           | Ethernet Port LEDs                       |    |
|           | Power Supply LED                         |    |
|           | Relocating the DX3000 and DX5000 Systems |    |

#### **Chapter 3**

#### DX3000 and DX5000 Remote Management

22 DX3000 and DX5000 Web Pages ......23 DX3000 and DX5000 Web Page Menu Items ......23 Accessing DX3000 and DX5000 Web Pages ......24 Accessing System Status ......63 Viewing Tape Drive Details......64 Viewing Storage Bin Details .....67 Viewing Hardware Status.....70 Viewing Media Status.....71 Accessing Remote Alerts.....72

#### Contents

|            | Utilities                                       |     |
|------------|-------------------------------------------------|-----|
|            | Accessing Utilities                             |     |
|            | Changing Library State                          |     |
|            | System Log                                      |     |
|            | Uploading Firmware                              |     |
|            | System Configuration                            |     |
|            | Downloading the System Diagnostics File         |     |
|            | Rebooting the DX3000/DX5000 System              | 91  |
| Chapter 4  | Troubleshooting                                 | 93  |
|            | Common Problems and Solutions                   |     |
|            | Hardware Problems                               |     |
|            | Ethernet Network Problems                       |     |
| Appendix A | DX3000/DX5000 System Specifications             | 96  |
|            | Physical Characteristics                        |     |
|            | Performance Characteristics                     |     |
|            | Environmental Specifications                    |     |
| Appendix B | Regulatory Statements                           | 100 |
|            | Disposal of Electrical and Electronic Equipment |     |
| Glossary   |                                                 | 106 |
| Cicobaly   |                                                 | 100 |
|            |                                                 |     |

109

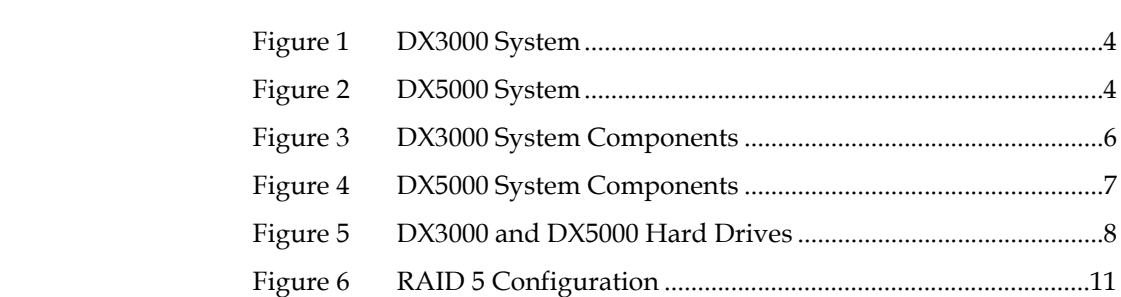

4

| Figure 2  | DX5000 System                            | 4  |
|-----------|------------------------------------------|----|
| Figure 3  | DX3000 System Components                 | 6  |
| Figure 4  | DX5000 System Components                 | 7  |
| Figure 5  | DX3000 and DX5000 Hard Drives            | 8  |
| Figure 6  | RAID 5 Configuration                     | 11 |
| Figure 7  | DX3000/DX5000 System Plus a Tape Library | 12 |
| Figure 8  | Turning on the DX3000                    | 14 |
| Figure 9  | Turning on the DX5000                    | 14 |
| Figure 10 | DX3000 LED Indicators                    | 15 |
| Figure 11 | DX5000 LED Indicators                    | 17 |
| Figure 12 | Hard Drive Sled LEDs                     |    |
| Figure 13 | Ethernet Port LEDs                       | 19 |
| Figure 14 | Power Supply LED Indicators              | 20 |
| Figure 15 | DX3000 and DX5000 Web Page Menu Items    | 24 |
| Figure 16 | Login Page                               | 25 |
| Figure 17 | Home Page                                | 26 |

## Figures

#### Figures

| Figure 18 | Configuration Page29                       |
|-----------|--------------------------------------------|
| Figure 19 | Media Screen                               |
| Figure 20 | Edit Volume Media Area Screen31            |
| Figure 21 | Tape Cartridges Screen                     |
| Figure 22 | Virtual Disks Area Screen                  |
| Figure 23 | Partitions Page                            |
| Figure 24 | Adding a Partition                         |
| Figure 25 | Editing a Partition                        |
| Figure 26 | Enabling/Disabling Write Protection41      |
| Figure 27 | Assigning Barcode Labels42                 |
| Figure 28 | Assigning a Library Name44                 |
| Figure 29 | Network Configuration Page45               |
| Figure 30 | Date and Time Configuration47              |
| Figure 31 | Security Configuration                     |
| Figure 32 | SSL Configuration                          |
| Figure 33 | Install SSL Certificate Page51             |
| Figure 34 | Device Mapping Page53                      |
| Figure 35 | iSCSI Ethernet Input Port Locations        |
| Figure 36 | iSCSI Configuration Page56                 |
| Figure 37 | Fibre Channel Configuration58              |
| Figure 38 | RAID Configuration Screen (DX5000 Shown)60 |
| Figure 39 | Hard Drive Numbering62                     |
| Figure 40 | System Status Page63                       |
| Figure 41 | Tape Drive Details65                       |
| Figure 42 | Robot Details66                            |
| Figure 43 | Storage Bin Details68                      |
| Figure 44 | Virtual Disk Status Page69                 |
| Figure 45 | Hardware Status Page70                     |
| Figure 46 | Media Status Page71                        |

#### Figures

| Figure 47 | Remote Alerts Page73                     |
|-----------|------------------------------------------|
| Figure 48 | Email Tab74                              |
| Figure 49 | SNMP Tab76                               |
| Figure 50 | SNMP Trap Destinations                   |
| Figure 51 | SNMP Community Management79              |
| Figure 52 | Contacts Tab80                           |
| Figure 53 | End User Agreement Tab83                 |
| Figure 54 | Utilities Page                           |
| Figure 55 | System Log85                             |
| Figure 56 | Uploading Firmware                       |
| Figure 57 | Activating/ Removing a Firmware Image87  |
| Figure 58 | Downloading Configuration Files          |
| Figure 59 | Activating the Configuration File90      |
| Figure 60 | Downloading Diagnostics Files91          |
| Figure 61 | Shutting Down the DX3000/DX5000 System92 |

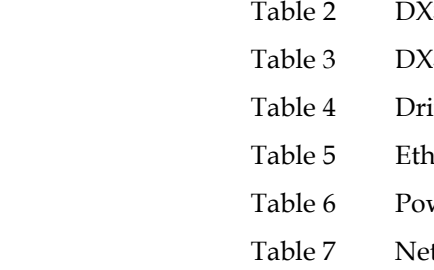

C

## Tables

| Table 1  | DX3000/DX5000 Capacity Specifications | 5  |
|----------|---------------------------------------|----|
| Table 2  | DX3000 LEDs                           | 16 |
| Table 3  | DX5000 LEDs                           | 17 |
| Table 4  | Drive Sled LEDs                       | 18 |
| Table 5  | Ethernet Port LEDs                    | 19 |
| Table 6  | Power Supply LED                      | 20 |
| Table 7  | Network Configuration Fields          | 45 |
| Table 8  | Port Settings                         | 59 |
| Table 9  | RAID Configurations                   | 60 |
| Table 10 | Tape Drive Details                    | 65 |
| Table 11 | Robot Details                         | 67 |
| Table 12 | Storage Bin Details                   | 68 |
| Table 13 | Logical Drive Status                  | 69 |
| Table 14 | Email Notification                    | 74 |
| Table 15 | Email Server Information              | 75 |
| Table 16 | SNMP Trap Selections                  | 77 |
| Table 17 | Company Information                   | 81 |

#### Tables

| Primary/Secondary Contact Information | .81                                                                                                    |
|---------------------------------------|----------------------------------------------------------------------------------------------------|
| Hardware Problems                     | .94                                                                                                    |
| Ethernet Network Problems             | .95                                                                                                    |
| Physical Characteristics              | 97                                                                                                    |
| Interfaces                            | .97                                                                                                    |
| Performance Characteristics           | .98                                                                                                    |
| Environmental Specifications          | .98                                                                                                    |
|                                       | Primary/Secondary Contact Information<br>Hardware Problems<br>Ethernet Network Problems<br>Physical Characteristics<br>Interfaces<br>Performance Characteristics<br>Environmental Specifications |

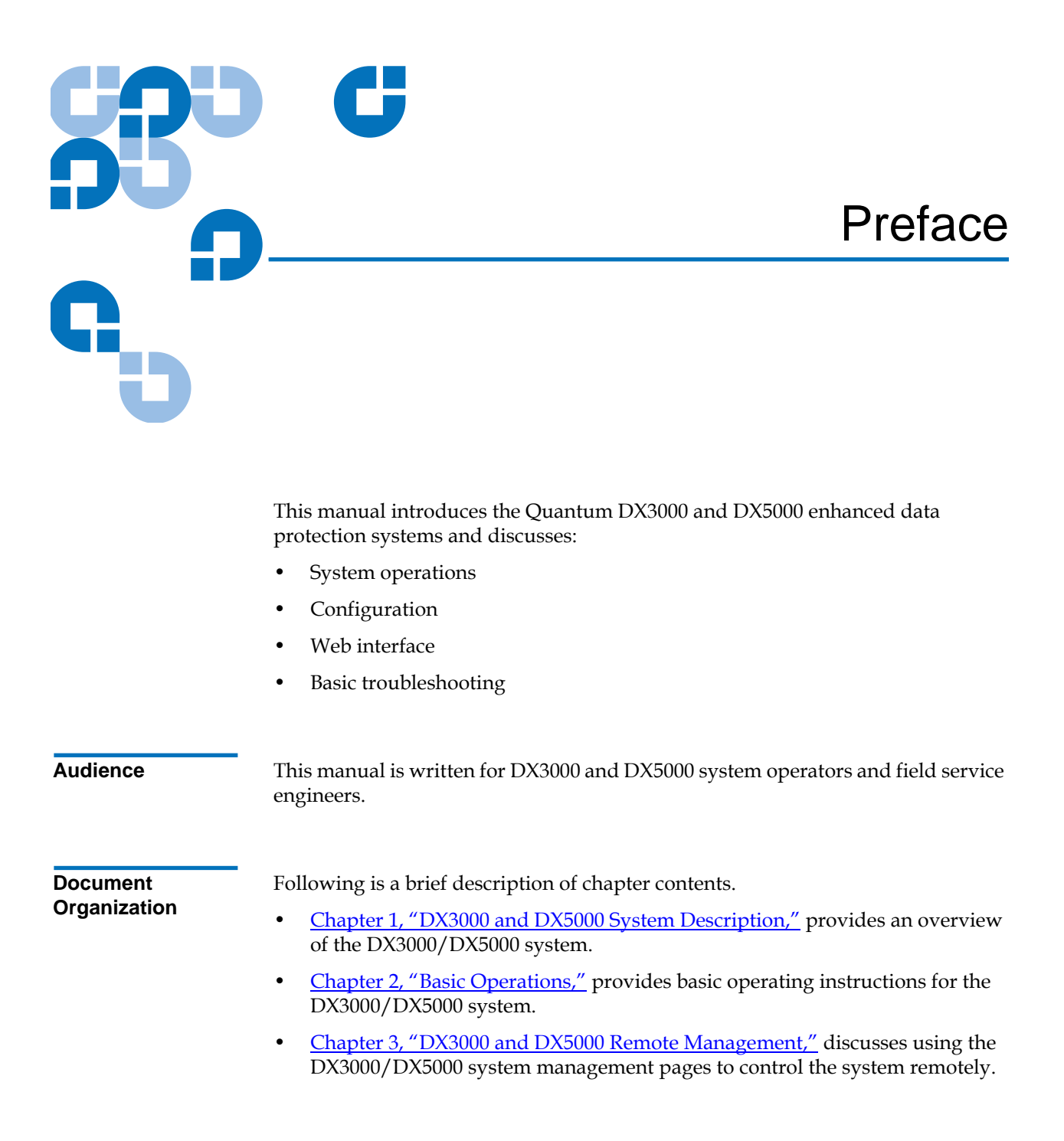

- <u>Chapter 4, "Troubleshooting,"</u> discusses problems you may encounter during the setup and operation of the DX3000/DX5000 system.
- The Appendices provide system specifications, event handling, and regulatory statements.

This manual uses the following conventions:

Caution: Caution indicates potential hazards to equipment or data.

**Warning:** Warning indicates potential hazards to personal safety.

**Note:** Note emphasizes important information related to the main topic.

**Tech Tip:** Tech tip provides additional technical information that may assist in installation and configuration.

- Right side of the system Refers to the right side as you face the component being described.
- Left side of the system Refers to the left side as you face the component being described.
- b All binary numbers are succeeded by "b."
- *h* All hexadecimal numbers are succeeded by "h."
- Error or attention conditions are represented in parenthesis that translate as follows:

(SK=S ASC=AA ASCQ=QQ)

where:

- S hexadecimal sense key value
- AA hexadecimal additional sense code
- QQ hexadecimal additional sense code qualifiers

Notational

Conventions

#### **Related Documents**

The following Quantum document are also available for the DX3000 and DX5000 systems:

| Document No. | Document Title                                                                | Document<br>Description                                                        |
|--------------|-------------------------------------------------------------------------------|--------------------------------------------------------------------------------|
| 81-81492     | Quantum DX3000 and<br>DX5000 Quick Start<br>Guide                             | Describes unpacking<br>and installing both<br>the DX3000 and<br>DX5000 systems |
| 81-81494     | Quantum DX3000/<br>DX5000/DPM5500 Hard<br>Drive Upgrade<br>Instructions       | Describes upgrading<br>your DX3000 or<br>DX5000 hard drives.                   |
| 81-81503     | Quantum DX3000/<br>DX5000/DPM5500 Fan<br>Replacement Instructions             | Describes replacing<br>your DX3000 or<br>DX5000 cooling fans.                  |
| 81-81504     | Quantum DX3000/<br>DX5000/DPM5500<br>Power Supply<br>Replacement Instructions | Describes replacing<br>your DX3000 or<br>DX5000 power<br>supplies.             |
| 81-81506     | Quantum DX3000/<br>DX5000/DPM5500 Hard<br>Drive Replacement<br>Instructions   | Describes replacing<br>your DX3000 or<br>DX5000 hard drives.                   |
| 81-81507     | Quantum DX3000/<br>DX5000/DPM5500<br>Chassis Replacement<br>Instructions      | Describes replacing<br>your DX3000 or<br>DX5000 chassis.                       |

#### Supported Internet Browsers

The Internet browser software is not supplied with the DX3000/DX5000 system; you must obtain and install it independently. The DX3000/DX5000 system supports the following Internet browsers:

• Microsoft Internet Explorer 6.0 SP1 or later You can download this software from <u>http://www.microsoft.com.</u>

**Note:** If Internet Explorer is the default browser on the client system:

- The latest security updates for Microsoft VM (virtual machine) must be installed on the client system.
- The security settings must be set no higher than "medium". If the settings are set to "high security", the browser will not be able to login to the DX-Series system since the system needs write access to the client.
- The "Play animations in web pages" item in the Internet Options/Advanced/Multimedia menu must be enabled.
- Mozilla Suite 1.7 on Solaris 10 You can download this software from <u>http://www.mozilla.org.</u>
- Firefox 1.0.6 on Windows You can download this software from <u>http://www.mozilla.org.</u>
- Java Plug-in 1.4.2 or later You can download this software from <u>http://www.java.com</u>

#### SCSI-2 Specification

The SCSI-2 communications specification is the proposed American National Standard for information systems, dated March 9, 1990. Copies may be obtained from:

Global Engineering Documents 15 Inverness Way, East Englewood, CO 80112 (800) 854-7179 or (303) 397-2740

#### Contacts

Quantum company contacts are listed below.

#### Quantum

Quantum P.O. Box 57100 Irvine, CA 92619-7100 (949) 856-7800 (800) 284-5101

#### **Technical Publications**

To comment on existing documentation send e-mail to:

doc-comments@quantum.com

#### Visit the Quantum home page at:

http://www.Quantum.com

#### **Customer Support**

The Quantum Customer Support Department provides a 24-hour help desk that can be reached at:

+44 (0) 1256 848777

| North/South America:             | (949) 725-2100 or<br>(800) 284-5101         |
|----------------------------------|---------------------------------------------|
| Asia/Pacific Rim:                | (International Code)<br>+61 7 3862 4834     |
| Europe/Middle East/Africa:       | (International Code)<br>+44 (0) 1256 848748 |
| Send faxes for the Customer Supp | ort Department to:                          |
| North/South America:             | (949) 725-2176                              |
| Asia/Pacific Rim:                | (International Code)<br>+61 7 3862 4677     |
| Europe/Middle East/Africa:       | (International Code)                        |

#### StorageCare Guardian

To contact the Customer Support Department use the following web/ E-mail addresses:

| North/South America:       | www.quantum.com/askaquestion |
|----------------------------|------------------------------|
| Asia/Pacific Rim:          | apachelp@quantum.com         |
| Europe/Middle East/Africa: | eurohelp@quantum.com         |

## StorageCare Guardian

**StorageCare Guardian** is a remote monitoring and diagnostic solution that enables Quantum to proactively monitor the health of Quantum products, use diagnostic data to predict possible failures, and determine whether or not the problem involves a Quantum product or other critical component in the environment.

| Benefits | StorageCare Guardian gives the customer added assurance that Quantum will         |
|----------|-----------------------------------------------------------------------------------|
|          | make sure its products are running optimally to ensure maximum operational        |
|          | efficiency. Deploying this solution is easy and enables customers to minimize the |
|          | costs associated with system downtime and service issues should a problem arise.  |

More ReliableThrough continuous 24x7x365 monitoring, StorageCare Guardian proactively<br/>checks Quantum systems for common errors and alerts the customer when a<br/>Quantum product is underperforming. By proactively identifying red flags, the<br/>risk of failed backups and machine downtime can be mitigated.

Faster ResolutionWhen the system is down, StorageCare Guardian provides the necessary<br/>diagnostics data that enables Quantum to identify the root cause and expedite the<br/>problem resolution process. Problems that used to take days to fix can now be<br/>fixed in minutes. When problems require onsite support, field engineers will have<br/>better information along with the right parts necessary to fix the problem.

#### StorageCare Guardian allows Quantum to

- Monitor diagnostic data related to Quantum products
- Receive alarms that notify Quantum of issues at the customer site

- Run diagnostic utilities to more quickly determine the root cause of issues
- Initiate remote connection to remote management interface to get more indepth information about the health of your Quantum product.
- Distribute software/firmware upgrades this will be available as a future enhancement

#### **Product Features**

- Continuous Monitoring Proactive 7x24x365 monitoring of Quantum products enabling Quantum Support to be alerted on events such as errors or marginal conditions that are defined by the user.
- Root Cause Diagnosis Allows Quantum to quickly isolate and identify the root cause of a problem.
- Rapid Problem Resolution- Quantum can rapidly recommend and/or implement the corrective actions needed to resolve a problem ensuring minimal impact to the IT environment.
- Quantum Remote Software Update Distributed software update capability allows fast updates to agent software and Quantum hardware installed at customer sites
- Real-time Data Collection Instant on-demand or scheduled diagnostic data collection from Quantum products as well as the ability to run user-defined data collection scripts from agent.
- Access Management Customer has full control over Quantum's access rights and privileges.
- Audit Logging Audit logs are kept for all communications to and from the agent.

#### How it works:

- 1 Customers can download the **StorageCare Guardian** agent software from <u>http://www.quantum.com/guardiandownload.</u>
- **2** Customer installs the **StorageCare Guardian** agent on any Windows 2000/2003/XP or Solaris 8/9 server located at the customer's site.
- **3** The **StorageCare Guardian** agent monitors Quantum products, and provides information and updates to the Quantum Enterprise Server that resides at Quantum Support.
- **4** If an error or problem is detected, Quantum queues a request to the **StorageCare Guardian** agent for data collection or real-time access to the system.

- **5** The **StorageCare Guardian** agent checks access policy settings to determine if access is allowed.
- **6** If approved, the information is transferred to Quantum, or a remote connection is initiated.
- 7 Quantum Support will diagnose the problem and, if necessary, send the needed parts and/or field personnel to resolve the issue.

Quantum can identify if the backup problem is not associated with the Quantum device and then direct the customer to resolve the issue with appropriate third-party vendor.

# Chapter 1 DX3000 and DX5000 System Description

This chapter describes the DX3000 and DX5000 system and its components. The chapter consists of:

- Overview
- Features and Benefits
- DX3000 and DX5000 Systems
- Hard Drive Storage
- Supported RAID Configurations
- <u>Typical Configurations</u>

### Overview

The DX3000 and DX5000 Enhanced Backup Solution utilizes a disk-based backup system to complement a tape library. This solution addresses the most important problems facing Information Technology professionals:

- <u>Time Required for Backup</u>
- <u>Confidence in Completing the Backup</u>
- <u>Time to Restore Data</u>

| Time Required for Backup               | Not only is the amount of data that needs to be backed up growing, but<br>the time window for performing the backup is shrinking due to the<br>impact of global operational expansion. Adding more tape drives is no<br>longer an efficient way to reduce the time required for backup.                                                                                                    |
|----------------------------------------|----------------------------------------------------------------------------------------------------|
| Confidence in Completing<br>the Backup | Confidence in completing the backup job within the backup window can<br>be very low because of time constraints or "hang ups" during the backup<br>process due to errors generated by mechanical problems. If these types of<br>errors could be eliminated by removing issues that are inherent in any<br>mechanical device, confidence in the backup job completing would<br>improve greatly.                                                                              |
| Time to Restore Data                   | The time required to restore data from a tape library is determined by<br>how long it takes to mount a cartridge in a tape drive and find the proper<br>position on the tape. This can take several minutes and then the restore<br>time is also reduced by the tape drive transfer speed. Restoring data from<br>hard drives (emulating tape cartridges) improves restore time by<br>eliminating the time required to load a cartridge and transfer speed<br>restrictions. |

## Features and Benefits

Both the DX3000 and DX5000 systems provides the following features and benefits:

- High availability features:
  - RAID 5 file system
  - Event monitoring and logging
  - Redundant cooling, power supplies, and disk parity protection
  - Global spare (DX5000 Only) and hot-swappable hard drives
  - Flexible alert notification including e-mail and SNMP traps
- Serial ATA II drive technology

- Restore latency under 10 seconds
- Two iSCSI interfaces
- 10/100/1000 BaseT Ethernet interface for auxiliary management functionality (web based management)
- Browser based remote management system that provides status and configuration options
- Rack space requirements:
  - DX3000 2U per chassis
  - DX5000 5U per chassis
- Virtual disk creation
- Tape Drives Emulated:
  - Quantum DLT7000
  - HP LTO 2
- Libraries Emulated:
  - ATL P1000
  - Quantum P7000
- Supported by every major backup software vendor
- Installs in a standard rack with a minimum depth of 30 in (76.2 cm)

**Note:** The DX3000/DX5000 must be installed in a restricted access location per specification EN69050-1. This system must only be installed by qualified IT service personnel. This is required to prevent untrained personnel from allowing body parts or electrically conductive items to penetrate into the interior of the system when replacing or installing drives, fans, and power supplies.

## DX3000 and DX5000 Systems

The system takes advantage of high speed hard drives to greatly reduce the time required for backup/restore functions and also improve confidence in completing the backup in the time allowed.

The DX3000 and DX5000 systems are both backup devices based upon high speed disk drives instead of tape drives. Refer to the following figures:

- DX3000 System
- DX5000 System

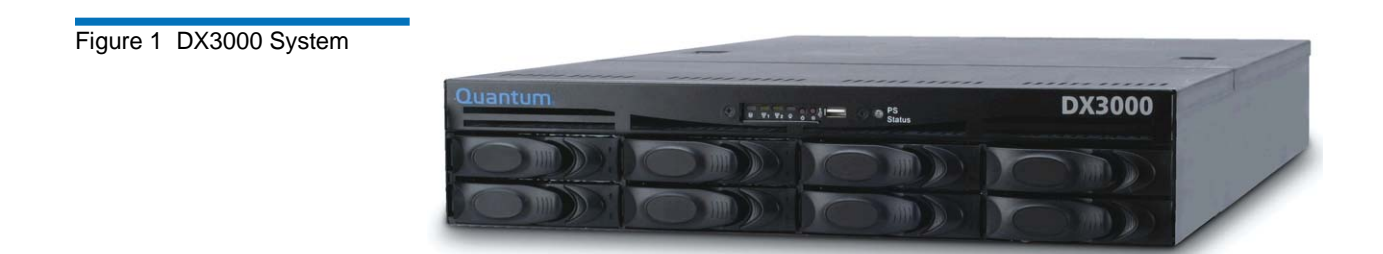

#### Figure 2 DX5000 System

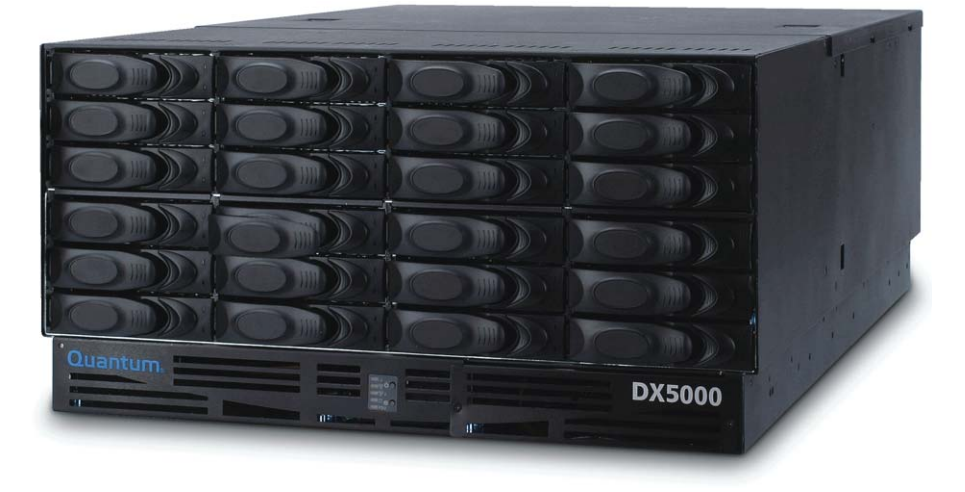

#### Table 1 DX3000/DX5000 DX Model (with Drive Number of Number of Usable Size) Tape Drives Cartridges Capacity 1.3 TB to 3.5 DX3000 (500 Up to 32 virtual 400 cartridges per GB drives) tape drives LUN (800 max) TB DX5000 (500 Up to 64 virtual 400 cartridges per 4.5 TB to GB drives) tape drives LUN (1600 max) 10.0 TB

Both the DX3000 and the DX5000 use the same hard drive sleds, however, the chassis and other system components differ between the two systems. Refer to the following sections:

- DX3000 System Components
- DX5000 System Components

#### DX3000 System Components

Capacity Specifications

The DX3000 system houses the following components:

- Drive sleds (four or eight drive sleds per storage array) (qualified IT *personnel serviceable*)
- Two redundant power supplies (*qualified IT personnel serviceable*)
- Redundant fan modules located internally (qualified IT personnel *serviceable*)
- Motherboard, CPU, and memory (*Quantum Field Service Only*)
- RAID controller (*Quantum Field Service Only*)
- Optional *Optyon*<sup>™</sup> Fibre Channel/compression board (*Quantum Field*) Service Only)

The *qualified IT personnel serviceable* components are removed and replaced either through the front or back of the system (see figure 3).

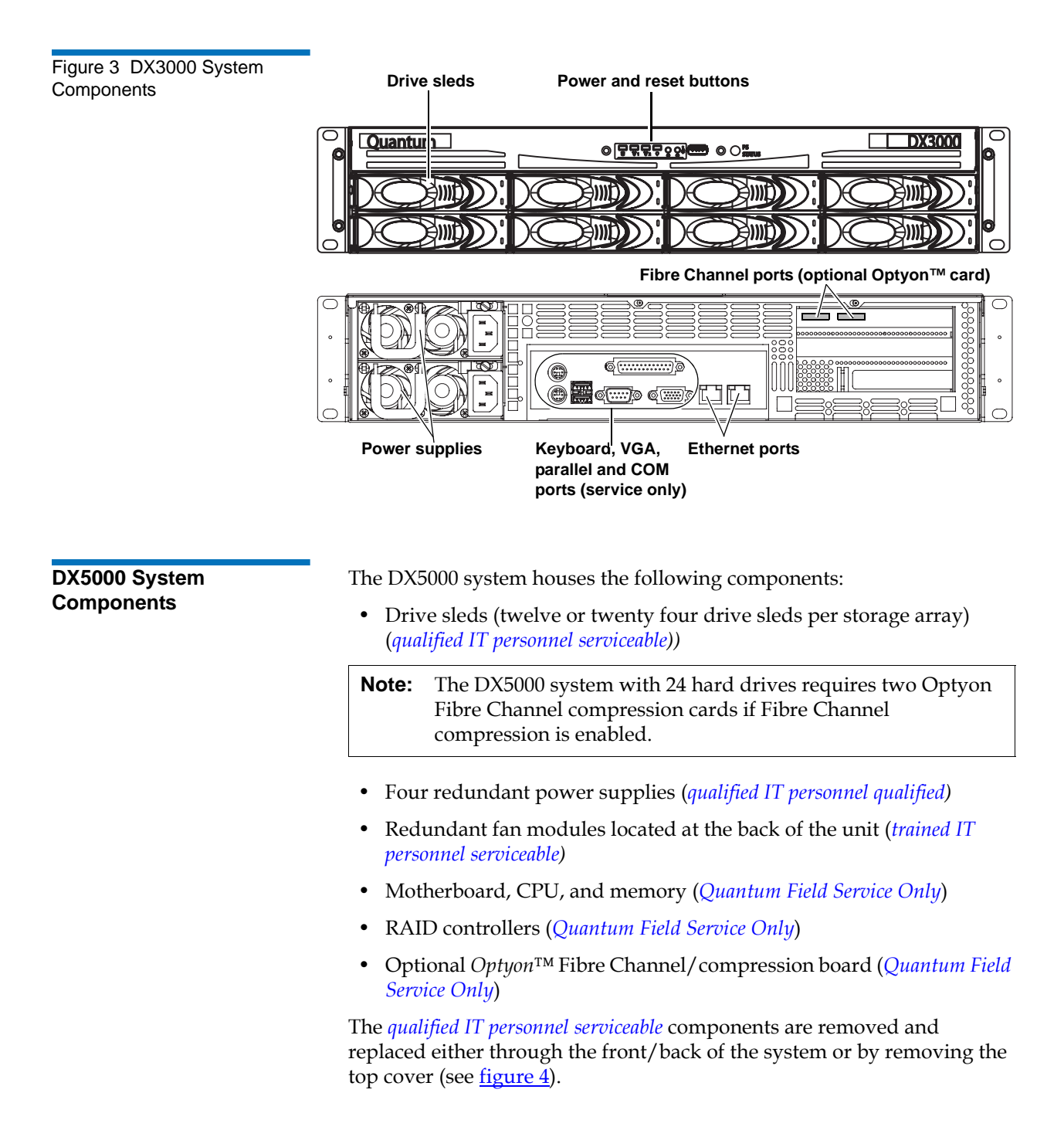

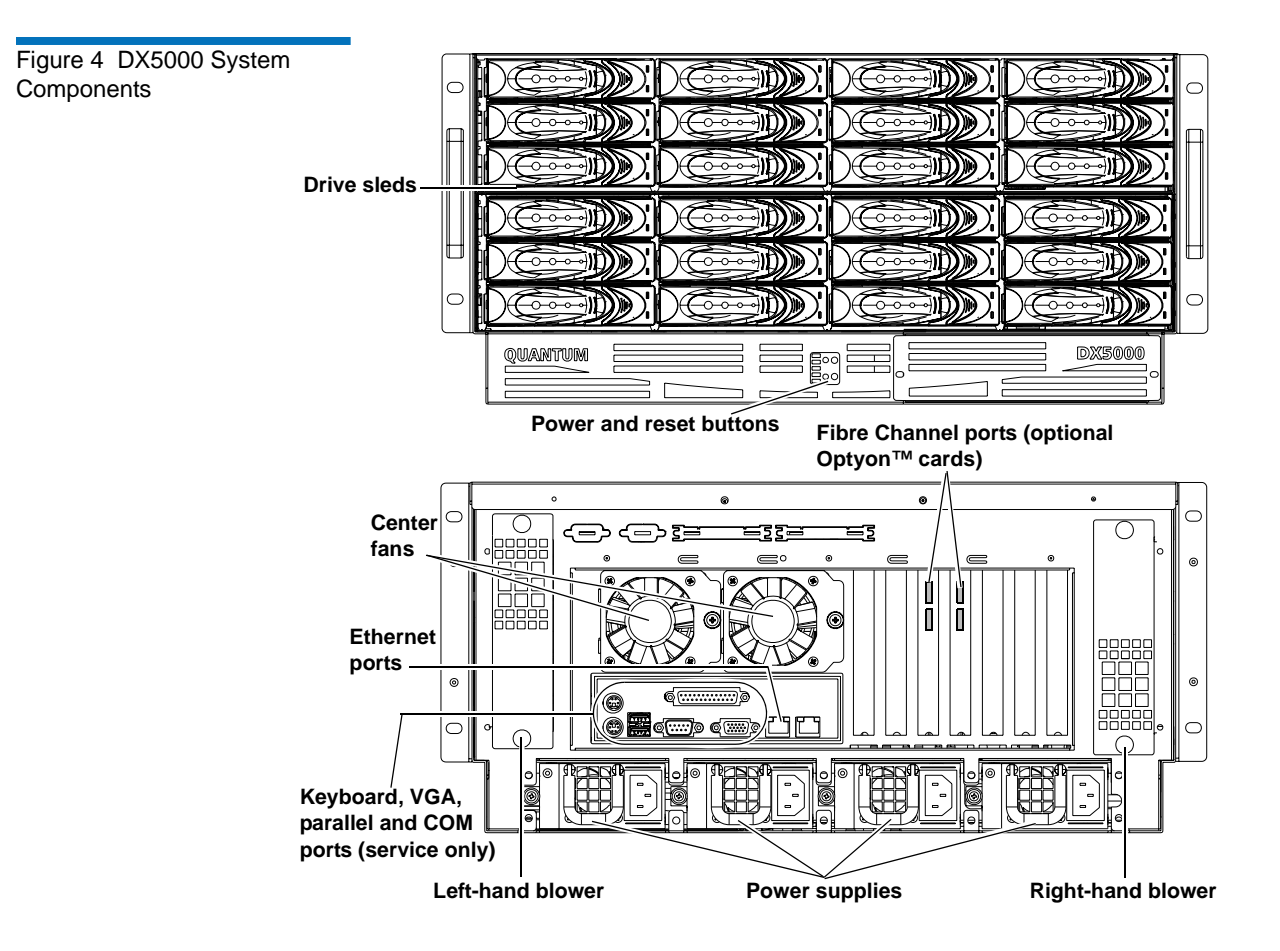

## Hard Drive Storage

Serial ATA hard drives (see <u>figure 5</u>) are the heart of both the DX3000 and DX5000 systems.

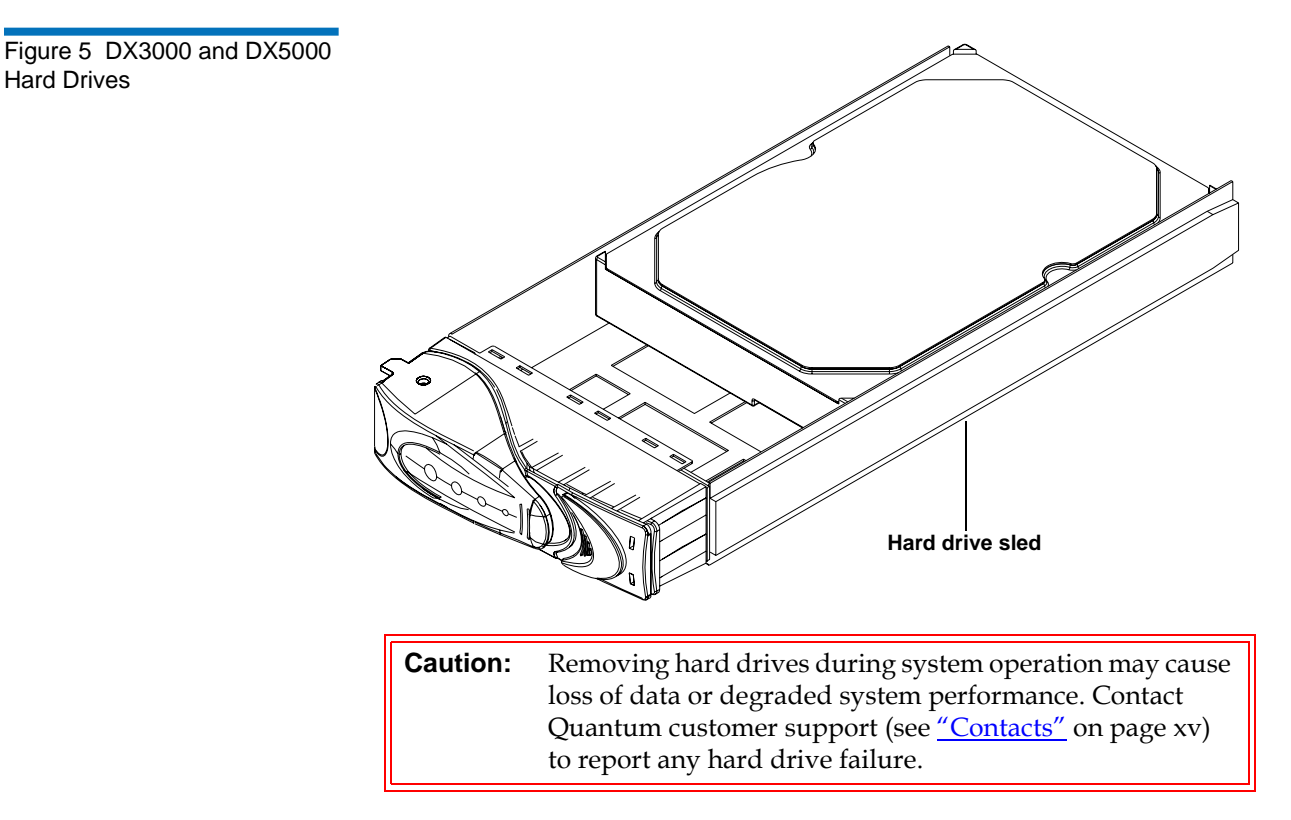

The hard storage area can be used in the following ways:

- <u>Virtual Tape Storage</u>
- <u>Virtual Disk Storage</u>

#### Virtual Tape Storage

Virtual tape storage allows the storage space on these hard drives to appear to the backup application as tape cartridges (DLT or LTO). Data is stored on the hard drives through an interface that appears as a DX3000 or DX5000 system. This allows backup applications to recognize and integrate a DX3000/DX5000 system into a data center environment just like a typical tape library.

The area dedicated to virtual tape storage is set during the initial configuration of the system and cannot be changed without losing existing data on the virtual tape cartridges.

#### Virtual Disk Storage

Virtual disk storage allows you to dedicate a certain amount of hard drive capacity for disk storage. Once the virtual disks are configured and mapped to either a iSCSI or Fibre Channel port, the virtual disks appear to the host as a SCSI disk device. This disk device is assigned a drive letter (example C:) and must be formatted like a standard hard drive. Data can then be stored and read.

The area dedicated to virtual disk storage is set during the initial configuration of the system and cannot be changed without losing existing data on the virtual disk drives.

| RAID Sets | The DX3000/DX5000 system is divided into RAID sets. The number of RAID sets differs depending on the system:                                                                   |
|-----------|----------------------------------------------------------------------------------------------------|
|           | • DX3000 can contain two RAID sets:                                                                                                    |
|           | • The first RAID set is made up of either the first four drive sleds (drive sleds 1-4) in a four drive system or eight drive sleds (drive sleds 1-8) in an eight drive system. |
|           | • If the original system was upgraded from four to eight drives, the second RAID set is made up of the last four drive sleds (drive sleds 5-8).                                |
|           | • DX5000 can contain four RAID sets:                                                                                                    |
|           | • The first RAID set is made up of the first six drive sleds (drive sleds 1-6).                                                                                                |
|           | • The second RAID set is made up of the next six drive sleds (drive sleds 7-11 with drive 12 as a hot spare).                                                                  |
|           | • The third RAID set is made up of the next six drive sleds (drive sleds 13-18 if installed).                                                                                  |
|           | • The fourth RAID set is made up of the next six drive sleds (drive sleds 19-23 with drive 24 as a hot spare).                                                                 |
|           | Each RAID set can sustain a single hard drive failure and can hold a maximum of 160 virtual tape cartridges (80 cartridges per LUN).                                           |
|           |                                                                                                    |

## Supported RAID Configurations

RAID is short for Redundant Array of Independent (or Inexpensive) Disks, which is a category of hard disk drives that employ two or more drives in combination for fault tolerance and performance. There are a number of RAID levels in use today such as 0, 1, 3, 5, and 10.

The DX3000 and DX5000 systems support RAID 5 with hot spare configurations (Only DX5000 systems can be configured with a hot spare).

# **RAID 5 Configuration** The RAID 5 configuration is the most common RAID level in use today. RAID 5 minimizes the write bottlenecks of other RAID levels by distributing parity stripes over a series of hard drives. In doing so it provides relief to the concentration of write activity on a single drive, which in turn enhances overall system performance. Instead of allowing any one drive in the array to assume the risk of a bottleneck, all of the drives in the array assume write activity responsibilities. The distribution frees up the concentration on a single drive, improving overall subsystem throughput.

The RAID 5 parity encoding scheme maintains the system's ability to recover any lost data should a single drive fail. This can happen as long as no parity stripe on an individual drive stores the information of a data stripe on the same drive. In other words, the parity information for any data stripe must always be located on a drive other than the one on which the data resides (see <u>figure 8</u>).

#### Figure 6 RAID 5 Configuration

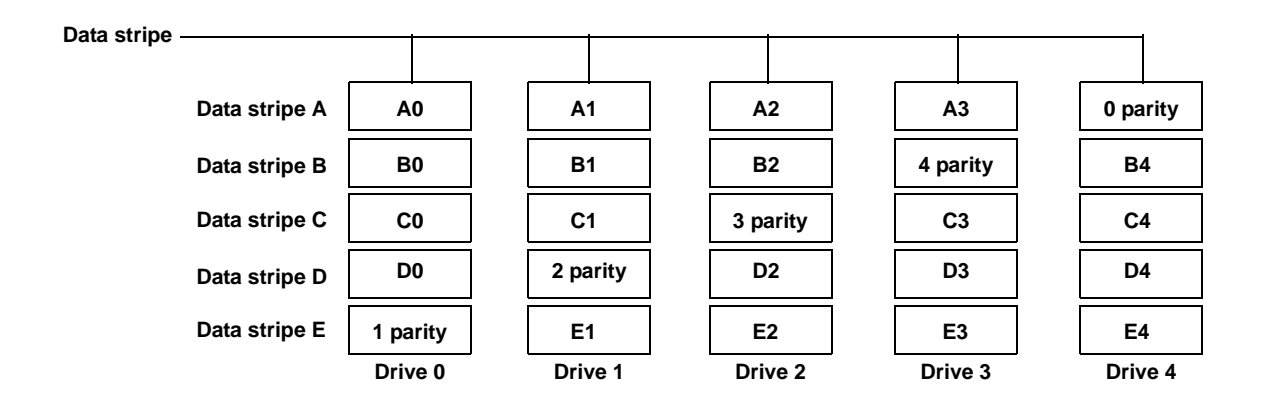

## **Typical Configurations**

The DX3000/DX5000 system has many advantages over typical tape cartridge based systems such as faster data transfer, instant availability, and greater reliability.

To take advantage of the DX3000/DX5000 system speed and reliability and still have the safety of off-site storage, Quantum recommends exporting the data from the DX3000/DX5000 system to an automated tape library (see <u>figure 9</u>). This configuration still allows fast backup and restores as well as the saftey of off-site backups on tape cartridges. Storage management software applications often refer to this operation as "cloning" or "vaulting." Check with your software supplier for information on enabling this feature.

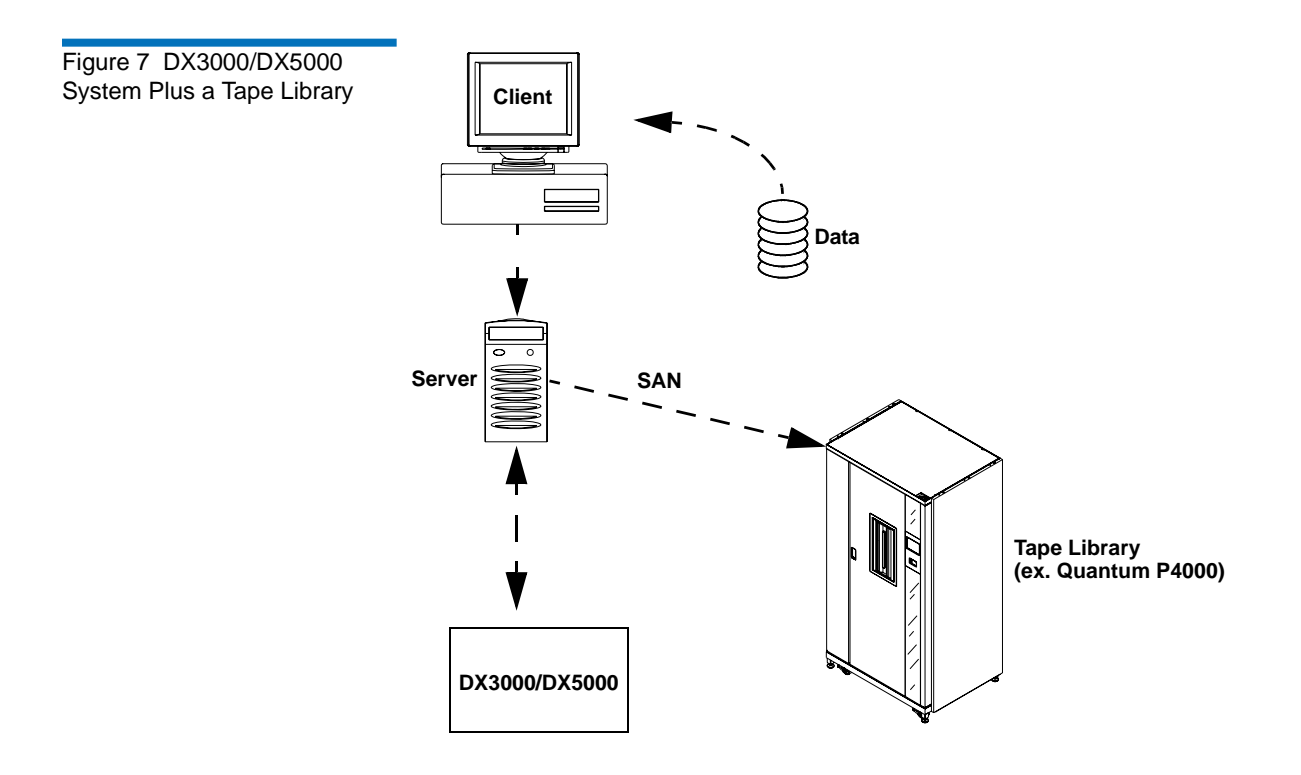

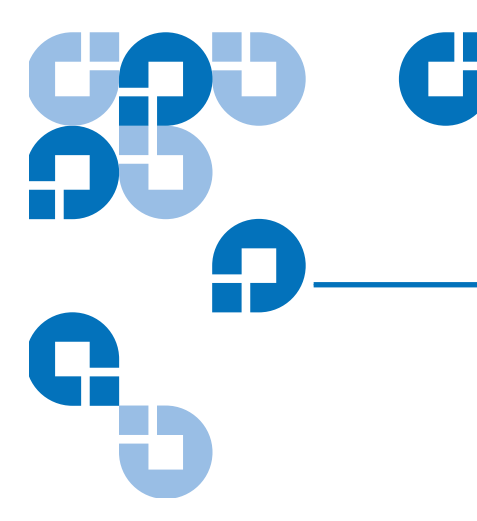

## Chapter 2 Basic Operations

Although the vast majority of system operations are handled through the <u>"DX3000 and DX5000 Remote Management"</u> on page 22, basic DX-Series system operations include:

- Turning on the System
- DX3000/DX5000 Operations
- <u>Relocating the DX3000 and DX5000 Systems</u>

## Turning on the System

The power on procedure differs depending on the system (DX3000 or DX5000). Refer to the following section to turn on the DX-Series system:

- Turning on the DX3000
- Turning on the DX5000

#### Turning on the DX3000

- To turn on the DX3000 system (see <u>figure 8</u>):
  - **1** Push the power button located on the front of the DX3000.

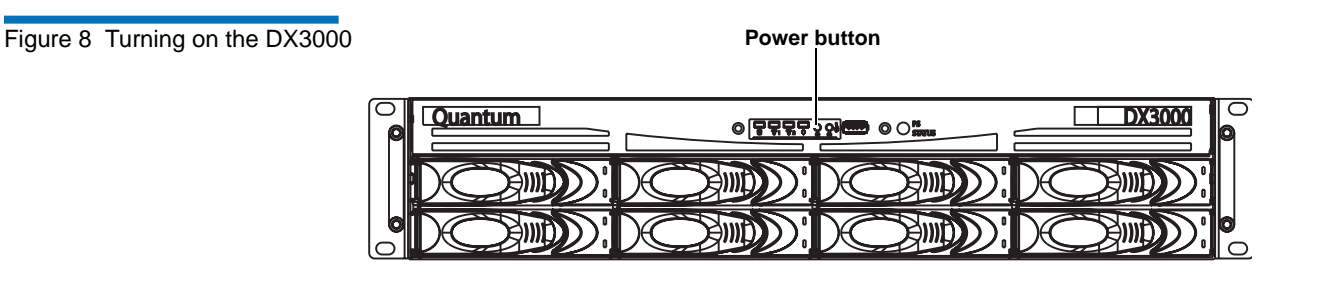

Turning on the DX5000

- To turn on the DX5000 system (see <u>figure 9</u>):
  - **1** Push the power button located on the front of the DX5000.

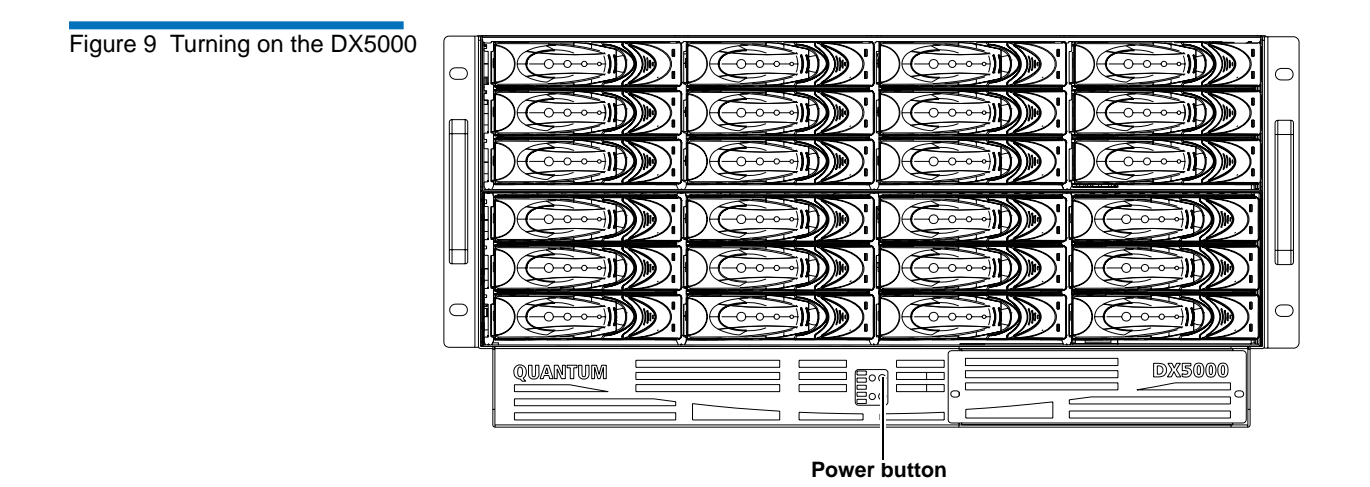

## DX3000/DX5000 Operations

The front panels of both the DX3000 and DX5000 have a series of LED indicators.

- <u>Chassis LEDs and Buttons</u>
- Hard Drive Sled LEDs
- <u>Ethernet Port LEDs</u>

| Chassis LEDs and Buttons | The front of the DX3000/DX5000 chassis have a series of LED indicators |
|--------------------------|------------------------------------------------------------------------|
|                          | and buttons. Refer to the following sections.                          |

- DX3000 refer to figure 10 and table 2
- DX5000 refer to <u>figure 11</u> and <u>table 3</u>

Figure 10 DX3000 LED Indicators

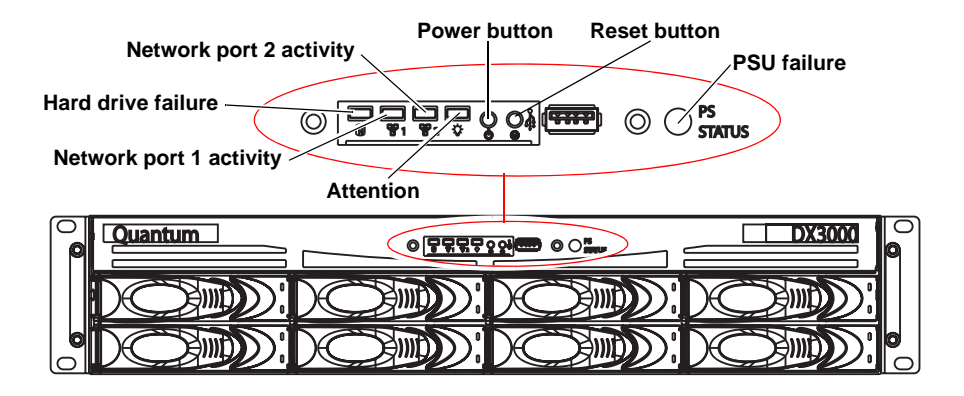

| Table 2 DX300 | 00 LEDs |
|---------------|---------|
|---------------|---------|

| Button/LED            | Description                                                                                                    |
|-----------------------|----------------------------------------------------------------------------------------------------|
| Power button          | Powers the DX3000 system on or off. The system can also be powered off using the remote management screens (see <u>Chapter 3, DX3000 and DX5000 Remote Management</u> ).      |
| Reset button          | Resets the DX3000 system.                                                                                                    |
| Network ports 1 and 2 | This LED flashes indicating activity on the network ports.                                                                                                    |
| Hard drive failure    | This LED flashes with an audible alarm<br>when a hard drive has failed. Look at the<br>front of the unit to identify the failed hard<br>drive with an amber LED indicator.    |
| Power supply failure  | This LED flashes with an audible alarm<br>when a power supply has failed. Look at the<br>back of the unit to identify the failed power<br>supply with an amber LED indicator. |
| Power on              | This LED is lit when the DX3000 is powered on.                                                                                                    |

#### Figure 11 DX5000 LED Indicators

Table 3 DX5000 LEDs

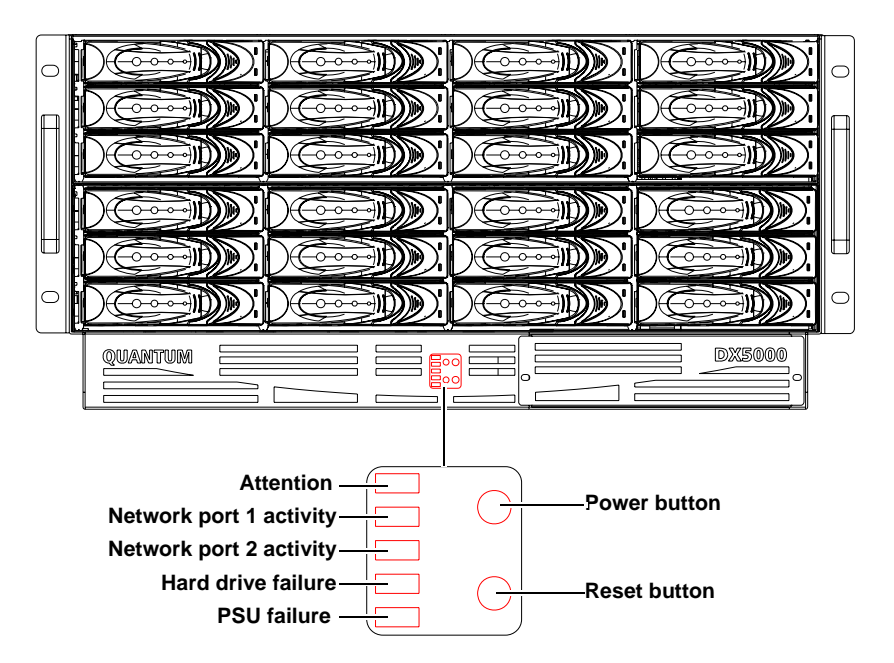

| Button/LED                | Description                                                                                                    |
|---------------------------|----------------------------------------------------------------------------------------------------|
| Power button              | Powers the DX5000 system on or off. The system can also be powered off using the remote management screens (see <u>Chapter 3</u> , DX3000 and DX5000 Remote Management).      |
| Reset button              | Resets the DX5000 system.                                                                                                    |
| Network port 1/2 activity | This LED flashes indicating activity on the network ports.                                                                                                    |
| Hard drive failure        | This LED flashes with an audible alarm<br>when a hard drive has failed. Look at the<br>front of the unit to identify the failed hard<br>drive with an red LED indicator.      |
| Power supply failure      | This LED flashes with an audible alarm<br>when a power supply has failed. Look at the<br>back of the unit to identify the failed power<br>supply with an amber LED indicator. |

| Button/LED | Description                                    |
|------------|------------------------------------------------|
| Power on   | This LED is lit when the DX5000 is powered on. |

#### Hard Drive Sled LEDs

The individual hard drive sleds contain LEDs that indicate the health condition of the hard drive. Refer to <u>figure 12</u> and <u>table 4</u>.

#### Figure 12 Hard Drive Sled LEDs

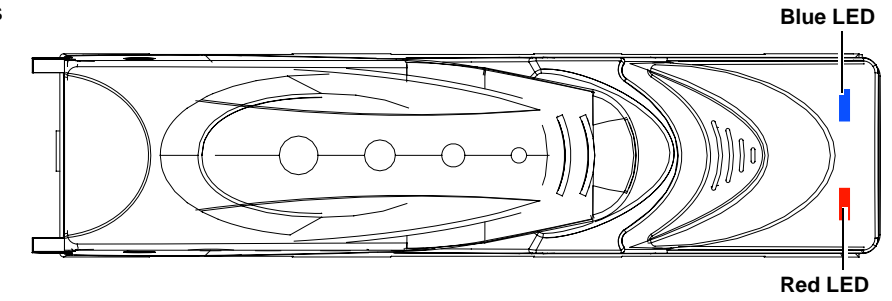

| Table 4 Drive Sled LEDs | LED               | Description                                                                                                    |
|-------------------------|-------------------|----------------------------------------------------------------------------------------------------|
|                         | LEDs off          | No power.                                                                                                    |
|                         | Blue LED solid    | The hard drive is powered on and available for storage.                                                                                                    |
|                         | Blue LED blinking | The hard drive is active and receiving data.                                                                                                    |
|                         | Red LED solid     | The hard drive sled has failed. Replace the<br>hard drive sled (see the <i>Quantum DX3000/</i><br><i>DX5000/DPM5500 Hard Drive Replacement</i><br><i>Instructions</i> (PN 81-81506) included on the<br>documentation CD. |

#### Ethernet Port LEDs

On the back of the DX3000/DX5000 chassis, the Ethernet ports contain LEDs that indicate the status of the Ethernet port. Refer to <u>figure 13</u> and <u>table 5</u>.
Figure 13 Ethernet Port LEDs

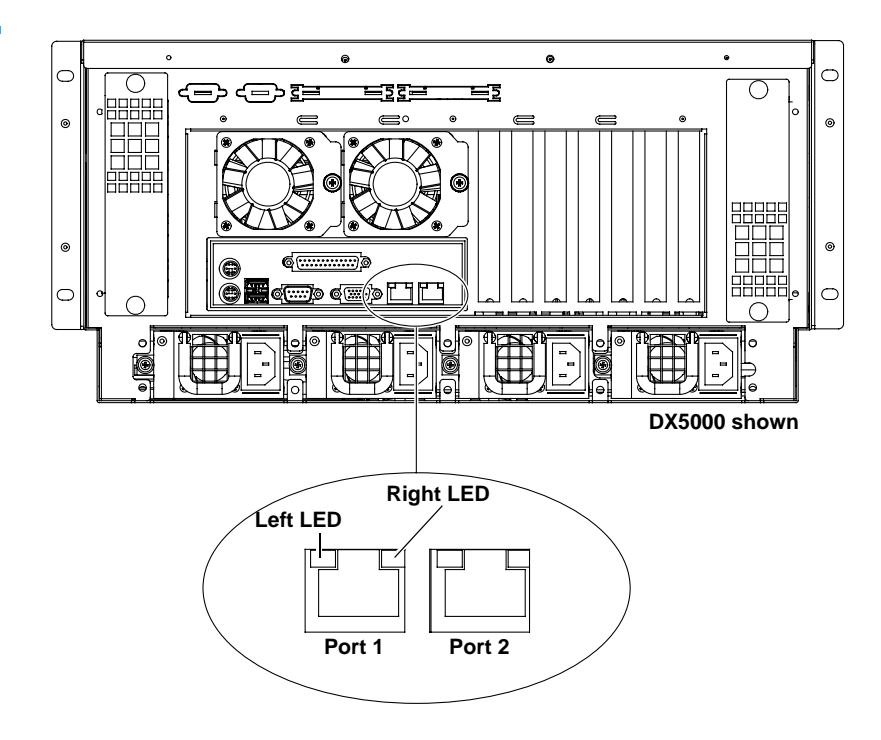

| Table 5 Ethernet Port LEDs | LED                        | Description                                       |  |  |  |
|----------------------------|----------------------------|---------------------------------------------------|--|--|--|
|                            | Left LED amber<br>blinking | Activity on the Ethernet port.                    |  |  |  |
|                            | Right LED green            | Ethernet communication on the port at 10/100 MHz. |  |  |  |
|                            | Right LED amber            | Ethernet communication on the port at 1GHz.       |  |  |  |
|                            | Left and Right LEDs off    | No activity on the Ethernet port.                 |  |  |  |
|                            |                            |                                                   |  |  |  |

# Power Supply LED

On the back of the DX3000/DX5000 chassis, each power supply contains an LED that indicates the health status of the power supply. Refer to <u>figure 14</u> and <u>table 6</u>.

# Figure 14 Power Supply LED Indicators

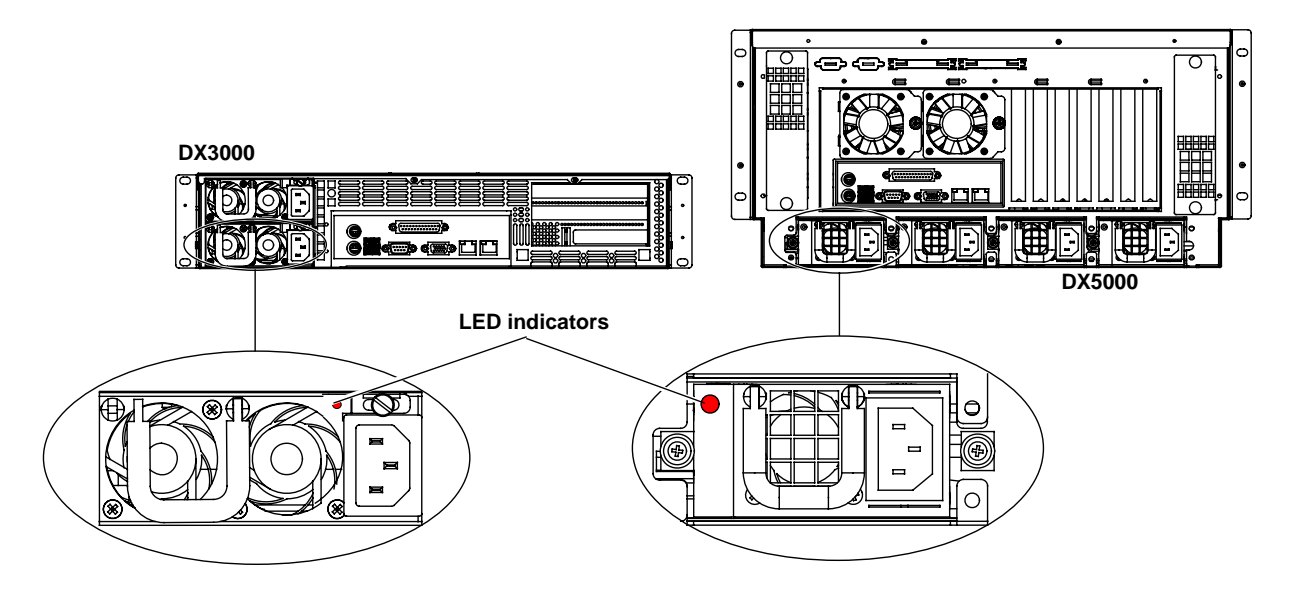

| TADIE O FUWEI SUDDIV LE | ED |
|-------------------------|----|
|-------------------------|----|

| LED          | Description                                                                                                    |
|--------------|----------------------------------------------------------------------------------------------------|
| LED is green | Power supply is operating normally.                                                                                                    |
| LED is red.  | The power supply has failed. Refer to the <i>Quantum DX3000/DX5000/DPM5500 Power Supply Replacement Instructions</i> (PN 81-81504) included on the documentation CD for more information. |

# Relocating the DX3000 and DX5000 Systems

If you ever need to install the DX3000 or DX5000 system to a different location, refer to the "*Quantum DX3000 and DX5000 Quick Start Guide*" PN 81-81492 included on the documentation CD. These instructions include hardware installation and cabling as well as initial software configuration.

# Chapter 3 DX3000 and DX5000 Remote Management

The DX3000 and DX5000 systems utilize a web-based interface which allows you to configure and manage the system from a remote workstation on the same network. The DX3000 and DX5000 systems are managed through the following web pages (accessible using Internet browser software installed on the host computer):

- <u>Home</u> allows you to view the status of all system components.
- <u>Configuration</u> allows you to set up information about the DX3000 and DX5000 systems such as network, date and time, and passwords.
- <u>System Status</u> allows you to view the status of the emulated library elements, hardware components, system performance, and media location.
- <u>Remote Alerts</u> allows you to set up e-mail messages and SNMP alerts to alert you when certain events occur on the system.
- Licensing allows you to view the end user license agreement.
- <u>Utilities</u> allows you to set the library state, view system events, upload firmware and configuration files, download system diagnostic data, and shutdown or restart the system.

# DX3000 and DX5000 Web Pages

The Internet browser software is not supplied with the DX3000 and DX5000 systems; you must obtain and install it independently. The DX3000 and DX5000 systems support the following Internet browsers:

- Microsoft Internet Explorer 6.0 SP1 or later You can download this software from <u>http://www.microsoft.com.</u>
  - **Note:** If Internet Explorer is the default browser on the client system:
    - The latest security updates for Microsoft VM (virtual machine) must be installed on the client system.
    - The security settings must be set no higher than "medium". If the settings are set to "high security", the browser will not be able to login to the system since the system needs write access to the client.
    - The "Play animations in web pages" item in the Internet Options/Advanced/Multimedia menu must be enabled.
- Mozilla Suite 1.7 on Solaris 10 You can download this software from <u>http://www.mozilla.org.</u>
- Firefox 1.0.6 on Windows You can download this software from <u>http://www.mozilla.org.</u>
- Java Plug-in 1.4.2 or later You can download this software from <u>http://www.java.com</u>

# DX3000 and DX5000 Web Page Menu Items

The following figure depicts the menu items available from the DX3000 and DX5000 Web pages.

#### I'r' System Remote Login Home Configuration Utilities Licensing Status Alerts End-User Library Media Email Librarv Agreement Media area Logical view SNMP System log Tape erforma view Virtual disks Events Contacts Firmware Virtual Library disks Configuration Partitions Hardware Write protection Diagnostics Barcode Status assignment Properties Events Shutdown Network Media Date and Time Security Passwords SSL Hardware Device mappings iSCSI Fibre Channel RAID

Accessing DX3000 and DX5000 Web Pages

Figure 15 DX3000 and DX5000

Web Page Menu Items

To access the DX3000 and DX5000 web pages:

**1** On the host computer, open the Internet browser software.

- 2 In the Address field, type http://IPaddress/ where IP address is the IP address for the system.
  - **Note:** The default IP address is 10.1.1.1. with a netmask of 255.255.255.0 for port 1 and 10.0.1.0 with a netmask of 255.255.0.0 for port 2

The **Log In** page displays (see <u>figure 16</u>):

| Quantum DX5000 Management [ Login ] - Micros | soft Internet Explorer                                      |        |
|----------------------------------------------|-------------------------------------------------------------|--------|
| File Edit View Favorites Tools Help          |                                                             |        |
| ↔ Back • → • ③ ② △ m Favorites ③ Me          | da 🧭 🖏 🥌 🖬 + 🚍                                              |        |
| Address an http://10.1.1.1                   |                                                             |        |
| Quantum.                                     |                                                             | DX5000 |
|                                              |                                                             |        |
|                                              | Select a login type and enter a password                    |        |
|                                              | that is valid for this system.                              |        |
|                                              | Login Type: C Monitor (view-only access)<br>C Administrator |        |
|                                              | Deserver di                                                 |        |
|                                              | r assword.                                                  |        |
|                                              |                                                             |        |
|                                              | Ouantum DX5000 : Demo [ 10.1.1.1 ]                          |        |
|                                              | ~                                                           |        |
|                                              |                                                             |        |
|                                              |                                                             |        |
|                                              |                                                             |        |
|                                              |                                                             |        |
|                                              |                                                             |        |
|                                              |                                                             |        |
|                                              |                                                             |        |
|                                              |                                                             |        |
|                                              |                                                             |        |
|                                              |                                                             |        |
|                                              |                                                             |        |
|                                              |                                                             |        |

**3** Select the login type and enter the appropriate password.

| Login Type | Default Password | Description                                                                                                    |
|------------|------------------|----------------------------------------------------------------------------------------------------|
| Monitor    | password         | The monitor user is<br>allowed to view the<br>DX3000 and DX5000<br>system management<br>pages, but cannot change<br>them. |

# Figure 16 Login Page

| Login Type    | Default Password | Description                                                                 |
|---------------|------------------|-----------------------------------------------------------------------------|
| Administrator | password         | The administrator user can<br>both view and change the<br>management pages. |

**Note:** The passwords are limited to 15 characters. All alpha numeric characters, \_ and - are allowed.

### 4 Click Login.

The **Home** page displays (see <u>figure 17</u>):

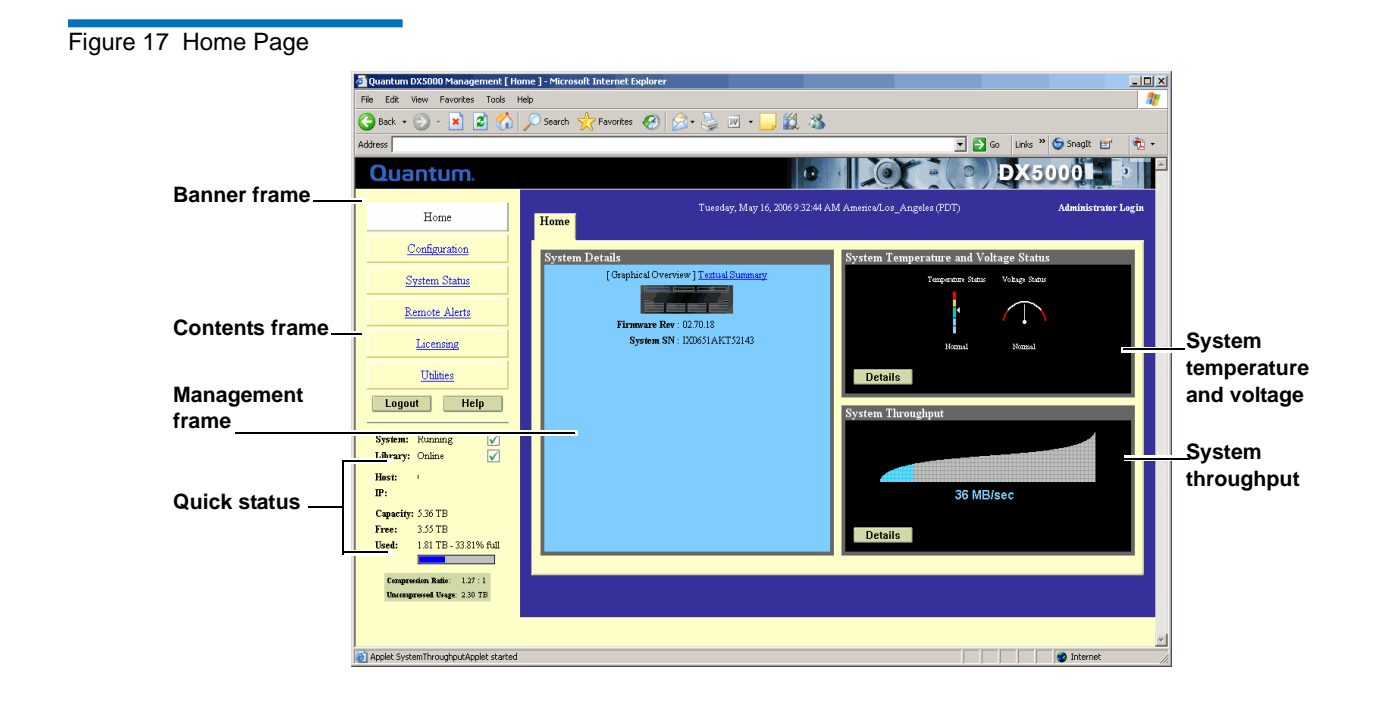

# Using the DX3000 and DX5000 Web Pages

The first page that displays after you login to the DX3000 and DX5000 web pages is the system **Home** page (see <u>figure 17</u>). This page includes information on the system status as follows:

• Quantum DX3000/DX5000 is on-line

• Quantum DX3000/DX5000 is off-line

The **Home** page is divided into four distinct sections:

- Banner frame
- Contents frame
- Management frame
- Quick status information

The banner frame displays the Quantum logo and product name. The contents frame displays a list of the DX3000/DX5000 web pages. To view a page, click its corresponding link. The management frame displays the page you selected.

### **Graphical View vs. Textual View**

There are two options for viewing the system details from the **Home** page:

- Graphical view system details are displayed in the management frame using graphical representations of the DX3000/DX5000 components to describe the system status.
- Textual view system details are displayed in the management frame using text to describe the DX3000/DX5000 system status.

# Details Buttons (System Temperature/Voltage and Throughput)

Both the system temperature/voltage and throughput sections of the home page have a details buttons.

- System Temperature/Voltage Details button: Click the system temperature/voltage details button to go to the System Status/ Hardware page. This page provides more detailed information on the system components (see <u>"Viewing Hardware Status"</u> on page 70 for more information).
- **Throughput Details** button: Click the throughput details button to go to the **System Status/Performance** page. This page provides more detailed system performance information.

To return to a previous web page, click the browser's **Back** button.

# Configuration

The configuration page allows you set or configure the following areas of the DX3000 and DX5000 systems:

- <u>Configuring the Media</u>
- <u>Configuring the Library</u>
- <u>Configuring the Network</u>
- Configuring the Date and Time
- <u>Configuring the Security Options</u>
- Configuring System Hardware

### Accessing Library Configuration

To access the **Configuration** page, from the contents frame, click **Configuration**.

The management frame displays the **Configuration** page (see <u>figure 18</u>).

**Note:** The DX3000/DX5000 system must be offline before making any changes to the system configuration. See <u>"Changing Library State"</u> on page 84.

Figure 18 Configuration Page

| 🚰 Quantum DX5000 Management [ Conf                         | iguration : Mec | lia ] - Microsoft Int   | ernet Explorer                         |                           |                    |                                        |            |
|------------------------------------------------------------|-----------------|-------------------------|----------------------------------------|---------------------------|--------------------|----------------------------------------|------------|
| File Edit View Favorites Tools Hel                         | Þ               |                         |                                        |                           |                    |                                        | - <b>1</b> |
| 😋 Back 🔹 🕥 🖌 🔀 💋 🖉                                         | 🔎 Search   👷    | Favorites 🧭             | 🗟 • 🛬 🔳 • 🔜 I                          | 2 🔏                       |                    |                                        |            |
| Address                                                    |                 |                         |                                        |                           | 💌 🔁 Go             | Links » 🌀 SnagIt 📷                     | 📆 -        |
| Quantum.                                                   |                 |                         |                                        |                           | $\mathbf{O}$       | X5000                                  | 2          |
| Home                                                       | Media           | .ibrary Networ          | Tuesday, May 16, 20<br>Date & Time Sec | 06 9:35:38 AM America     | /Los_Angeles (PDT) | Administrator I                        | Login      |
| Configuration                                              | Type: [M        | edia Areas] <u>Tape</u> | Cartridges <u>Virtual Disks</u>        |                           |                    |                                        |            |
| System Status                                              | The eventer     | n must be Offline in    | order to Create Carteidana             | TICK HERE to get the      | anatam Office      |                                        |            |
| Remote Alerts                                              | The system      | a must de Orinne in     | order to Create Cannages.              | CLICK HERE to set the     | system Onine.      |                                        | . I        |
| Licensing                                                  | Volume          | Total<br>Capacity (GB)  | Tape<br>Cartridge Area (GB)            | Virtual<br>Disk Area (GB) |                    | Logical Drive 1 Details:<br>Volume : 1 |            |
| <u>Utilities</u>                                           | C 1             | 1853                    | 1500                                   | 353                       |                    | Disks : 1, 2, 3, 4, 6, 7               |            |
| Logout Help                                                | © 2             | 1489                    | 1000                                   | 489                       |                    | Volume : 2                             |            |
| System: Running 🗸                                          | 03              | 1862                    | 1500                                   | 362                       |                    | Logical Drive 2 Datailes               | - 1        |
| Library: Online 🖌                                          | 64              | 1489                    | 1000                                   | 489                       |                    | Volume : 3                             |            |
| IP:                                                        |                 |                         |                                        |                           |                    | Disks : 13, 14, 15, 16, 17, 1          | 8          |
| Capacity: 5.36 TB                                          |                 |                         |                                        |                           |                    | Volume : 4                             |            |
| Free: 3.56 TB<br>Used: 1.81 TB - 33.72% full               |                 |                         |                                        |                           |                    | Disks : 19, 20, 21, 23, 24             |            |
|                                                            | Edit            | Help                    | ]                                      |                           |                    |                                        |            |
| Compression Ratio: 1.27 : 1<br>Uncompressed Usage: 2.30 TB |                 |                         |                                        |                           |                    |                                        |            |
|                                                            |                 |                         |                                        |                           |                    |                                        |            |
|                                                            |                 |                         |                                        |                           |                    |                                        |            |
| Done                                                       |                 |                         |                                        |                           |                    | 🔮 Internet                             |            |

**Configuring the Media** The **Media** page allows you to configure both the virtual tape cartridges and virtual disk media (disk targets).

To configure the media:

**1** From the **Configuration** page, click the **Media** tab.

The Media screen displays (see <u>figure 19</u>).

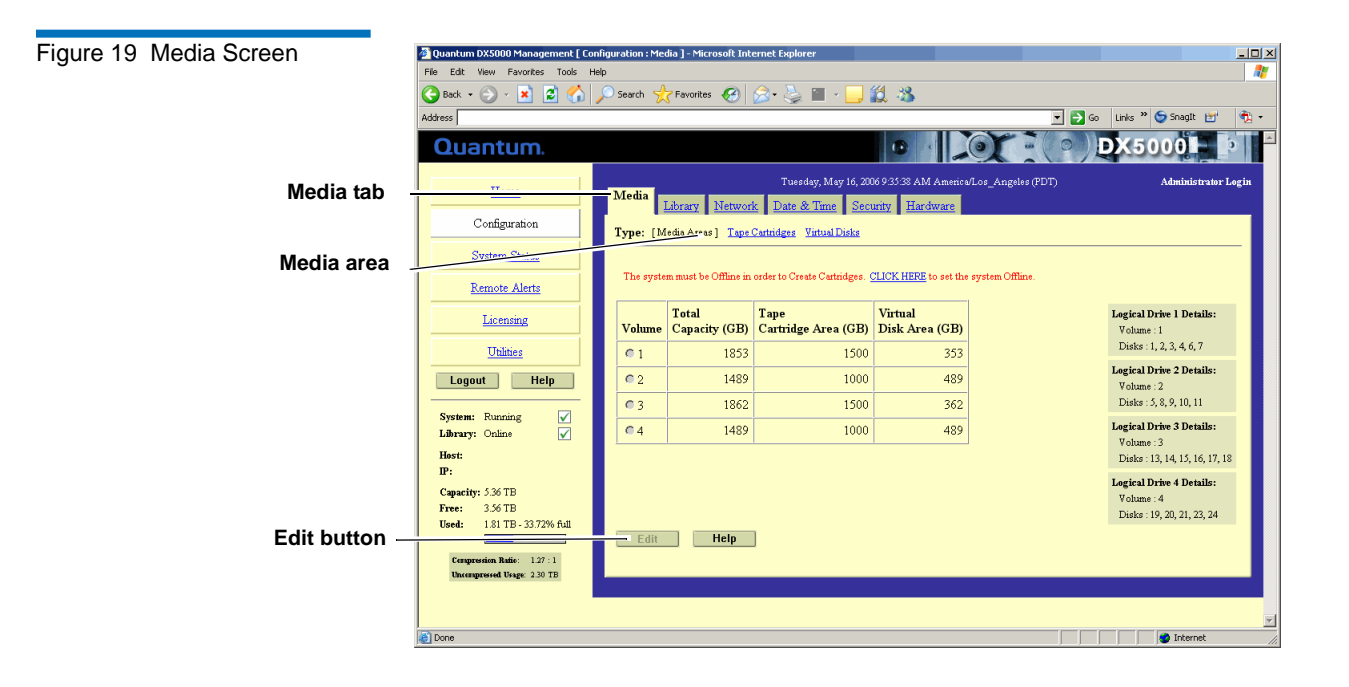

The Media page is divided into three areas:

- Media Area
- <u>Tape Cartridge Area</u>
- <u>Virtual Disk Area</u>

# Media Area

The **Media Area** link allows you to alter the storage area dedicated to either virtual tape cartridges or virtual disks (see <u>figure 19</u>).

To alter the storage area volume:

1 Select the volume you want to alter and click **Edit**.

The Edit Volume Media Areas screen displays (see figure 20).

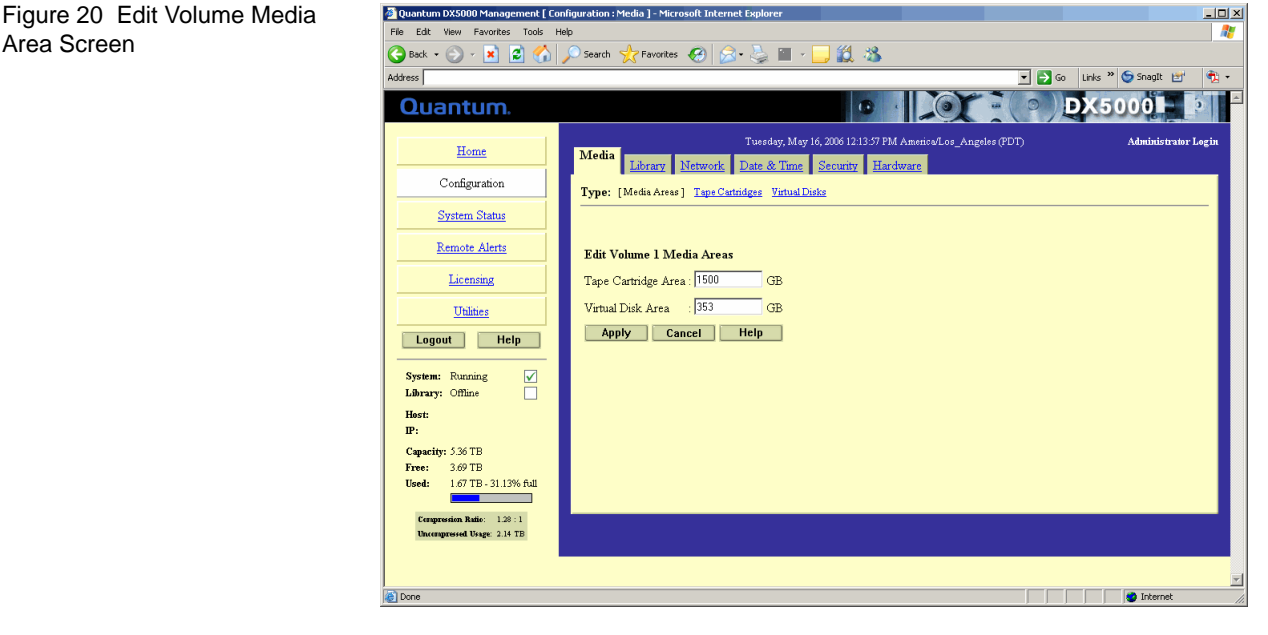

- **2** Change the **Tape Cartridge Area** or **Virtual Disk Area** capacity as appropriate.
- **3** Once you have modified the **Tape Cartridge Area** or **Virtual Disk Area**, click **Apply**.

The tape cartridge area is modified.

# **Tape Cartridge Area**

The **Tape Cartridge Area** link allows you to modify the cartridge configuration on one or all volumes. To modify the tape cartridges:

1 Click on the Tape Cartridges link.

The Tape Cartridge screen displays (see figure 21)

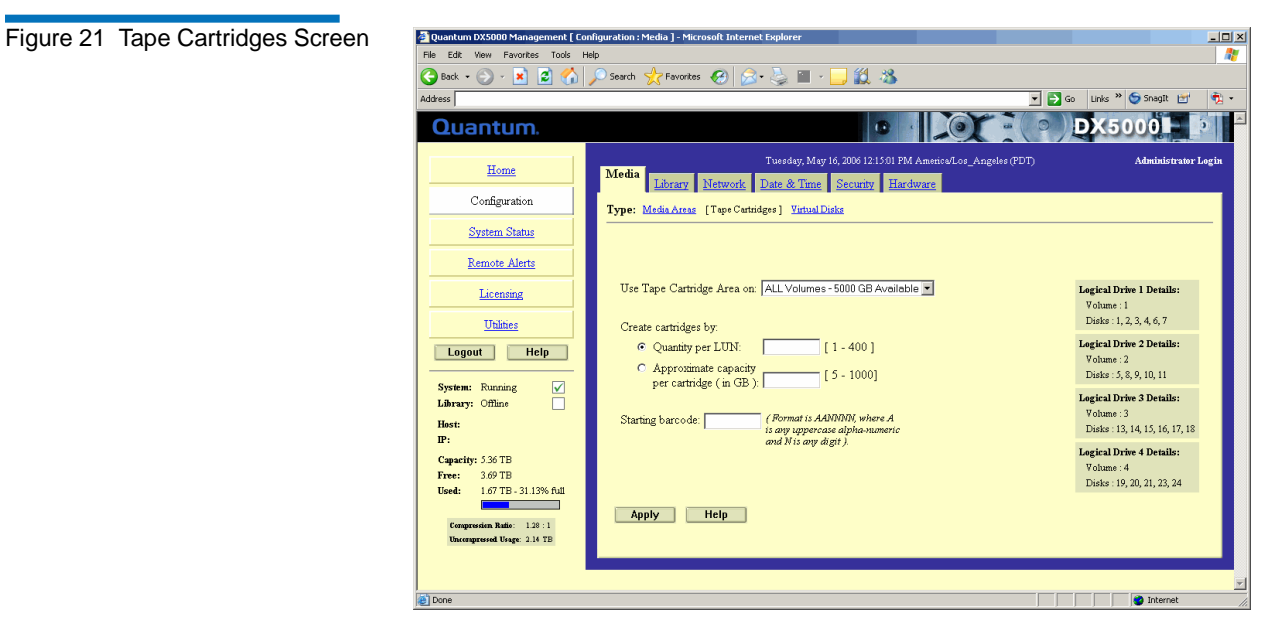

**2** Select the volume where the tape cartridges will be created.

**Caution:** If you create tape cartridges on volumes located on previously installed hard drives, any tape cartridges on those volumes will be lost. Virtual disks are unaffected.

**3** Create cartridges by either quantity or capacity:

• If you select **By quantity**, you can create between 1 and 400 cartridges per logical drive. The capacity decreases the more tape cartridges you create.

**Note:** The maximum number of cartridges depends on the size of the volumes created in the **Media Areas Configuration** section.

- If you select **By capacity**, you choose between 5 GB and the maximum capacity of the logical drive per cartridge. The number of cartridges decreases with higher capacity per cartridge.
- **4** Enter the starting cartridge barcode.

**Note:** The barcode format must be AANNNN, where A is any uppercase alpha-numeric character and N is any single digit (0-9). Barcodes automatically increment.

The cartridges are created and are available on the DX3000/DX5000 system.

# Virtual Disk Area

The DX3000 and DX5000 systems allow you to dedicate a certain amount of disk area within your system to virtual disks. Virtual disks display as available hard drives on your host. The **Virtual Disks Area** link allows you to dynamically create and delete virtual disks. The virtual disks link is divided into the **Create Virtual Disks** section and the **Delete Virtual Disks** section.

### **Creating a Virtual Disk**

To create a virtual disk:

1 Click the Virtual Disks Link.

The Virtual Disks Area screen displays (see figure 22).

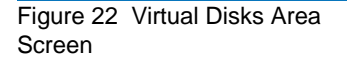

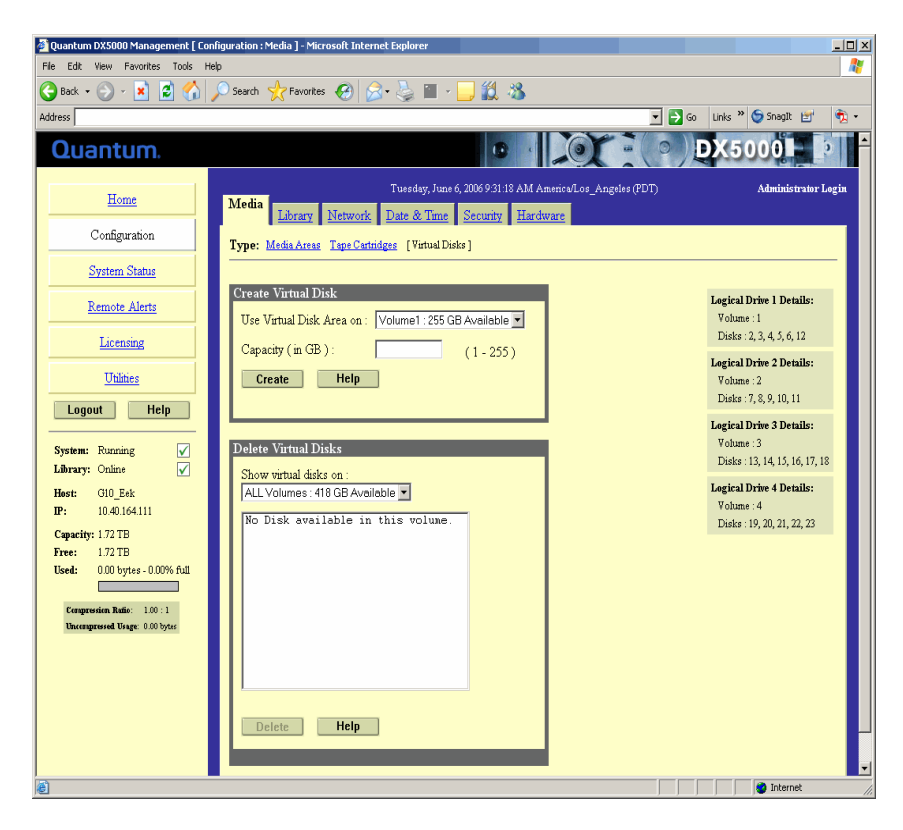

- **2** Select the volume where you want to create virtual disks.
- **3** Enter the capacity of the virtual disks you want to create.

**Note:** The size of the virtual disk cannot exceed the available space on the specific volume. The minimum size of a virtual disk is 1 GB.

4 Once you have changed the Virtual Disk Area, click Create.

The virtual disk is created.

#### **Deleting a Virtual Disk**

To delete a virtual disk:

- 1 Select the volume that contains the virtual disk you want to delete.
- 2 Select the virtual disk and click **Delete**.

**Configuring the Library** The **Library** page allows you to configure library partitions, set write protection, assign barcodes, and configure library properties. The Library pages is divided into the following sections:

- Configuring Partitions
- <u>Setting Write Protection</u>
- <u>Assigning Barcodes</u>
- <u>Configuring Library Properties</u>

# **Configuring Partitions**

Partitioning provides the capability to divide the DX3000/DX5000 virtual tape drives and storage elements into separate partitions, usable by separate host computers. The **Partitions** page contains a list of unassigned tape drives and cartridges as well as all user defined partitions currently configured on the system. This page also contains the ability to add, edit, and delete partitions.

To access the **Partitions** page:

1 Click the **Partitions** tab located at the top of the **Configuration** page.

The **Partitions** page displays (see <u>figure 23</u>).

Figure 23 Partitions Page

| 🗿 Quantum DX5000 Management [ Con                                                                                                    | figuration : Library ] - Microsoft In                                                                                                    | ternet Explorer                                                                                   |                                                                                                    |                                               |                       | -OX                   |
|----------------------------------------------------------------------------------------------------|----------------------------------------------------------------------------------------------------|---------------------------------------------------------------------------------------------------|----------------------------------------------------------------------------------------------------|-----------------------------------------------|-----------------------|-----------------------|
| File Edit View Favorites Tools He                                                                                                    | Search I Eavorites                                                                                                    | a. 🔍 🖬 .                                                                                          |                                                                                                    |                                               |                       |                       |
| Address                                                                                                    |                                                                                                    |                                                                                                   |                                                                                                    |                                               | Go Links » 🌀 SnagIt 📷 | <ul> <li>•</li> </ul> |
| Quantum.                                                                                                    |                                                                                                    |                                                                                                   |                                                                                                    |                                               | DX5000                |                       |
| Home                                                                                                    | Media Library Networ                                                                                                    | Tuesday, May 16,<br><u>Date &amp; Time</u>                                                        | 2006 12:20:47 PM Am                                                                                                    | enica/Los_Angeles (PDT)<br>ware               | Administrator         | Login                 |
| System Status                                                                                                    | Pages: [Partitions] Write Pr                                                                                                    | otection Barcode A                                                                                | <u>ssignment</u> Propertie                                                                                                  | <u>95</u>                                     |                       | _                     |
| Remote Alerts                                                                                                    | Note: Maximua                                                                                                    | n allowed virtual dev                                                                             | ices (Tape Drives and                                                                                                    | Virtual Disks) is 64.                         |                       |                       |
| Licensing                                                                                                    |                                                                                                    |                                                                                                   |                                                                                                    |                                               |                       |                       |
| Utilities                                                                                                    | Total Number of assignable T<br>Number of <u>Unassigned Tape</u>                                                                                                    | ape Drives: 12<br>Drives: 12                                                                      |                                                                                                    |                                               |                       |                       |
| Logout Help                                                                                                    | Number of Unassigned Laps                                                                                                    | Number of                                                                                         |                                                                                                    | Newborn                                       |                       |                       |
| System: Running V<br>Library: Offline V<br>Host:<br>P:<br>Capacity: 5.36 TB<br>Free: 3.93 TB<br>Used: 1.44 TB -26.76% full<br>Congression Rate: 1.20 : 1<br>Decognession Rate: 1.20 : 1<br>Decognession Rate: 1.20 : 1 | Name         Tape Drives           1         LibPard2         9           2         LibPard2         7           3         LibPard2         15           4         LibPard2         11           6         LibPard2         6           7         6         7           8         9         10           12         13         14           15         16         15           16         Help         Help | Tape Cartridges           300           114           184           51           151           82 | Inquiry Mentity<br>Quantum DX5000<br>Quantum DX5000<br>Quantum DX5000<br>Quantum DX5000<br>Quantum DX5000<br>Quantum DX5000 | Empty Bins<br>0<br>0<br>0<br>0<br>0<br>0<br>0 |                       |                       |
|                                                                                                    |                                                                                                    |                                                                                                   |                                                                                                    |                                               |                       | T                     |
| 8                                                                                                    |                                                                                                    |                                                                                                   |                                                                                                    |                                               | 🔹 Internet            |                       |

The partitioning page is broken up into the following sections:

- Adding a Partition
- Editing a Partition
- Deleting a Partition

# **Adding a Partition**

Up to eight partitions can be added to a DX3000 system. Up to sixteen partitions can be added to a DX5000 system.

| Caution: | Ensure that your backup package is properly configured   |
|----------|----------------------------------------------------------|
|          | for the correct number of tape drives emulated in the    |
|          | DX3000/DX5000 system partition. Failure to do so may     |
|          | cause your backup application to malfunction or cease to |
|          | operate.                                                 |

To add a partition:

**Note:** To add, edit, or delete a partition, the system must be offline.

- 1 Set the DX3000/DX5000 system to the off-line state (see <u>"Changing</u> <u>Library State"</u> on page 84).
- 2 From the Partition page, click Add to add a partition to the system.

The Add Partition page displays (see <u>figure 24</u>).

| Figure 24 Adding a Partition | 🖉 Quantum DX5000 Management [ Co                                                                                                    | nfiguration : Library ] - Microsoft Internet Explorer                                                                                                    |
|------------------------------|----------------------------------------------------------------------------------------------------|----------------------------------------------------------------------------------------------------|
|                              | File Edit View Favorites Tools F                                                                                                    |                                                                                                    |
|                              | G Back • 🕤 · 🗶 😰 🕼                                                                                                    | 🔑 Search 👷 havontes 😸 🔯 🐨 🥥 🛄 Y 🛄 🔝 🖉                                                                                                    |
|                              | Aodress                                                                                                    |                                                                                                    |
|                              | Quantum.                                                                                                    |                                                                                                    |
|                              | Home<br>Configuration                                                                                                    | Library         Date & Time         Security         Hardware           Renary         Date & Time         Security         Hardware                                                                                                    |
|                              | System Status                                                                                                    | Add Partition                                                                                                    |
|                              | Remote Alerts                                                                                                    | Name:                                                                                                    |
|                              | Licensing                                                                                                    | Inquiry Identity: Quantum DX5000  Type of Tape Drives: Quantum DLT 7000                                                                                                    |
|                              | Utilities<br>Logout Help                                                                                                    | Number of Tape Drives: 1   Total Number of Number of Empty Eins: 0  Storage Eins: 0                                                                                                    |
|                              | System: Running ✓<br>Library: Offline                                                                                                | Available Selected<br>Tape Cartridges: Tape Cartridges:                                                                                                    |
|                              | Host:<br>IP:                                                                                                    | Sort By: Barcode  Sort By: Barcode  Barcode  Hand  Sort By: Barcode                                                                                                    |
|                              | II''<br>Capacity: 3:36 TB<br>Free: 3:29 TB<br>Used: 1:44 TB - 26 76% full<br>Congression Ratic: 130 : 1<br>Uncongressed Usage 187 TB | Barcode Status     Used       FA0801     Accessible       Accessible     7.13%       FA0802     Accessible       FA0805     Accessible       FA0805     Accessible       FA0805     Accessible       FA0805     Accessible       FA0805     Accessible       FA0805     Accessible       FA0805     Accessible       FA0805     Accessible       FA0805     Accessible       FA0805     Accessible       FA0805     Accessible       FA0815     Accessible       FA0815     Accessible       FA0815     Accessible       FA0815     Accessible       FA0815     Accessible       FA0815     Accessible       FA0815     Accessible       FA0815     Accessible       FA0815     Accessible       FA0815     Accessible       FA0815     Accessible       FA0815     Accessible |
|                              |                                                                                                    | Apply Cancel Help                                                                                                    |
|                              |                                                                                                    |                                                                                                    |
|                              | 6                                                                                                    | Internet                                                                                                    |

**3** Enter a partition name that identifies it so it can be distinguished from other partitions on the DX3000/DX5000 system.

**Note:** The partition name is independent of the host name in the **Network** tab (see <u>"Configuring the Network"</u> on page 44).

37

**4** Select the inquiry identity to determine the inquiry string returned from the DX3000/DX5000 system.

The following inquiry strings are available:

- ATL P1000
- ATL P7000
- DX3000/DX5000

If you select **ATL P1000 or ATL P7000**, the DX3000/DX5000 appears as the appropriate library to the host and backup application. If you select **Quantum DX3000 and Quantum DX5000** the host and backup application recognize the devices as a **Quantum DX3000** or **Quantum DX5000** system respectively.

**Note:** Quantum recommends that the device configuration be set to DX5000 inquiry strings for improved performance. If your backup application does NOT support DX3000 and DX5000, select **ATL P1000 or ATL P7000**.

**5** Select the number of tape drives (emulated DLT7000 or HP LTO 2) available to the host and backup application in this partition. The Default partition contains 6 tape drives at the time of installation, however, you can change the number of drives.

**Note:** If all tape drives are assigned to other partitions, you must unassign one or more tape drives to make them available for a new partition.

- **6** Enter the number of empty bins available in addition to the number of cartridges created in the partition. The default number of empty bins is 0 and up to 28 empty bins can be selected.
- **7** Select the number of tape cartridges from the **Available Tape Cartridge** list and click the right arrow button to move the cartridges into the partition.

**Note:** If all tape cartridges are assigned to other partitions, you must unassign one or more tape cartridges to make them available for a new partition. Be aware that all cartridges that were created at the time of installation are assigned to the Default partition.

**8** Click **Apply** to create the partition.

Map the Ethernet/Fibre Channel ports as described in <u>"Configuring</u> the Device Mappings" on page 52.

**9** Return the DX3000/DX5000 system to the on-line state (see "Changing Library State" on page 84).

The partition is added to the partition list. To add another partition, repeat this procedure.

# Editing a Partition

To edit a partition:

**Note:** To add, edit, or delete a partition, the system must be offline.

- 1 Set the DX3000/DX5000 system to the off-line state (see "Changing" Library State" on page 84).
- **2** From the **Partition** page, click the link for the partition you wish to edit.

The **Edit Partition** page displays (see <u>figure 25</u>).

| 25 Editing a Partition | 🚰 Quantum DX5000 Management [ Co | nfiguration : Library ] - Microsoft Internet Explorer                         |                                                        | _ <del>_</del> <del>_</del> <del>_</del> × |
|------------------------|----------------------------------|-------------------------------------------------------------------------------|--------------------------------------------------------|--------------------------------------------|
| g                      | File Edit View Favorites Tools H | telp                                                                          |                                                        | Restore Down                               |
|                        | 😓 Back 🔹 🤿 🐇 🚳 Fav               | vorites 🛞 Media 🎯 🖏 🚭 🖉 - 📃                                                   |                                                        |                                            |
|                        | Address 👜 http://10.1.1.1        |                                                                               |                                                        | ▼ (2 <sup>2</sup> Go)                      |
|                        | Home                             | Friday, September 16, 2005 12:45:06 Library Network Date & Time Security Hard | i AM America/Los_Angeles (PDT)<br>dware                | Administrator Login 🔺                      |
|                        | Configuration                    | Pages: [Partitions] Write Protection Barcode Assignment                       | nt Cartridge Creation Properties                       |                                            |
|                        | System Status                    | Edit Partition                                                                |                                                        |                                            |
|                        | Remote Alerts                    | Name: Default                                                                 |                                                        |                                            |
|                        | Licensing                        | Inquiry Identity: ATL P1000                                                   |                                                        |                                            |
|                        | Utilities                        | Number of Empty Bins: 0                                                       |                                                        | Total Number of<br>Storage Bins: 120       |
|                        | Logout Help                      | Available                                                                     | Selected                                               |                                            |
|                        | System: Running 🖌                | Tape Cartridges:                                                              | Tape Cartridges:                                       |                                            |
|                        | Library: Offline 🕜               | Sert By: Barcode -                                                            | Sert By: Barcode 💌                                     |                                            |
|                        | Host: Demo                       | Barcode Location Status Used                                                  | Barcode Location Status                                | Used                                       |
|                        | IP: 10.1.1.1                     |                                                                               | PP1111 Bin 0000 Accessibl<br>PP1112 Bin 0003 Accessibl | e 0.00%                                    |
|                        | Capacity: 2.98 TB                |                                                                               | PP1113 Bin 0006 Accessibl<br>PP1114 Bin 0009 Accessibl | e 0.00%                                    |
|                        | Free: 2.98 TB                    |                                                                               | PP1115 Bin 0012 Accessibl                              | e 0.00%                                    |
|                        | Usea. Und Bytes - 0.00 / Tan     |                                                                               | PP1117 Bin 0018 Accessibl                              | e 0.00%                                    |
|                        |                                  |                                                                               | PP1119 Bin 0024 Accessibil                             | e 0.00%                                    |
|                        |                                  |                                                                               | PP1120 Bin 0027 Accessibl<br>PP1121 Bin 0030 Accessibl | e 0.00%                                    |
|                        |                                  |                                                                               | PP1122 Bin 0033 Accessibl<br>PP1123 Bin 0036 Accessibl | .e 0.00%                                   |
|                        |                                  |                                                                               | PP1124 Bin 0039 Accessibl<br>PP1125 Bin 0042 Accessibl | .e 0.00%                                   |
|                        |                                  |                                                                               |                                                        |                                            |
|                        |                                  | Apply Cancel Delete He                                                        | lp                                                     | -                                          |
|                        | <b>(</b>                         |                                                                               |                                                        | Internet                                   |

### Figure

- **3** Edit the partition information as desired (see <u>"Adding a Partition"</u> on page 36 for descriptions of the fields).
- 4 Click Apply.
- **5** Return the DX3000/DX5000 system to the on-line state (see <u>"Changing Library State"</u> on page 84).

The partition is updated.

### **Deleting a Partition**

To edit a partition:

Note: To add, edit, or delete a partition, the system must be offline.

- 1 Set the DX3000/DX5000 system to the off-line state (see <u>"Changing</u> <u>Library State"</u> on page 84).
- **2** From the **Partition** page, click the link for the partition you wish to delete.

The **Edit Partition** page displays (see <u>figure 25</u>).

- **3** Click **Delete** to delete the partition.
- **4** Return the DX3000/DX5000 system to the on-line state (see <u>"Changing Library State"</u> on page 84).

The partition is deleted.

# **Setting Write Protection**

Write protection, when enabled, prevents any data to be written to the tape cartridge. This protects your important data from being overwritten. The cartridge will remain unavailable for further storage until the write protection has been disabled.

**Note:** To enable or disable write protection, the system must be offline.

To enable/disable write protection:

1 From the Library page, click the Write Protection link.

The Write Protection page displays (see <u>figure 26</u>).

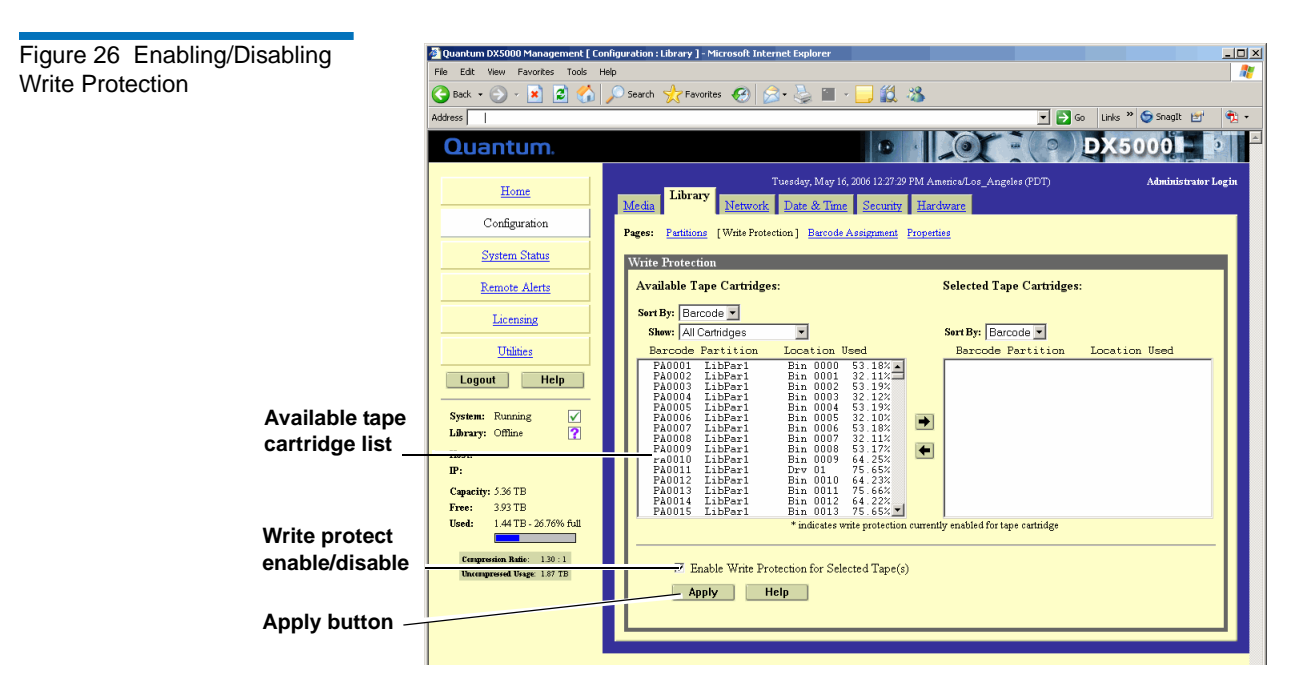

- 2 Select the tape cartridges from the **Available Tape Cartridge** list and click the right arrow button to move them into the **Selected Tape Cartridge** list. You can sort the tape cartridges by barcode, partition, location, and used. You can show all cartridges, unassigned cartridges, or by partition assignment.
- **3** Check **Enable Write-Protection Selected Tape(s)** to *ENABLE* write protection on the selected tape cartridges or un-check the Write-Protection Select Tape(s) to *DISABLE* write protection on the selected tape cartridges.
- **4** When you have selected the tape(s) and write protection status, click **Apply**.

Write protection for the selected tapes is enable/disabled.

# Assigning Barcodes

Barcode labels provide individual identities for each tape cartridge in the system. These labels allow the DX3000/DX5000 system and third-party backup applications to track and differentiate between the tape cartridges within the system.

Barcode labels are automatically assigned during the DX3000/DX5000 system initialization. These barcode labels can be over-ridden if necessary.

To assign a barcode label to a tape cartridge(s):

- 1 Set the DX3000/DX5000 system to the off-line state (see <u>"Changing</u> <u>Library State"</u> on page 84).
- **2** From the Library link of the Configuration page, click the Barcode Assignment link.

The Barcode Assignment page displays (see figure 27).

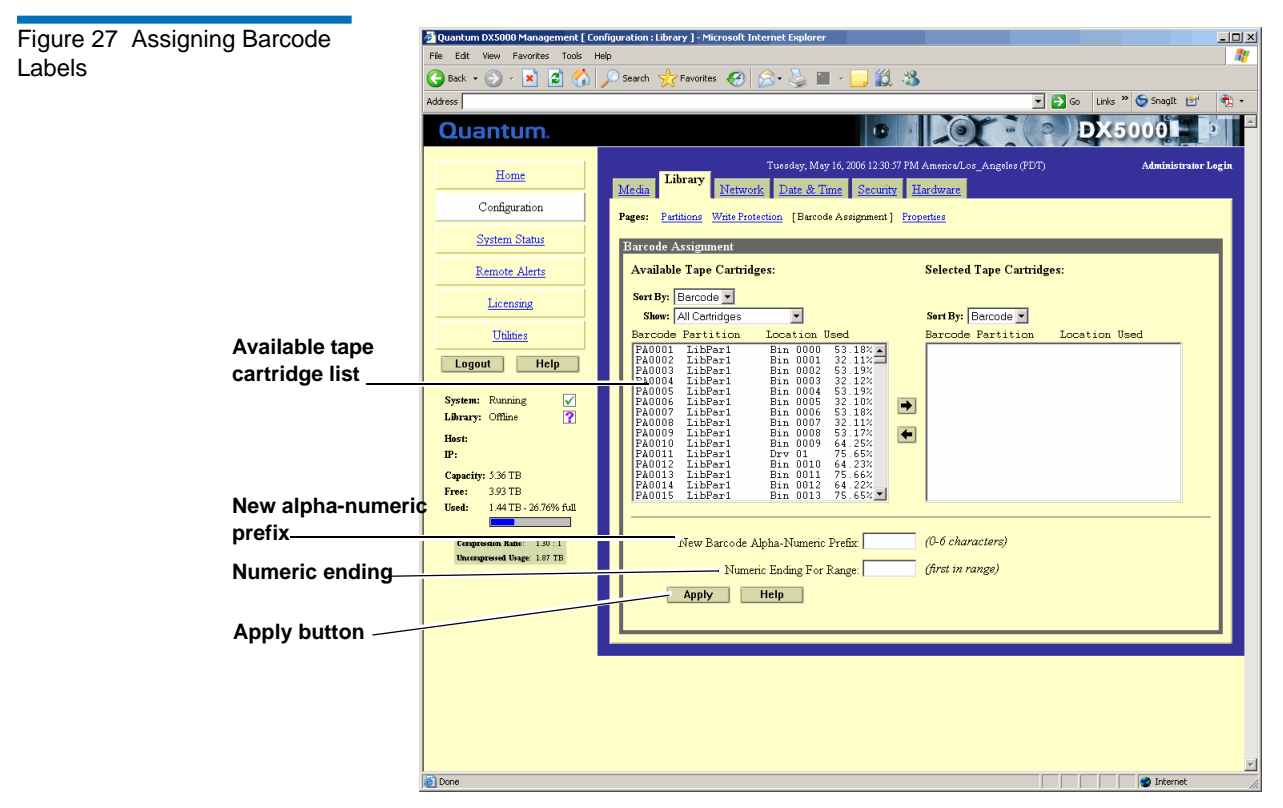

**3** Select the tape cartridges from the **Available Tape Cartridge** list and click the right arrow button to move them into the **Selected Tape Cartridge** list.

**4** Enter the alpha characters (0 to 6 characters) in the **New Alpha Prefix** field.

**Note:** If you are entering alpha characters for the first part of a barcode number and this is the first number in a range, no more than five characters can be used. This allows the system to assign the last character in the field.

**5** Enter the numeric character in the **Numeric Ending** field.

**Note:** This number is used as the first number in the range of tape cartridges. The number will increment with each additional cartridge in the field.

**6** When you have selected the tape(s) and both the alpha and numeric characters, click **Apply**.

Barcode labels are assigned for the selected tape(s).

7 Return the DX3000/DX5000 system to the on-line state (see <u>"Changing Library State"</u> on page 84).

### **Configuring Library Properties**

The library name identifies the DX3000/DX5000 system so it can be distinguished from other devices on the network through the SNMP interface.

To set the library name:

- 1 Set the DX3000/DX5000 system to the off-line state (see <u>"Changing</u> <u>Library State"</u> on page 84).
- **2** From the Library link of the Configuration page, click the Properties link.

The **Properties** page displays (see <u>figure 27</u>).

| Figure 28 Assigning a Library<br>Name | 3 Enter a library name and click Apply. 4 Return the DX3000/DX5000 system to the on-line state (see <u>"Changing Library State"</u> on page 84).                                                                                                    |
|---------------------------------------|----------------------------------------------------------------------------------------------------|
|                                       | <b>Note:</b> The library name is independent of the host name in the <b>Network</b> tab (see <u>"Configuring the Network"</u> on page 44).                                                                                                    |
| Configuring the Network               | <ul> <li>The network configuration information was entered during the initial setup of the DX3000/DX5000 system. Consult your network administrator prior to changing any of the information.</li> <li>Viewing/Editing Network Configuration <ol> <li>To access the Network Configuration page, from the Configuration page, dick Network</li> </ol> </li> </ul> |
|                                       | The management frame displays the <b>Network Configuration</b> page (see <u>figure 29</u> ).                                                                                                    |

Figure 29 Network Configuration Page

| Quantum DX5000 Management [ Cor    | nfiguration : Network ] - Microsoft Internet Exp | lorer                            |                              | _0_                           |
|------------------------------------|--------------------------------------------------|----------------------------------|------------------------------|-------------------------------|
| File Edit View Favorites Tools H   |                                                  |                                  |                              |                               |
| Stack * 🕤 * 본 😰 🚺                  | >> Search 🏋 Pavorites 🛃 🖾 • 🎯                    | ■ * <mark></mark> 💫>             |                              | 🕈 Go 🛛 Links 🏁 😚 Snanît 时 👘 🔹 |
|                                    |                                                  |                                  |                              |                               |
| Quantum.                           |                                                  |                                  |                              |                               |
| Home                               | Network                                          | Tuesday, May 16, 2006 12:35:58 F | PM America/Los_Angeles (PDT) | Administrator Login           |
| Configuration                      | Media Library Date 8                             | Time Security Hardware           | <u>e</u>                     |                               |
| Connguration                       | Network Configuration                            |                                  |                              |                               |
| System Status                      | Ethernet Port 1 (ETH1):                          |                                  | Ethernet Port 2 (ETH2):      |                               |
| Remote Alerts                      | DHCP: © Enable © Disable                         |                                  | DHCP: • Enable • Disable     |                               |
| Licensing                          | IP Address:                                      | 10.40.164.217                    | IP Address:                  | 10.0.1.0                      |
| <u>Utilities</u>                   | Network Mask:                                    | 255.255.252.0                    | Network Mask:                | 255.255.0.0                   |
| Logout Help                        | Link Speed & Duplex:                             | Auto-Negotiate                   | Link Speed & Duplex          | Auto-Negotiate                |
| System: Running                    | General -                                        |                                  |                              |                               |
| Host:                              | outrain.                                         |                                  |                              |                               |
| P:                                 | Associate Gateway with port:                     | • Eth1 • Eth2                    |                              |                               |
| Capacity: 5.36 TB<br>Free: 3.93 TB | Default Gateway:                                 | 10.40.164                        | 4.1                          |                               |
| Used: 1.44 TB - 26.76% full        | Host Name: G10_Pe                                |                                  | na                           |                               |
| Compression Ratio: 1.30 : 1        | Domain Name:                                     | quantum                          | .com                         |                               |
| Uncompressed Usage: 1.87 TB        | Domain Name Server IP Addre                      | ss: 192.168.3                    | 3.125                        |                               |
|                                    | Analysis Units                                   |                                  |                              |                               |
|                                    | Арру Нер                                         |                                  |                              |                               |
|                                    |                                                  |                                  |                              |                               |
| 0                                  |                                                  |                                  |                              | -                             |
| 2                                  |                                                  |                                  |                              | internet                      |

The **Network Configuration** page contains links to individual Ethernet port information as well as general network information.

2 Select the Ethernet port (**Port 1** and **Port 2**) and edit the information as desired (see <u>table 7</u> for a description of the fields).

**Note:** When DHCP is disabled, the default IP address for port 1 is 10.1.1.1. with a netmask of 255.255.255.0 The default IP address for port 2 is 10.0.1.0. with a network mask of 255.255.0.0.

**3** Click **Apply**.

| Table 7Network ConfigurationFields | Field      | Field Description                                                                 |  |
|------------------------------------|------------|-----------------------------------------------------------------------------------|--|
|                                    | DHCP       | Enable or disable DHCP on the specific DX3000/<br>DX5000 port (port 1 or port 2). |  |
|                                    | IP Address | View or set the IP address for the DX3000/<br>DX5000 system.                      |  |

| Field                  | Description                                                                                 |
|------------------------|---------------------------------------------------------------------------------------------|
| Network Mask           | View or set the network mask for the DX3000/<br>DX5000 system                               |
| Link Speed &<br>Duplex | View and set the link speed and duplex for the DX3000/DX5000 system (10/100/half/full/auto) |

- 4 In the **General** section, select the port you wish to edit.
- **5** Edit the host and domain information as desired.
- 6 Click Apply.

| Note: | If the system has DHCP enabled and cannot receive an IP         |
|-------|-----------------------------------------------------------------|
|       | address from the DHCP server, the system will reset back        |
|       | to the default IP address (10.1.1.1 for port 1 and 10.0.1.0 for |
|       | port 2). If the port is DHCP enabled, the DHCP server           |
|       | provides the default gateway, domain name, and DNS IP           |
|       | address, even though the user has entered values for these      |
|       | fields.                                                         |

| Configuring the Date and<br>Time | The date and time can be set from the DX3000/DX5000 system web pages. Setting the correct date and time allows the system to provide accurate reports when events occur on the system. |  |  |
|----------------------------------|----------------------------------------------------------------------------------------------------|--|--|
|                                  | Configuring the Date and Time                                                                                                    |  |  |
|                                  | To access the Date and Time Configuration page:                                                                                                    |  |  |
|                                  | 1 In the <b>Configuration</b> page, click <b>Date &amp; Time</b> .                                                                                                    |  |  |
|                                  | The management frame displays the <b>Date &amp; Time Configuration</b> page (see <u>figure 30</u> ).                                                                                   |  |  |

| Figure 30 Date and Time | 🗿 Quantum DX5000 Management [ Co                         | nfiguration : Date & Time ] - Microsoft Internet Explorer                       | ×    |
|-------------------------|----------------------------------------------------------|---------------------------------------------------------------------------------|------|
| Configuration           | File Edit View Favorites Tools H                         | eb                                                                              | 2    |
| Conliguration           | 🕞 Back + 🕤 - 💌 🖻 🏠 🔎 Search 🔆 Favortes 🔣 😥 + 😓 🎬 - 📴 🎇 🖄 |                                                                                 |      |
|                         | Address                                                  | 🗾 🔁 Go Links 🌤 😏 Snagit 🖽 🦓 -                                                   | ·    |
|                         | Quantum.                                                 |                                                                                 | ^    |
|                         | Home                                                     | Tursday, May 16, 2006 12:37:47 FM America Los Angeles (FDT) Administrator Login |      |
|                         | Configuration                                            | System Date and Time Settings                                                   |      |
|                         | System Status                                            | Current System Date: Tuesday, May 16, 2006                                      |      |
|                         | Remote Alerts                                            | New System Date: Tuesday, May 16, 2006 Change                                   |      |
|                         | Licensing                                                | C Manual<br>Current System Time: 12:37:47 PM America/Los_Angeles (PDT)          |      |
|                         | Utilities                                                | New System Time: 12 💌 : 37 💌 : 47 💌 PM 💌                                        |      |
|                         | Logout Help                                              |                                                                                 |      |
|                         | System: Running 🖌<br>Library: Online                     | © Select a Server Imme.nst.gov ⊻<br>© Use NTP -or-                              |      |
|                         | Host:<br>IP-                                             | ← Specify server time.nist.gov                                                  |      |
|                         | Capacity: 5.36 TB                                        | Timezone: America/Los_Angeles                                                   |      |
|                         | Free: 3.93 TB<br>Used: 1.44 TB - 26.76% full             | Apply Help                                                                      |      |
|                         | Compression Ratie: 1.30 : 1                              |                                                                                 |      |
|                         | Uncompressed Usage: 1.87 TB                              |                                                                                 |      |
|                         |                                                          |                                                                                 |      |
|                         |                                                          |                                                                                 |      |
|                         |                                                          |                                                                                 |      |
|                         | al Done                                                  | talanat                                                                         | -    |
|                         | C DOIR                                                   | j j j j j 🔰 internet                                                            | _//_ |

- **2** There are two options for setting the system date and time:
  - **a** Select **Manual** to manually set the system date and time using the **Change** button for the system date and drop down boxes for the system time.
  - b Select Use NTP (Network Time Protocol) to synchronize the DX3000/DX5000 system to an NTP server. The "Select a Server" selection makes a list of well-known NTP servers such as the U.S. Naval Observatory Master Clocks in Washington, DC and Colorado Springs, Colorado available. The "Specify server" selection enables you to type the name or IP address of any desired NTP server. NTP sends periodic time requests to the DX3000/DX5000 system, obtaining time stamps and using them to adjust the system's clock.

# Configuring the Security Options

To access the **Security** page:

1 In the **Configuration** page, click **Security**.

The management frame displays the **Security** page (see <u>figure 31</u>).

#### Figure 31 Security Configuration

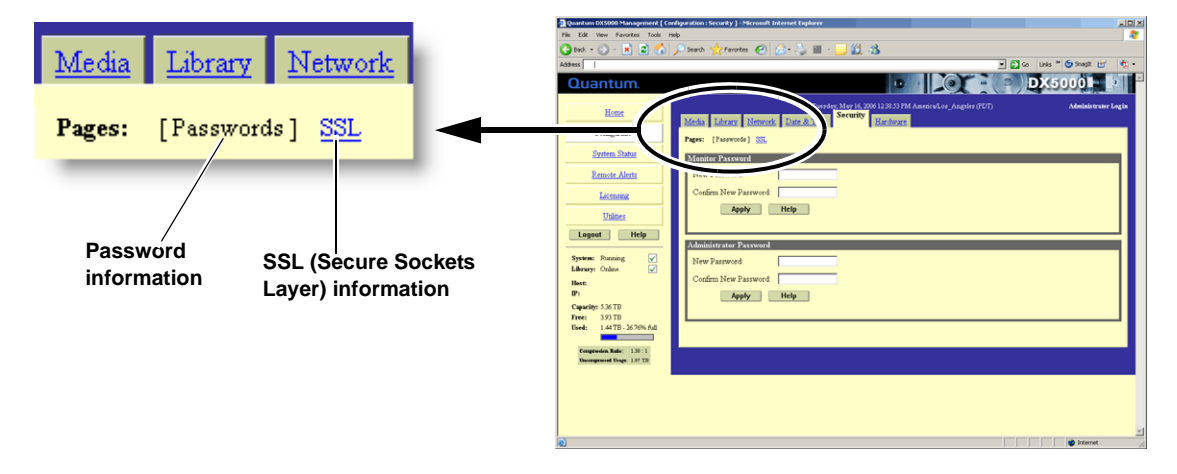

The **Security** page is divided into two sections:

- <u>Passwords</u>
- <u>SSL</u>

# Passwords

The DX3000/DX5000 system has two levels of security built into the system: Monitor and Administrator. The monitor user is allowed to view the DX3000/DX5000 system management pages, but not change them. The administrator user can both view and change the management pages. This section allows you to change the passwords for these accounts.

To set the monitor and administrator passwords:

1 Under Monitor Password, enter the desired password in the New Password field and again in the Confirm New Password field.

**Note:** The passwords are limited to 15 characters. All alpha numeric characters, \_ and - are allowed.

2 Click Apply.

A **Results** page indicates the password has been changed.

**3** Under Administrator Password, enter the desired password in the New Password field and again in the Confirm New Password field.

**Note:** The passwords are limited to 15 characters. All alpha numeric characters, \_ and - are allowed.

# 4 Click Apply.

A **Results** page indicates the password has been changed.

### SSL

SSL (Secure Sockets Layer) is a protocol that provides security and privacy over the Internet by negotiating encryption keys before transmitting data between a client and a server.

To establish a secure SSL connection, your DX3000/DX5000 system must have an encryption key assigned to it by a Certification Authority in the form of a certificate file, private key file, and pass phrase. Once you install these components, you can establish a secure connection using the SSL protocol. The Quantum DX3000/DX5000 system comes with a SSL certificate; however, you can purchase other certificates and add them to the DX3000/DX5000 SSL configuration.

To access the SSL page:

1 In the Security page, click SSL.

The management frame displays the SSL page (see figure 32).

**Note:** The default setting for SSL is **disabled**.

# Figure 32 SSL Configuration

| 🚈 Quantum DX5000 Management [ Co                           | nfiguration : Security ] - Microsoft Internet Explorer                                                                            | ×    |
|------------------------------------------------------------|----------------------------------------------------------------------------------------------------|------|
| File Edit View Favorites Tools H                           | teb 🧃                                                                                                    | 7    |
| 😋 Back 🔹 🕥 - 💌 💆 🐔                                         | 🔎 Search 🧏 Favorites 🚱 🎯 - 🌭 🎬 - 🛄 🏭 🖄                                                                                            |      |
| Address                                                    | 🗾 🔁 Go Linis 🐃 🈏 Snagit 🔤 🧌 🖛                                                                                                    |      |
| Quantum.                                                   |                                                                                                    | *    |
| Home                                                       | Tureday, May 16, 2006 12-030 PM America/Log_Angeles (PDT) Administrator Legis Media Library Network Date & Time Security Hardware |      |
| Configuration                                              | Pages: Passwords [SSL]                                                                                                    |      |
| System Status                                              | Properties                                                                                                    |      |
| Remote Alerts                                              | SSL: C Enabled<br>C Disabled                                                                                                    |      |
| Licensing                                                  | Apply Help                                                                                                    |      |
| Utilities                                                  |                                                                                                    |      |
| Logout Help                                                | Certificate The Quantum default SSL certificate is currently installed                                                            |      |
| System: Running                                            | New Help                                                                                                    |      |
| Hest:                                                      |                                                                                                    |      |
| Canacity: 536 TB                                           |                                                                                                    |      |
| Free: 3.93 TB                                              |                                                                                                    |      |
| Used: 1.44 TB - 26.76% full                                |                                                                                                    |      |
| Compression Ratio: 1.30 : 1<br>Uncompressed Usage: 1.87 TB |                                                                                                    |      |
|                                                            |                                                                                                    |      |
|                                                            |                                                                                                    |      |
|                                                            |                                                                                                    |      |
|                                                            |                                                                                                    |      |
| 2 Dane                                                     | i iternet                                                                                                    | -    |
|                                                            | j j j j w statestaes                                                                                                    | -111 |

- **2** To enable SSL, select **Enable** and click **Apply**.
- **3** To add a SSL certificate, click **New**.

The Install SSL Certificate page displays (see figure 33).

Figure 33 Install SSL Certificate Page

| 🔊 Quantum DX5000 Management [ Con      | figuration : Security ] - Microsoft Internet Explorer                                                                              | _0×  |
|----------------------------------------|----------------------------------------------------------------------------------------------------|------|
| File Edit View Favorites Tools He      | λρ                                                                                                    | - 🥂  |
| 🚱 Back 🔹 🕥 🖌 💌 😰 🐔 💪                   | 🔎 Search 👷 Favorites 🔣 🔗 😓 📓 - 🛄 🏭 🥸                                                                                               |      |
| Address                                | 💌 🄁 Go 🛛 Linis 🍟 🌀 Snagit 📷                                                                                                    | 🔁 •  |
| Quantum.                               |                                                                                                    |      |
| Home                                   | Tuesday, May 16, 2000 12.41.42 PM America Los_Angeles (PDT) Administrator I<br>Media Library Network Date & Time Security Hardware | ogin |
| Configuration                          | Pages: Passwords [SSL]                                                                                                    |      |
| System Status                          | Install New Certificate                                                                                                    | ۹.   |
| Remote Alerts                          | Step 1: Upload your SSL certificate file.                                                                                          |      |
| Licensing                              | Certificate File: Browse                                                                                                    |      |
| Utilities                              | <b>Note:</b> The SSL certificate file to be uploaded must be named <b>server.crt</b> .                                             |      |
| Logout Help                            | Upload Cancel Help                                                                                                    |      |
| System: Running 🗹<br>Library: Online 🖌 |                                                                                                    |      |
| Hest:                                  | Step 2: Upload your SSL private key file.                                                                                          |      |
| IP:                                    | Step 3: Enter your SSL passphrase and activate.                                                                                    |      |
| Capacity: 536 TB<br>Free: 3.93 TB      |                                                                                                    |      |
| Used: 1.44 TB - 26.76% full            |                                                                                                    |      |
| Compression Ratio: 1.30 : 1            |                                                                                                    |      |
| Chroniprisson Usige: 1.87 115          |                                                                                                    |      |
|                                        |                                                                                                    |      |
|                                        |                                                                                                    |      |
|                                        |                                                                                                    |      |
| e)                                     | i i i i i i i i i i i i i i i i i i i                                                                                              | 2    |
|                                        |                                                                                                    |      |

**4** Under **Upload Your SSL certificate file**, type the location and filename of the new SSL certificate file.

**Note:** Use the **Browse** button to browse the system and locate the desired SSL certificate file. The SSL certificate file must be named **server.crt**.

- **5** Click **Upload** to install the SSL certificate file.
- 6 Type your private key and press Enter.
- 7 Type your pass phrase and press Enter.
- 8 A **Successful Upload** page displays indicating that the SSL certificate file has been installed on the system. Click **Ok** to continue.

The certificate displays in the certificate area on the SSL page.

# Configuring System Hardware

The DX3000/DX5000 system allows you to remotely configure the following hardware options:

- <u>Configuring the Device Mappings</u>
- Configuring the iSCSI Options
- <u>Configuring the Fibre Channel Options</u>
- <u>Configuring the RAID Settings</u>

# **Configuring the Device Mappings**

The **Device Mapping** page allows you to map or assign DX3000/DX5000 virtual devices (robot, tape drives, and virtual disks) to specific iSCSI or Fibre Channel ports. The default setting for both the DX3000 and DX5000:

• Ethernet port 1 is assigned the robot and tape drives 0 through 5.

To access the **Device Mapping** page:

1 In the Hardware page, click Device Mapping.

The management frame displays the **Device Mapping** page (see <u>figure 34</u>).

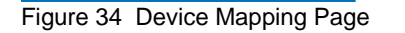

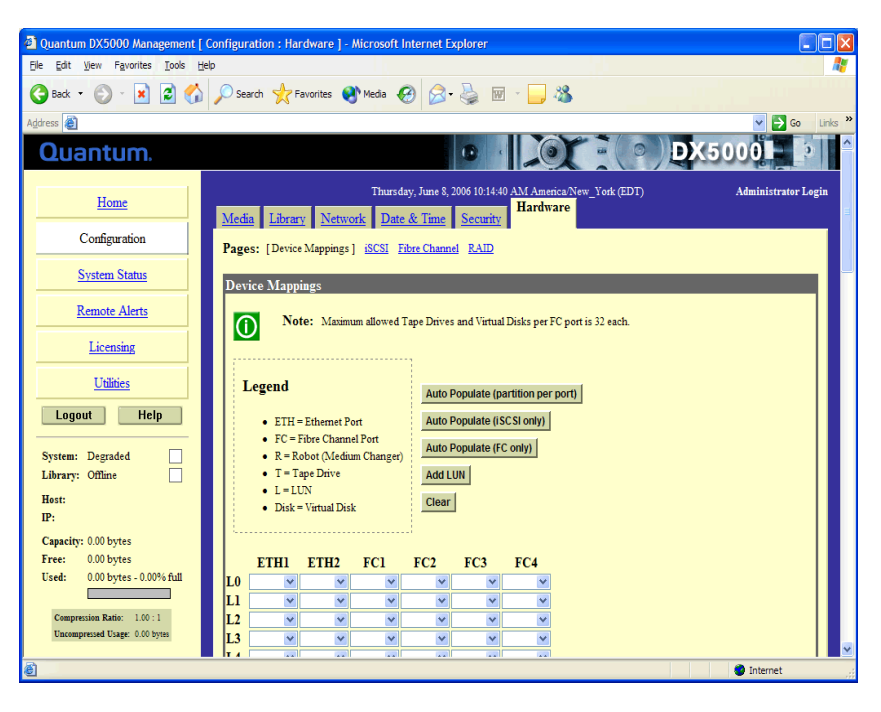

- **2** There are four ways to assign virtual devices to a specific iSCSI or Fibre Channel port:
  - Click Auto Populate (partition per port) to allow the DX3000/ DX5000 controller to automatically assign virtual devices to a port. The controller assigns a robot and partition to each port.

Example: A system with 1 partition would have a robot assigned to LUN 0 and all other devices within that partition assigned to additional LUNs on that port.

• Click **Auto Populate (iSCSI only)** to allow the DX3000/DX5000 controller to automatically assign virtual devices to ONLY the iSCSI ports. The controller assigns a robot and partition to each iSCSI port.

Example: A DX3000/DX5000 has two potential iSCSI ports. A system with 2 partitions would have a robot assigned to LUN 0 on Eth 1 and Eth 2 and all other devices within that partition assigned to additional LUNs on that port.

• Click **Auto Populate (FC only)** to allow the DX3000/DX5000 controller to automatically assign virtual devices to ONLY the Fibre Channel ports. The controller assigns a robot and partition to each Fibre Channel port.

Example: A DX3000 has two potential Fibre Channel ports and a DX5000 has four potential Fibre Channel ports. A system with 2 partitions would have a robot assigned to LUN 0 on FC 1 and FC 2 and all other devices within that partition assigned to additional LUNs on that port.

- Click **Add LUN** to add additional rows or LUNs at the bottom of the screen. The maximum number of LUNs is 256.
- Use the drop down boxes located under the port number to select the devices mapped to that port. Do NOT assign the same device to more than one port unless your backup application can support multiple mappings of the same device to more than one port.

Example: Assign the robot and tape drives 0 and 1 to Eth1. From the host, only the robot and tape drive 0 and 1 are visible from Eth1. Assign tape drive 2 and 3 to FC1. Only tape drive 2 and 3 are visible from FC1.

• Click **Clear** to clear all of the device mappings.

Please make note of the following device mapping restrictions:

- The maximum number of virtual devices (tape drives and virtual disks) is 64 per system.
- The maximum number of virtual tape drives and virtual disks on a Fibre Channel port is 32 per port.
- The maximum number of virtual tape drives on an Ethernet port is 64.
- The maximum number of virtual disks on an Ethernet port is 64.

When all of the virtual devices have been assigned to the appropriate port, click **Apply** to accept the port settings.

**Note:** Microsoft Windows has a known issue recognizing more than eight LUNs on a single Fibre Channel port. See Microsoft Knowledge Base Article 310072: <u>http://support.microsoft.com/default.aspx?scid=kb;en-us;310072</u> for information on reconfiguring Windows to overcome this limitation.
# **Configuring the iSCSI Options**

The DX3000/DX5000 system allows you to control and configure each of the iSCSI Ethernet input ports that connect to the customer storage network. The iSCSI Ethernet input ports are numbered 0 through 1 and are located on the back of the DX3000 and DX5000 systems (see <u>figure 35</u>).

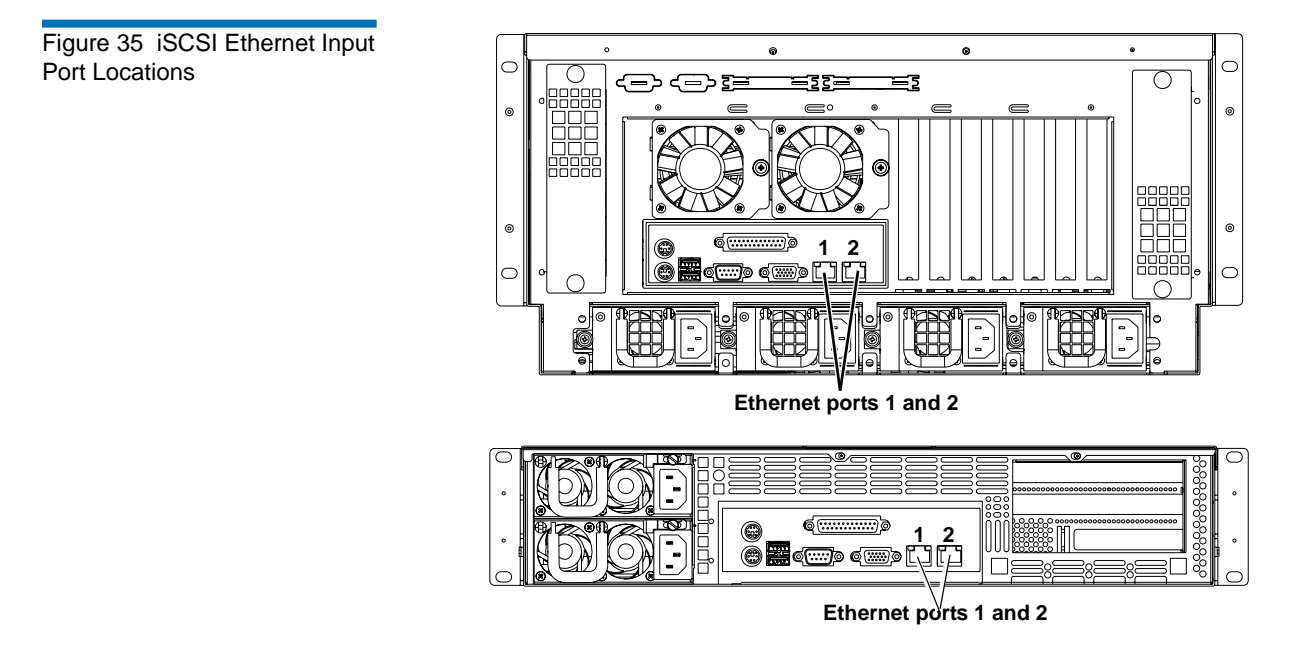

To access the iSCSI configuration page:

1 In the Hardware page, click iSCSI.

The management frame displays the **iSCSI** Port Settings page (see <u>figure 37</u>).

Figure 36 iSCSI Configuration Page

| 🚰 Quantum DX5000 Management [ Conl | iguration : Fibre Channel ] - Microsoft Internet Explorer                                                                                                    | X                   |
|------------------------------------|----------------------------------------------------------------------------------------------------|---------------------|
| File Edit View Favorites Tools Hel | p<br>O couch In Examples (20) - No. 100 - 100 - 100                                                                                                    |                     |
| Address (a) http://10.1.1.1        | - Jean X Lanikes 🧑 🔊 🔅 📖 📑 🥠                                                                                                    | 💌 🛃 Go Links »      |
| Address (*) http://10.1.1          | Monday, October 24, 2005 10:77 35 AM AmericaLos_Angeles (PDT)         Ishrary       Network         Pages:       Date & Time         SCSI       CRC/Checksum         Ø Data Digest       Ø Hardware         Ø Hardware       Mandware         Mandware       Manage         SCSI       CRC/Checksum         Ø Data Digest       Ø Harder Digest         Ø Header Digest       (letters, digits, ¬, _ onky)         Secret:       (letters, digits, ¬, _ onky)         Secret:       (letters, digits, ¬, _ onky)         Secret:       (letters, digits, ¬, _ onky)         SRP:       Off         © On User ID:       (letters, digits, ¬, _ onky)         SRP:       Off         © On User ID:       (letters, digits, ¬, _ onky)         Secret:       (letters, digits, ¬, _ onky) | Administrator Legis |
| (a)                                | Appiy Help                                                                                                    |                     |
| 12 C                               |                                                                                                    | THEORINGE           |

Configure the following iSCSI settings as desired:

- **CRC/Checksum** *Cyclic Redundancy Check* is a common technique for detecting data transmission errors. Messages are divided into predetermined lengths that are divided by a fixed divisor. According to the calculation, the remainder number is appended onto and sent with the message. When the message is received, the computer recalculates the remainder and compares it to the transmitted remainder. If the numbers do not match, an error is detected.
- Authentication for all iSCSI initiators Authentication for iSCSI initiators is the process of identifying an initiator based on a username and password. If you want to authenticate the iSCSI initiators, enter a User Name and Password for the initiator.
- Authentication for all iSCSI targets:
  - **CHAP** *Challenge Handshake Authentication Protocol* is an authentication type in which the authentication agent (typically a network server) sends the client program a random value that is used only once and an ID value. Both the sender and peer share a predefined secret. The peer concatenates the random value (or nonce), the ID and the secret and calculates a one-way hash using MD5. The hash value is sent to the authenticator, which in turn builds that same string on its side, calculates the MD5 sum itself and compares the result with the value received from the peer. If

the values match, the peer is authenticated. If you want to authenticate the iSCSI targets with CHAP, select OK and enter a **User Name** and **Password** for the target.

• **SRP** - *Secure Remote Password* is a password based authentication The two peers can be identified using a single password, or there can be combinations where the client is authenticated using SRP and the server using a certificate. The advantage of SRP authentication is that SRP does not require the server to hold the user's password. The SRP requires a verifier which is calculated using the user's password. If you want to authenticate the iSCSI targets with SRP, select OK and enter a **User Name** and **Password** for the target.

#### **Configuring the Fibre Channel Options**

The DX3000/DX5000 system allows you to control and configure each of the Fibre Channel input ports that connect to the customer SAN.

To access the **Fibre Channel** page (see <u>figure 37</u>):

1 In the Hardware page, click Fibre Channel.

The management frame displays the **Fibre Channel** Port Settings page (see <u>figure 37</u>).

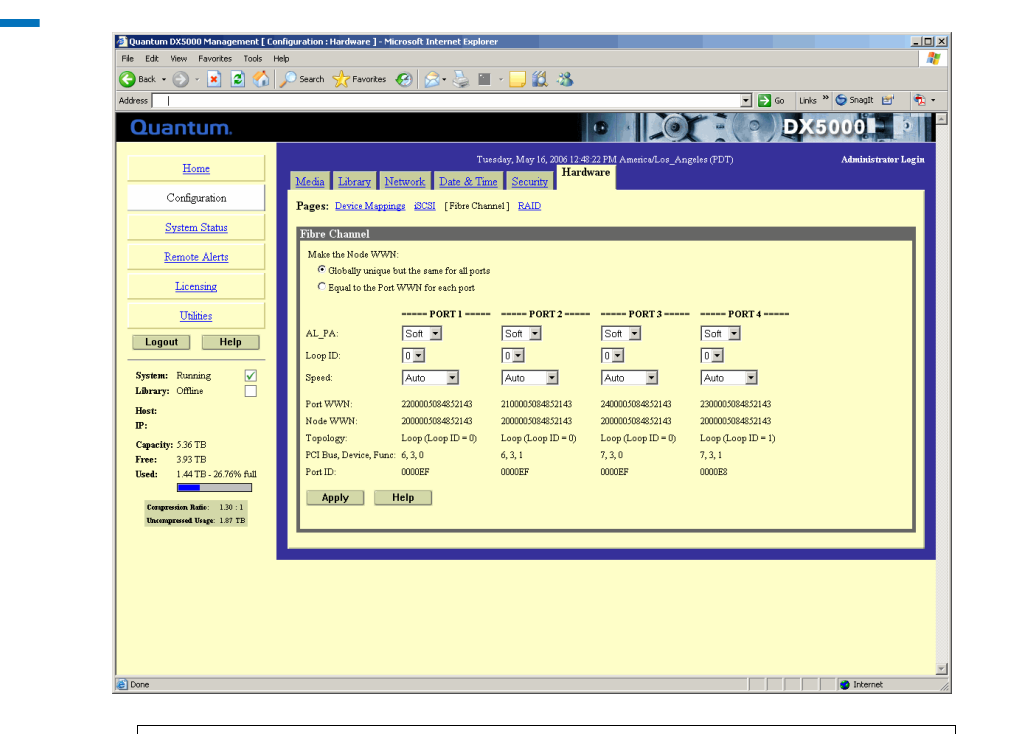

**Note:** The DX3000/DX5000 system must be off-line to configure the Fibre Channel options.

- **2** While the Port WWNs are always unique, the Node WWNs can be set according to the **Make the Node WWN** section as follows:
  - **a** Selecting **Globally Unique but same for all ports** makes the Node WWNs the same for all Fibre Channel ports.
  - **b** Selecting **Equal to the Port WWNs for each port** makes the Node WWNs equal to the Port WWNs.
- **3** Selecting The **Port Settings** page (see <u>table 8</u> for field descriptions) allows you to set the AL\_PA, Loop ID and link speed for each Fibre Channel port connecting the DX3000/DX5000 system to the customer SAN.

Figure 37 Fibre Channel

Configuration

Table 8 Port Settings

| Field                            | Description                                                                                                    |
|----------------------------------|----------------------------------------------------------------------------------------------------|
| Node World<br>Wide Name<br>(WWN) | The node WWN is the overall system<br>identification on the customer SAN. This field<br>allows you to set the WWN in case a controller<br>is replaced so the customer SAN will not<br>require remapping.                           |
| AL_PA and<br>Loop ID             | This field allows you to set either a soft or hard AL_PA. Soft allows the customer SAN to automatically assign a loop ID to the DX3000/DX5000 System. Hard allows you to manually assign the loop ID. The Default setting is soft. |
| Speed                            | This field allows you to select the maximum<br>link speed of the Fibre Channel port (1GB/sec,<br>2GB/sec, or Automatic). The default setting is<br>Automatic.                                                                      |

## **Configuring the RAID Settings**

The DX3000/DX5000 system allows you to remotely alter the RAID configuration.

To access the RAID Configuration screen:

In the Hardware page, click RAID.

The RAID Configuration screen displays (see figure 38).

Figure 38 RAID Configuration 🚰 Quantum DX5000 Management [ Configuration : Hardware ] - Microsoft Internet Explore Edit Ele View Tools Screen (DX5000 Shown) 🕒 Back 🔹 📀 🗸 🙎 🐔 🔎 Search 👷 Favorites 🚱 🔗 🎍 🔛 🗸 1 🛍 🖏 Address Quantum. . (0 Tuesday, May 16, 2006 12:49:36 PM America/Los\_Angeles (PDT) Home Media Library Network Date & Time Security Configuration Pages: Device Mappings iSCSI Fibre Channel [RAID] System Status RAID Remote Alerts Hot Spare Configuration Licensing • Enabled ( maximum data protection ) Disabled ( maximum storage capacity ) <u>Utilities</u> Apply Help Logout Help System: Running ✓
 ✓ Library: Offline Logical Drive 1 Host: TP-Status : Normal Type : RAID5 Capacity: 5.36 TB 3.93 TB 1.44 TB - 26.76% full Disks : 1,2,3,4,6,7 Free: Used: Logical Drive 2 on Ratio : 1.30 : 1 Status : Normal

sed Usage: 1.87 TB

Type : RAID5 Disks : 5,8,9,10,11 Logical Drive 3 Status : Normal Type : RAID5 Disks : 13,14,15,16,17,18 Logical Drive 4

The options for the **RAID Configuration** screen differ depending on the system (DX3000 or DX5000). Refer to <u>table 9</u> and <u>figure 39</u> for RAID configurations.

#### Table 9 RAID Configurations

|                                           | Array Controller 1   |                      |                        | Array Controller 2     |                       |                        |
|-------------------------------------------|----------------------|----------------------|------------------------|------------------------|-----------------------|------------------------|
|                                           | Logical<br>Drive One | Logical<br>Drive Two | Hot Spare<br>Drive One | Logical<br>Drive Three | Logical<br>Drive Four | Hot Spare<br>Drive Two |
| DX3000<br>(Shipped with<br>4 Hard Drives) | Disks 0-3            | No                   | No                     | No                     | No                    | No                     |
| DX3000<br>(Shipped with<br>8 Hard Drives) | Disks 0-7            | No                   | No                     | No                     | No                    | No                     |

- O ×

÷

Administrator Login

😨 Internet

💌 🛃 Go 🛛 Links 🎽 🈏 Snagit 🛃

DX5000

|                                                                      | Array Controller 1   |                      |                        | Array Controller 2     |                       |                        |
|----------------------------------------------------------------------|----------------------|----------------------|------------------------|------------------------|-----------------------|------------------------|
|                                                                      | Logical<br>Drive One | Logical<br>Drive Two | Hot Spare<br>Drive One | Logical<br>Drive Three | Logical<br>Drive Four | Hot Spare<br>Drive Two |
| DX3000<br>(Upgraded<br>with 8 Hard<br>Drives)                        | Disks 0-3            | Disks 4-7            | No                     | No                     | No                    | No                     |
| DX5000 with<br>12 Hard<br>Drives, Spare<br>Configuration<br>Disabled | Disks 0-5            | Disks 6-11           | No                     | No                     | No                    | No                     |
| DX5000 with<br>12 Hard<br>Drives, Spare<br>Configuration<br>Enabled  | Disks 0-5            | Disks 6-10           | Disk 11                | No                     | No                    | No                     |
| DX5000 with<br>24 Hard<br>Drives, Spare<br>Configuration<br>Disabled | Disks 0-5            | Disks 6-11           | No                     | Disks 0-5              | Disks 6-11            | No                     |
| DX5000 with<br>24 Hard<br>Drives, Spare<br>Configuration<br>Enabled  | Disks 0-5            | Disks 6-10           | Disk 11                | Disks 0-5              | Disks 6-10            | Disk 11                |

|                    | Drive 4                                                            | Drive 5                                                                                                    | Drive 6                                                                                                    | Drive 7                                                                                                    |
|--------------------|--------------------------------------------------------------------|----------------------------------------------------------------------------------------------------|----------------------------------------------------------------------------------------------------|----------------------------------------------------------------------------------------------------|
| DX3000             | Drive 0                                                            | Drive 1                                                                                                    | Drive 2                                                                                                    | Drive 3                                                                                                    |
|                    |                                                                    | -                                                                                                    |                                                                                                    |                                                                                                    |
| A                  | Drive 8                                                            | Drive 9                                                                                                    | Drive 10                                                                                                    | Drive 11                                                                                                    |
| controller 2 Drive | Drive 4                                                            | Drive 5                                                                                                    | Drive 6                                                                                                    | Drive 7                                                                                                    |
|                    | Drive 0                                                            | Drive 1                                                                                                    | Drive 2                                                                                                    | Drive 3                                                                                                    |
| •                  | Drive 8                                                            | Drive 9                                                                                                    | Drive 10                                                                                                    | Drive 11                                                                                                    |
| controller 1       | Drive 4                                                            | Drive 5                                                                                                    | Drive 6                                                                                                    | Drive 7                                                                                                    |
| DX5000             | Drive 0                                                            | Drive 1                                                                                                    | Drive 2                                                                                                    | Drive 3                                                                                                    |
|                    | DX3000<br>Array<br>controller 2<br>Array<br>controller 1<br>DX5000 | DX3000 Drive 4<br>DX3000 Drive 0<br>Array<br>controller 2 Drive 8<br>Drive 4<br>Drive 0<br>Drive 8<br>Drive 8<br>Drive 8<br>Drive 8<br>Drive 8<br>Drive 8<br>Drive 9<br>Drive 9 | DX3000 Drive 4 Drive 5<br>DX3000 Drive 0 Drive 1<br>Array<br>controller 2 Drive 8 Drive 9<br>Drive 4 Drive 5<br>Drive 0 Drive 1<br>Array<br>controller 1 Drive 8 Drive 9<br>Drive 8 Drive 9<br>Drive 8 Drive 9<br>Drive 8 Drive 9<br>Drive 8 Drive 9<br>Drive 8 Drive 9<br>Drive 8 Drive 9<br>Drive 8 Drive 9<br>Drive 8 Drive 9<br>Drive 8 Drive 9<br>Drive 1<br>Drive 0 Drive 1 | DX3000Drive 4Drive 5Drive 6DX3000Drive 0Drive 1Drive 2Array<br>controller 2Drive 8Drive 9Drive 10Array<br>controller 1Drive 0Drive 1Drive 2Array<br>controller 1Drive 8Drive 9Drive 10Array<br>controller 1Drive 8Drive 9Drive 10Drive 8Drive 9Drive 10Drive 10Drive 4Drive 5Drive 6Dx5000Drive 0Drive 1Drive 2 |

On a DX5000 system, a hot spare option is available for every two logical drives.

1 Under the Hot Spare Configuration section, select either Enable or Disable hot spare and click Apply.

The new hot spare option is configured. This can take approximately 4 hours to complete.

# System Status

The **System Status** page allows you to view information on the emulated tape drives, virtual disks, robot, storage bins, and DX3000/DX5000 system hardware. The **System Status** page allows you to view the status of the following DX3000/DX5000 details:

- <u>Viewing Tape Drive Details</u>
- <u>Viewing Robot Details</u>
- <u>Viewing Storage Bin Details</u>
- Viewing Virtual Disk Status
- <u>Viewing Hardware Status</u>
- <u>Viewing Media Status</u>

### Accessing System Status

To access the **System Status** page, from the contents frame, click **System Status**.

The management frame displays the **System Status** page (see <u>figure 40</u>).

Figure 40 System Status Page

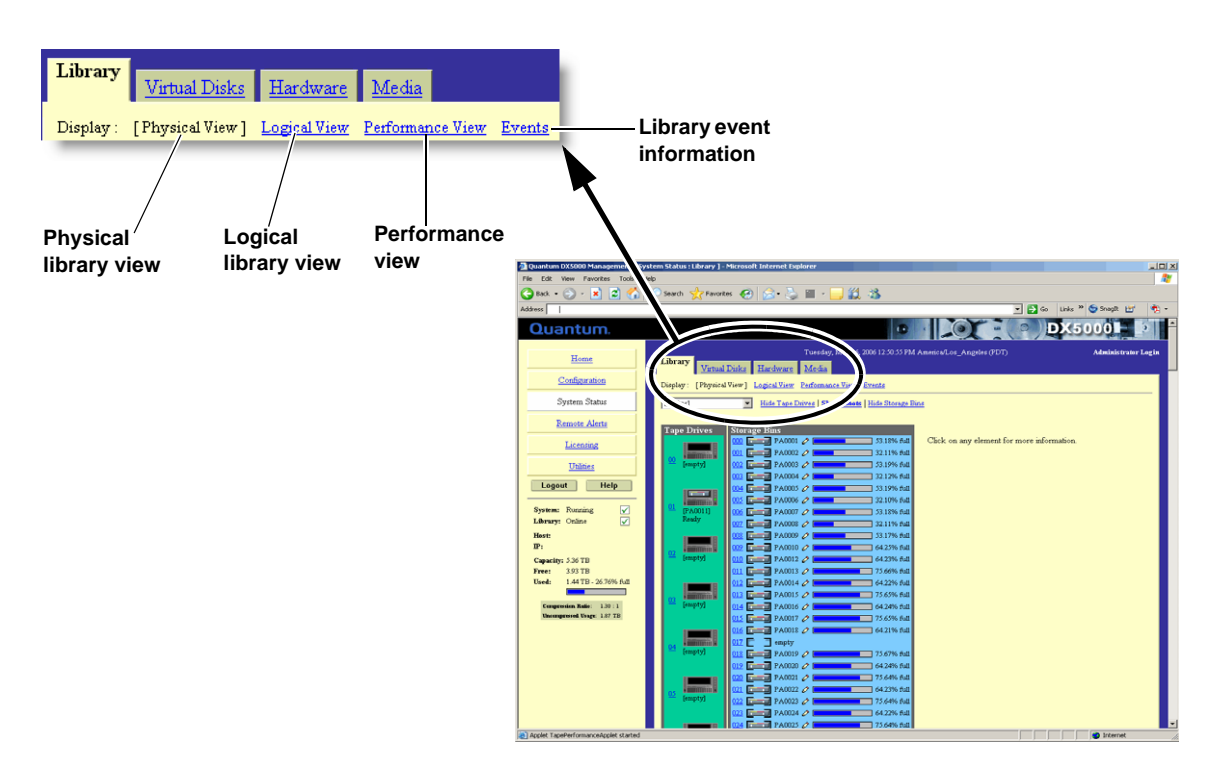

The system status page provides two views for the system hardware:

#### • Physical View

The physical view displays the physical representation of the virtual components (tape drives, tape cartridges, and robots) of the emulated tape library. Each drive and tape cartridge is displayed in the tape drive and storage bin sections. Clicking on a tape drive or cartridge displays the specific details for that device on the right hand side of the page.

Select the partition you wish to view from the drop down list. The Show/Hide links will either display or hide information on the selected tape drive, tape cartridge, or robot. Clicking on a tape drive, tape cartridge, or robot displays detailed information about the selected device.

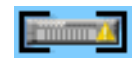

• **Degraded Tape Cartridges** - when a logical drive is degraded, the tape cartridges associated with that logical drive are shown in a degraded state.

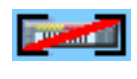

• Unavailable Tape Cartridges - when a logical drive has failed or is inaccessible due to failure, the tape cartridges are shown as unavailable.

# Logical View

A logical view displays the partitions within the DX3000/DX5000 system. Clicking on a partition displays the specific details for that partition on the right hand side of the page.

• Performance View

The performance view displays the throughput performance for each partition. Clicking on a partition will display the detailed performance the specific partition.

Events

The events list displays all events that have occurred on the DX3000/DX5000 system.

Viewing Tape Drive Details

- To view the tape drive details:
  - 1 From the **System Status** page, select the partition from the drop down list and click the tape drive you wish to view.

The tape drive details displays (see <u>figure 41</u>):

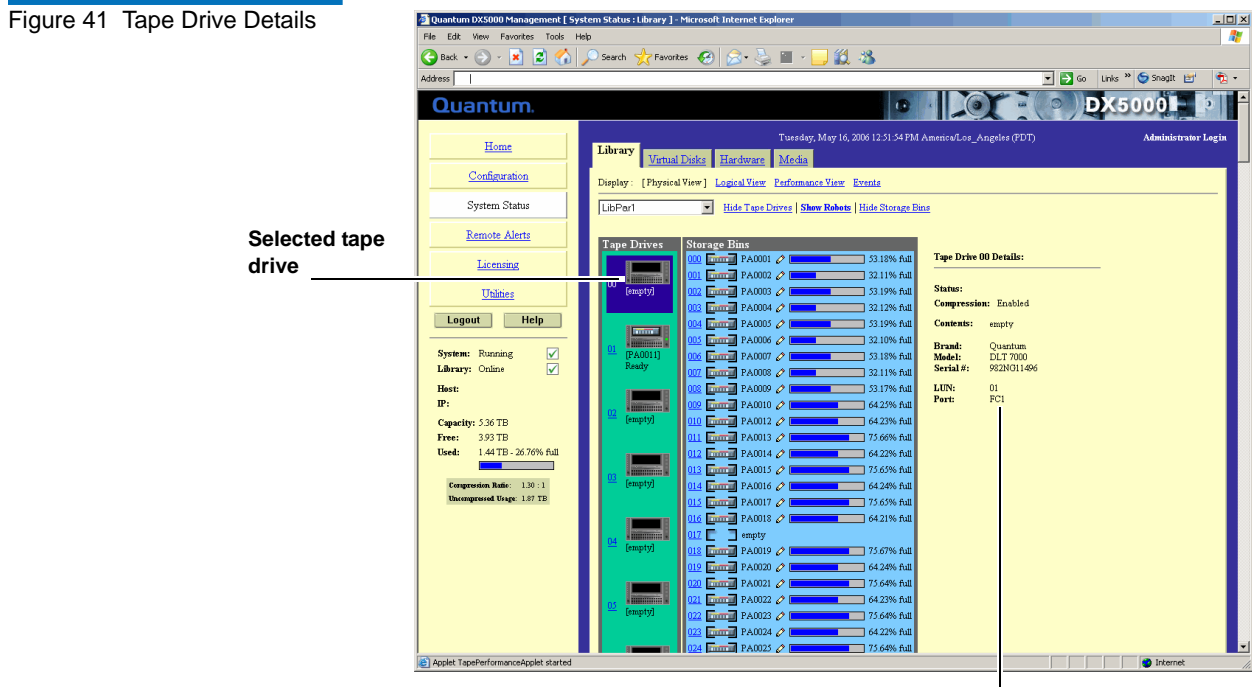

Tape drive details

The tape drive details are shown in <u>table 10</u>.

| Table 10    Tape Drive Details | Field       | Description                                                                                                    |
|--------------------------------|-------------|----------------------------------------------------------------------------------------------------|
|                                | Status      | Displays the current drive status. The drive can be reading, writing, or idle.                                                                                                    |
|                                | Compression | Displays the compression status, either enabled or disabled.                                                                                                    |
|                                | Contents    | Displays the current contents of the tape drive. If<br>a tape cartridge is present in the drive, the<br>cartridge label will display in the contents field<br>as well as the write protect status and capacity<br>information. |
|                                | Brand       | Displays the manufacturer of the tape drive.                                                                                                    |
|                                | Model       | Displays the model of the tape drive.                                                                                                    |

| Field         | Description                                          |
|---------------|------------------------------------------------------|
| Serial Number | Displays the tape drive serial number.               |
| LUN           | Displays the logical unit of the tape drive.         |
| Port          | Displays the port number assigned to the tape drive. |

Viewing Robot Details

To view the robot details:

**1** From the **System Management** page, click **Show Robots** to view the details.

The robot details displays (see <u>figure 42</u>):

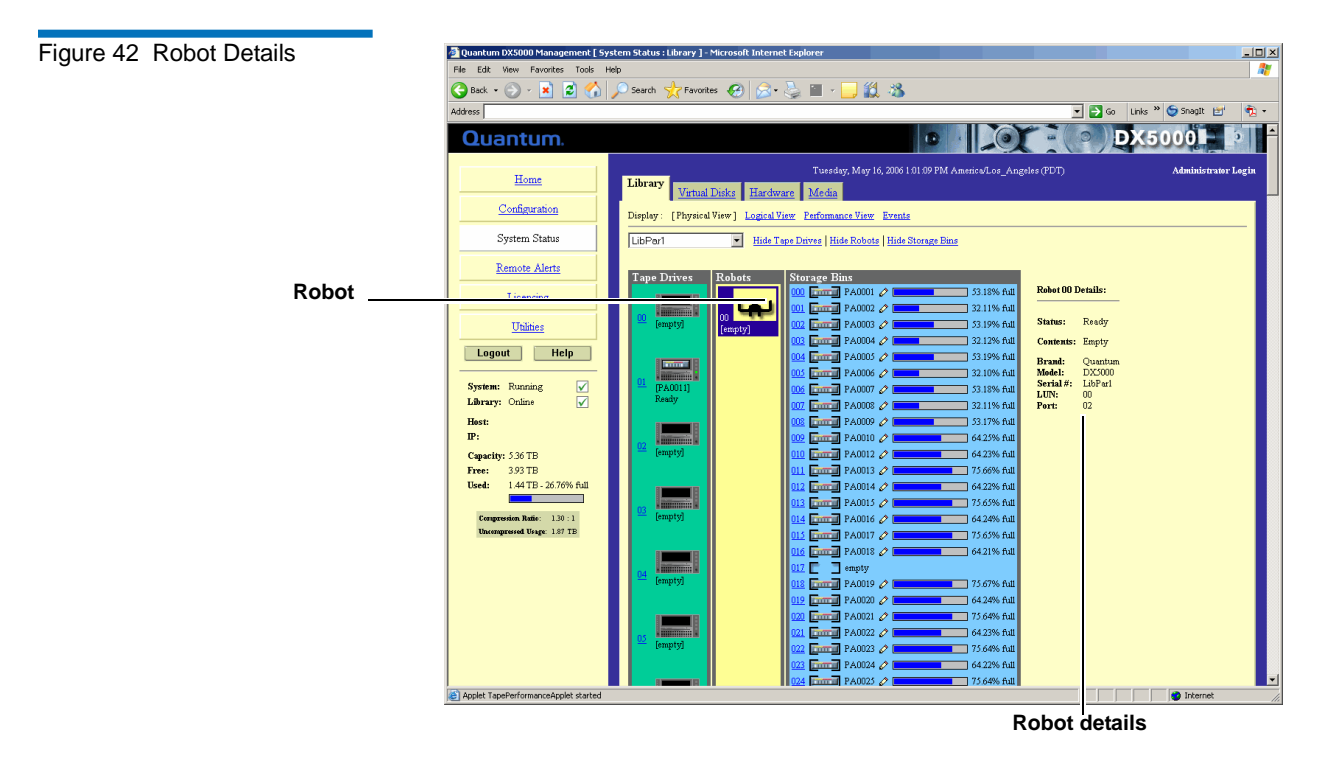

The robot details are shown in <u>table 11</u>.

| Status        | Displays the current status of the robot.                                                                                |
|---------------|----------------------------------------------------------------------------------------------------|
|               |                                                                                                    |
| Contents      | Displays the current contents of the robot. If a cartridge is present, the bar code label appears in the robot contents. |
| Brand         | Displays the robot brand name.                                                                                           |
| Model         | Displays the robot model number.                                                                                         |
| Serial Number | Displays the robot serial number.                                                                                        |
| LUN           | Displays the current robot logical unit (LUN) assignment.                                                                |
| Port          | Displays the current robot port assignment.                                                                              |
|               | Brand<br>Model<br>Serial Number<br>LUN<br>Port                                                                           |

Viewing Storage Bin Details

To view the storage bin details:

**1** From the **System Management** page, click the storage bin to view the details.

The storage bin details displays (see <u>figure 43</u>):

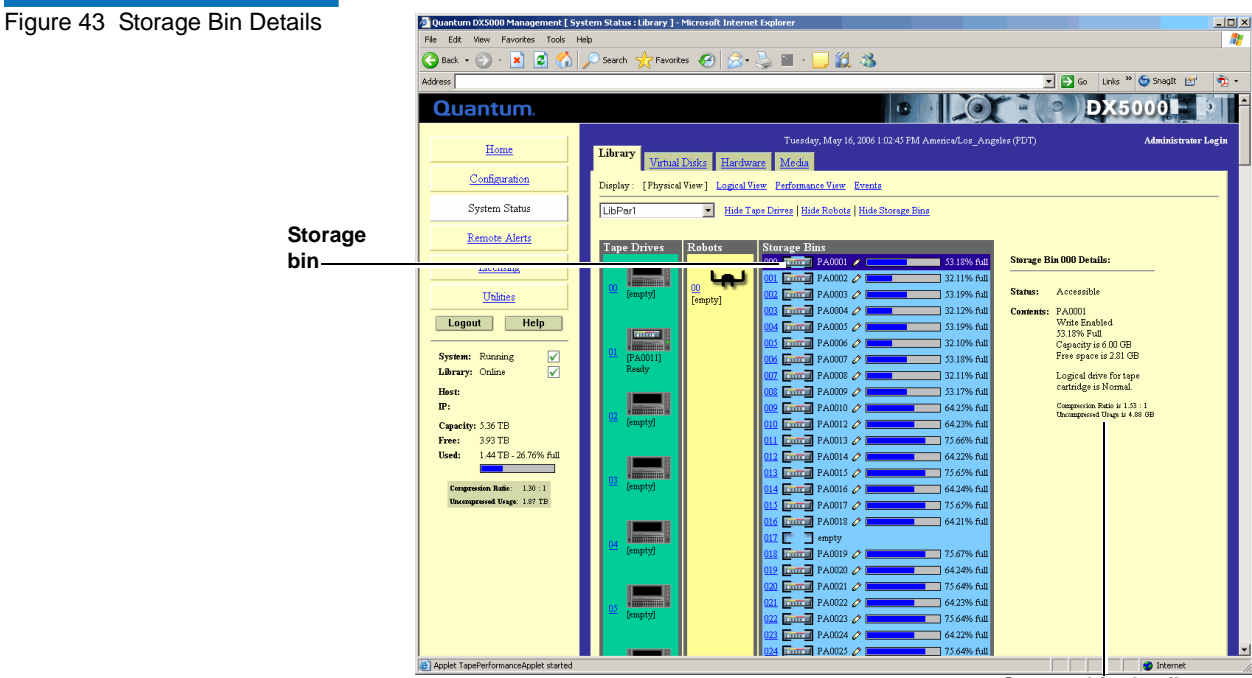

Storage bin details

The storage bin details are shown in table 12.

| Table 12 Storage Bin Details | Field                      | Description                                                                                                    |
|------------------------------|----------------------------|----------------------------------------------------------------------------------------------------|
|                              | Status                     | Displays the current status of the storage bin.<br>The status is either accessible or not accessible.                                                                                                    |
|                              | Contents                   | Displays the current contents of a storage bin. If<br>a tape cartridge is present in a bin, the cartridge<br>label will display in the contents field as well as<br>the write protect status and capacity<br>information. |
|                              | Compression<br>Information | Displays the compression ratio as well as the uncompressed usage.                                                                                                    |

**Viewing Virtual Disk Status** 

The DX3000/DX5000 system provides status information for every virtual disk within the system.

To view the hardware status:

**1** From the **System Status** page, click the **Virtual Disks** tab to view the hardware status.

The Virtual Disks Status page displays (see <u>figure 44</u>):

Figure 44 Virtual Disk Status 🚈 Quantum DX5000 Management [ System Status : Virtual Disks ] - Microsoft Internet Exp . | D| × Page 🕒 Back 🔹 🕤 - 💌 📓 🚮 🔎 Search 🤺 Favorites 🧭 🍰 🚞 12 🚳 💌 🛃 Go 🛛 Links 🍟 🌍 Snaglt 📷 Address 1 DX5000 Quantum. 12 Tuesday, May 16, 2006 1:05:20 PM A Virtual Disks Hardware Media Home Configuration Capacity Port LUN Volume Number Logical Drive Status System Status Disk 0 353 GB 65535 -1 Volume 0 Normal 353 GB 65535 -1 Volume 1 Disk 1 Normal Remote Alerts -1 Volume 2 Disk 2 353 GB 65535 Normal Licensing Disk 3 353 GB 65535 -1 Volume 3 Normal <u>Utilities</u> Logout Help System: Running ✓ ✓ Library: Online Host: IP: Capacity: 5.36 TB 3.93 TB 1.44 TB - 26.76% full essed Usage: 1.87 TB Internet

**2** The system can display the following logical drive status (see <u>table 13</u>):

| Table 13 Logical Drive Status | Logical Drive Stratus | Description                                                                                                    |
|-------------------------------|-----------------------|----------------------------------------------------------------------------------------------------|
|                               | Failed                | Two more hard drive have failed within the logical drive. These drives must be replaced and then the logical drive recreated.          |
|                               | Degraded              | A single hard drive has failed within the logical drive. Replace the hard drive to return the logical drive to a <b>Normal</b> status. |

| Logical Drive Stratus | Description                                                                                                    |
|-----------------------|----------------------------------------------------------------------------------------------------|
| Rebuilding            | A hard drive has been replaced in the logical<br>drive and the RAID set is rebuilding. When<br>the rebuild is complete, the logical drive will<br>return to a <b>Normal</b> status. |

Viewing Hardware Status The DX3000/DX5000 system provides a variety of hardware information from the Hardware Status page. The Hardware Status page gives the current status of the hard drives, power supplies, fan modules, and temperature of the controller, Fibre Channel switch and storage arrays.

To view the hardware status:

**1** From the **System Status** page, click **Hardware** tab to view the hardware status.

The Hardware Status page displays (see <u>figure 45</u>):

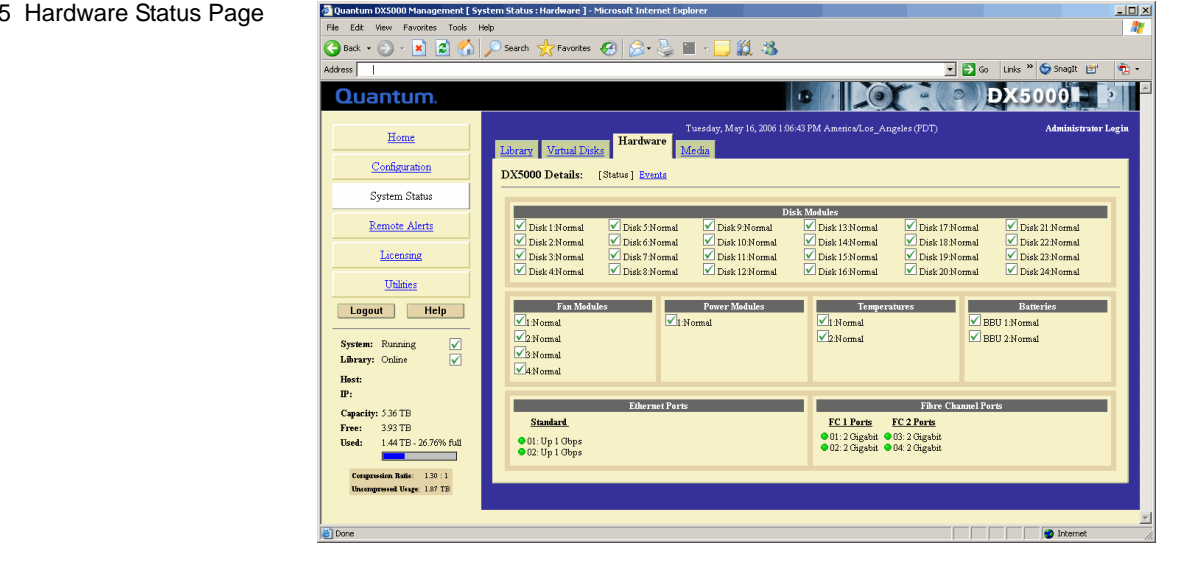

The Hardware Status page displays the following components and status information:

- Disk module status
- Fan module status

# Figure 45 Hardware Status Page

- Power supply status
- Temperature status
- Battery status
- Ethernet port status
- Fiber Channel port status (if installed)

Viewing Media StatusThe Media Status page provides the ability to locate specific cartridges<br/>within the system either by LUN location or by barcode.

To view the media status:

**1** From the **System Status** page, click the **Media** tab to view the media status.

The Media Status page displays (see <u>figure 46</u>):

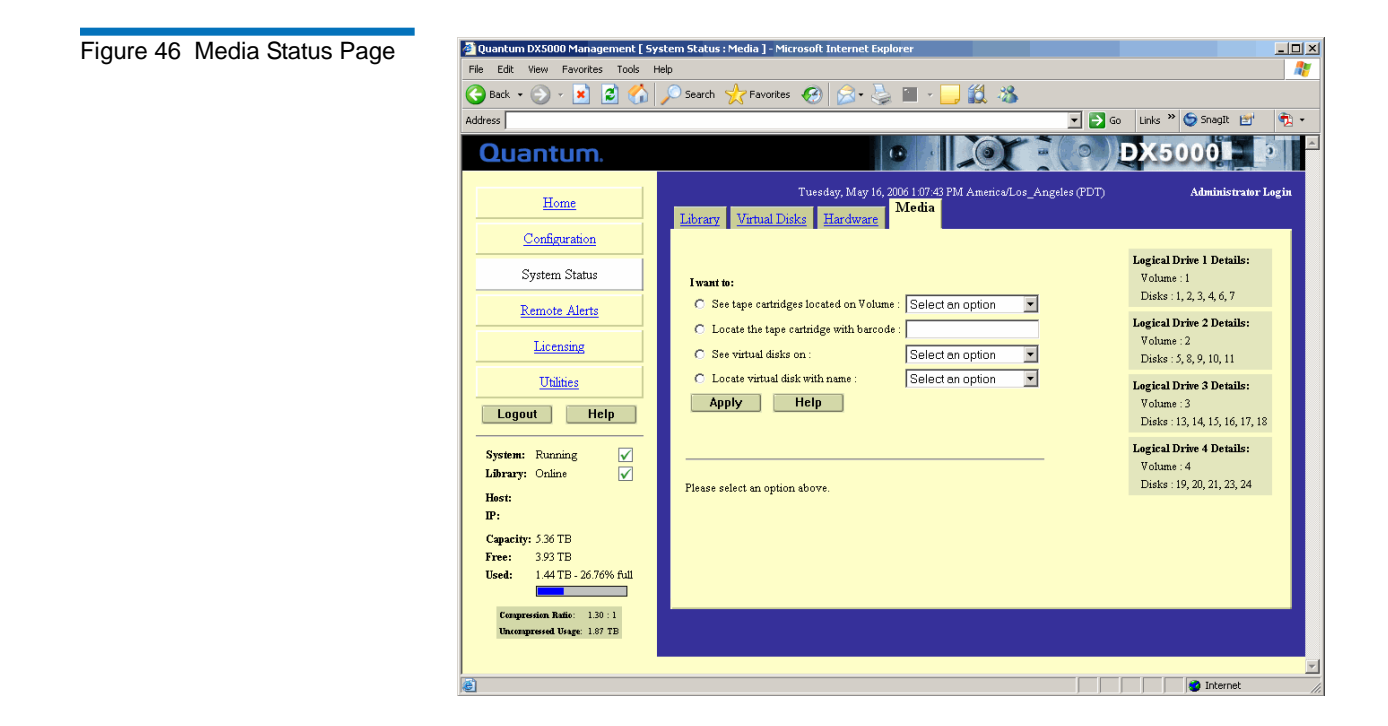

**2** To view the tape cartridges on a specific volume, select **Show tape cartridges on**, select the logical drive number, and click **Apply**.

**Note:** The system logical drives are displayed on the right side of the **Media Status** page.

The tape cartridges on the logical drive display.

**3** To locate a specific tape cartridge barcode, select **Locate the tape cartridge with barcode**, enter the barcode and click **Apply**.

The tape cartridge barcode and current location is displayed.

**4** To view a specific virtual disk, select **See virtual disks on**, select volume, and click **Apply**.

The virtual disks on the volume display.

**5** To locate a specific virtual disk, select **Locate virtual disk with name**, select the logical drive number, and click **Apply**.

The virtual disk displays.

# **Remote Alerts**

The **Remote Alerts** page allows you to setup the DX3000/DX5000 system to send email alerts when hardware or software events have occurred on the system.

Accessing Remote Alerts

To access the **Remote Alerts** page, from the contents frame, click **Remote Alerts**.

The management frame displays the Remote Alerts page (see figure 47).

Figure 47 Remote Alerts Page

| 🕯 Quantum DX5000 Management 🛙 Ren                          | note Alerts : Email ] - Microsoft Internet Explorer                                  |                                       |
|------------------------------------------------------------|--------------------------------------------------------------------------------------|---------------------------------------|
| File Edit View Favorites Tools He                          | lp                                                                                   | 1                                     |
| 😋 Back 🔹 💮 🖌 🚺 🛃 🛃                                         | 🔎 Search 🦙 Favorites 🚱 🔝 - 🧾 🏭 🦓                                                     |                                       |
| Address                                                    |                                                                                      | 💌 🛃 Go 🛛 Links 🎽 🌍 Snaglt 🛃 🔹         |
| Quantum.                                                   |                                                                                      | ● DX5000 ● ●                          |
| Home                                                       | Tuesday, May 16, 2006 1 09:12 PM America/Los_Ang                                     | eles (PDT) Administrator Login        |
| Configuration                                              | Email Notification                                                                   |                                       |
| System Status                                              | Message Type New Recipient Re                                                        | ecipients Quantum?                    |
| Remote Alerts                                              | Hardware Faiture: Add                                                                | Remove                                |
| Licensing                                                  | Configuration Changes: Add Operator Access: Add                                      | Remove                                |
| Utilities                                                  | Soft Errors: Add                                                                     | Remove                                |
| Logout Help                                                | A dministrative: Add                                                                 | Remove                                |
| System: Running 🖌                                          | Help                                                                                 |                                       |
| Library: Online 🖌                                          | Email Server Information                                                             |                                       |
| Host:<br>IP:                                               | Outgoing Email Server Host Name:                                                     |                                       |
| Capacity: 5.36 TB                                          | Domain Name Server IP Address: 192,168,3,125                                         |                                       |
| Free: 3.93 TB<br>Used: 1.44 TB - 26.76% full               | Apply Help                                                                           |                                       |
|                                                            |                                                                                      |                                       |
| Compression Ratio: 1.30 : 1<br>Uncompressed Usage: 1.87 TB | Test Email System                                                                    |                                       |
|                                                            | Note: This test will only send to Email addresses listed in the Administrative Email | l recipients list.                    |
|                                                            | Click to send test message: Send Help                                                |                                       |
|                                                            | L                                                                                    |                                       |
| 3                                                          |                                                                                      |                                       |
|                                                            |                                                                                      | , , , , , , , , , , , , , , , , , , , |

The **Remote Alerts** page is divided into three sections:

- Email Page
- <u>SNMP Page</u>
- <u>Contacts Page</u>

# **Email Page**

**1** To access the **Email** page, from the **Remote Alerts** page, click the **Email** tab.

The management frame displays the **Email** tab (see <u>figure 48</u>).

| 🖉 Quantum DX5000 Management [ Remo           | te Alerts : Email ] - Microsoft Internet Explorer                                                     |                                 |                            | _101 ×                                  |
|----------------------------------------------|----------------------------------------------------------------------------------------------------|---------------------------------|----------------------------|-----------------------------------------|
| File Edit View Favorites Tools Help          | and the survey of the second                                                                          | <u> </u>                        |                            | ~~~~~~~~~~~~~~~~~~~~~~~~~~~~~~~~~~~~~~~ |
|                                              | Search 🏑 ravontes 🏀 🔯 🕻 🍯 👘                                                                           |                                 | 💌 🎮 Go 🛛 Linke 👋 🍋 🤅       | Spanit 🖃 🚔 🔹                            |
|                                              |                                                                                                    |                                 |                            |                                         |
| Quantum.                                     |                                                                                                    |                                 | DADUU                      |                                         |
| Home                                         | Tuesday, May 16, 200 Email SNMP Contacts                                                              | 61:09:12 PM America/Los_Angeles | (PDT) Ad                   | bninistrator Login                      |
| Configuration                                | Email Notification                                                                                    |                                 |                            |                                         |
| System Status                                | Message Type New Recipient                                                                            | Recipie                         | ents                       | Send to<br>Quantum?                     |
| Remote Alerts                                | Hardware Failure:                                                                                     | Add                             | <ul> <li>Remove</li> </ul> |                                         |
| Licensing                                    | Configuration Changes:                                                                                | Add                             | Remove                     |                                         |
| Thilities                                    | Operator Access:                                                                                      | Add                             | Remove                     |                                         |
| Logout                                       | Soft Errors:                                                                                          | Add                             | Remove                     |                                         |
|                                              | Administrative.                                                                                       | Heln                            |                            |                                         |
| System: Running                              |                                                                                                    |                                 |                            |                                         |
| Hest:                                        | Email Server Information                                                                              |                                 |                            |                                         |
| IP:                                          | Outgoing Email Server Host Name:                                                                      |                                 |                            |                                         |
| Capacity: 5.36 TB                            | Domain Name Server IP Address: 192.168.3.125                                                          |                                 |                            |                                         |
| Free: 3.93 TB<br>Used: 1.44 TB - 26.76% full | Apply Help                                                                                            |                                 |                            |                                         |
| Fermudan Balar 1 20 1                        |                                                                                                    |                                 |                            |                                         |
| Uncernpresed Usage 187 TB Test Email System  |                                                                                                    |                                 |                            |                                         |
|                                              | Note: This test will only send to Email addresses listed in the Administrative Email recipients list. |                                 |                            |                                         |
|                                              | Conta to tota tota accesses                                                                           |                                 |                            |                                         |
|                                              |                                                                                                    |                                 |                            |                                         |
| ē                                            |                                                                                                    |                                 |                            | Internet                                |

- **2** Edit the Email information as desired (see <u>table 7</u> for a description of the fields) and click **Apply**.
- **3** After editing the Email information, click the **Send** button to test the notification system. A test email is send to the administrative recipients. If the test is not successful, verify the email server information and the administrative recipients list and try again.

The **Email** tab details are shown in <u>table 14</u> and <u>table 15</u>.

| Table 14 Email Notification | Field                             | Description                                                                                                    |
|-----------------------------|-----------------------------------|----------------------------------------------------------------------------------------------------|
|                             | Message Type:<br>Hardware Failure | When a hardware failure occurs on the DX3000/DX5000 system such as a transition to a degraded, limited access, or failed system state, an email is sent to everyone on the hardware failure recipient list. |

Figure 48 Email Tab

| Field                                     | Description                                                                                                    |
|-------------------------------------------|----------------------------------------------------------------------------------------------------|
| Message Type:<br>Configuration<br>Changes | When a configuration change is made on the DX3000/DX5000 system such as changing a bar code label or network configuration, an email is sent to everyone on the configuration changes recipient list.                                           |
| Message Type:<br>Operator Access          | When an operator access occurs on the DX3000/<br>DX5000 system such as starting up or shutting<br>down the system, an email is sent to everyone on<br>the operator access recipient list.                                                       |
| Message Type:<br>Soft Error               | When a soft error has occurred on the DX3000/<br>DX5000 system such as an attention state (high<br>temperature warning), an email is sent to<br>everyone on the soft error recipient list.                                                      |
| Message Type:<br>Administrative           | Used for testing the e-mail subsystem.                                                                                                    |
| New Recipient                             | To add a new recipient to a specific list, type the email address of the new recipient in the field and click <b>Add</b> .                                                                                                    |
| Recipients                                | Each message type has a recipients list that is<br>viewed by clicking on the specific drop-down<br>box. To remove a recipient, select the individual<br>email address from the list and click <b>Remove</b> .                                   |
| Send to<br>Quantum?                       | To send an email notification to Quantum as<br>well as the recipients list, select the Send to<br>Quantum check box for the specific message<br>type. The company and contact information is<br>sent to Quantum as an attachment to this email. |

| Table 15 Email Server<br>Information | Field                                 | Description                                                                                                    |
|--------------------------------------|---------------------------------------|----------------------------------------------------------------------------------------------------|
|                                      | Outgoing Email<br>Server Host<br>Name | View or set the outgoing email server hostname<br>for the DX3000/DX5000 system (for example, the<br>DNS name). |

| Field                               | Description                                                                 |
|-------------------------------------|-----------------------------------------------------------------------------|
| Domain Name<br>Server IP<br>Address | View or set the domain name server IP address for the DX3000/DX5000 system. |

### **SNMP** Page

SNMP is short for Simple Network Management Protocol, a set of protocols for managing complex networks. SNMP works by sending messages, called protocol data units (PDUs), to different parts of a network. SNMP-compliant devices, called agents, store data about themselves in Management Information Bases (MIBs) and return this data to the SNMP requesters.

1 To access the **SNMP** page, from the **Remote Alerts** page, click the **SNMP** tab.

The management frame displays the **SNMP** tab (see <u>figure 49</u>).

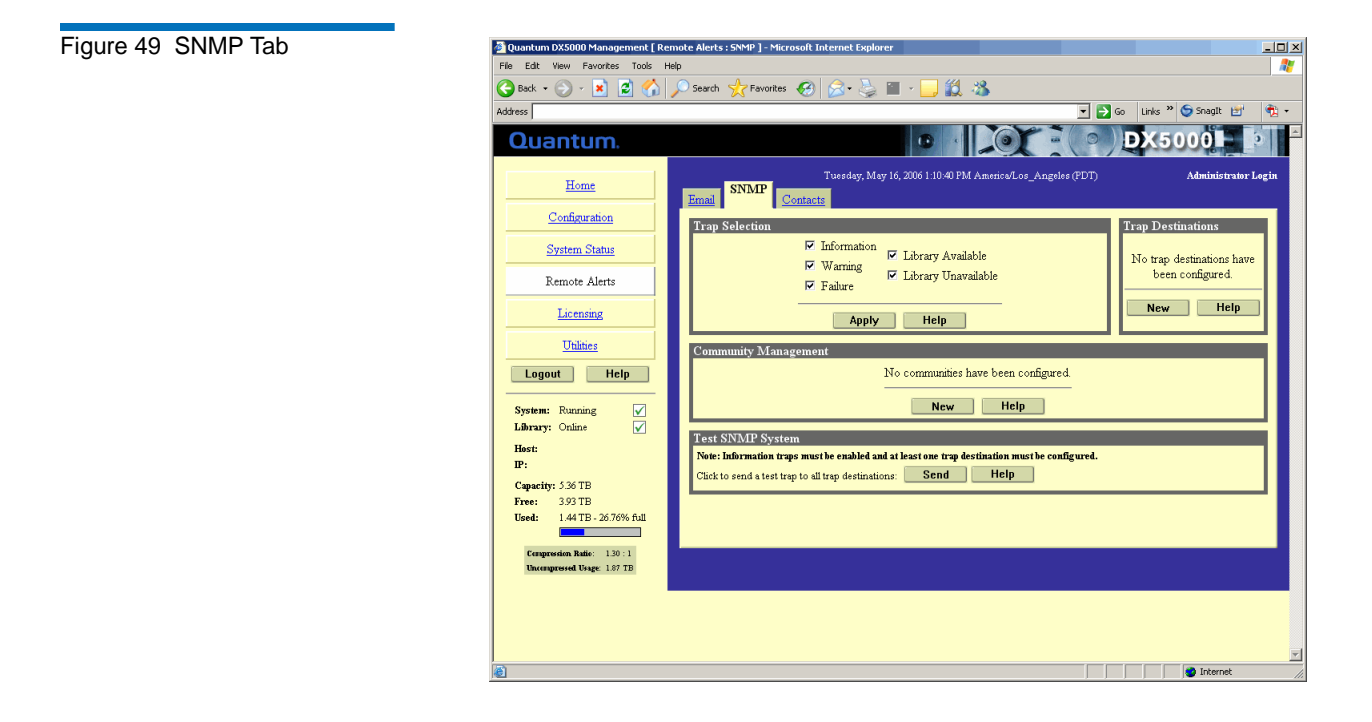

**2** Enable the trap selections to be reported (see <u>table 16</u>):

| Field         | Description                                                                                                    |
|---------------|----------------------------------------------------------------------------------------------------|
| Informational | If selected, Informational Traps are enabled.                                                                        |
| Warning       | If selected, Warning Traps are enabled.                                                                              |
| Failure       | If selected, Failure Traps are enabled.                                                                              |
| Available     | If selected, a trap is generated every time the library transitions from an unavailable to an available state.       |
| Unavailable   | If selected, a trap is generated every time the<br>library transitions from an available to an<br>unavailable state. |

#### Table 16 SNMP Trap Selections

## 3 Click Apply.

A **Results** page displays indicating the configuration has been changed.

4 Click New in the Trap Destination area (see <u>figure 50</u>), to set the IP addresses that are to receive the traps generated by the DX3000/DX5000 system, for example, 12.34.56.78. Up to five trap destination addresses may be set. If less than five trap destinations are required, leave unused Trap Destination fields blank.

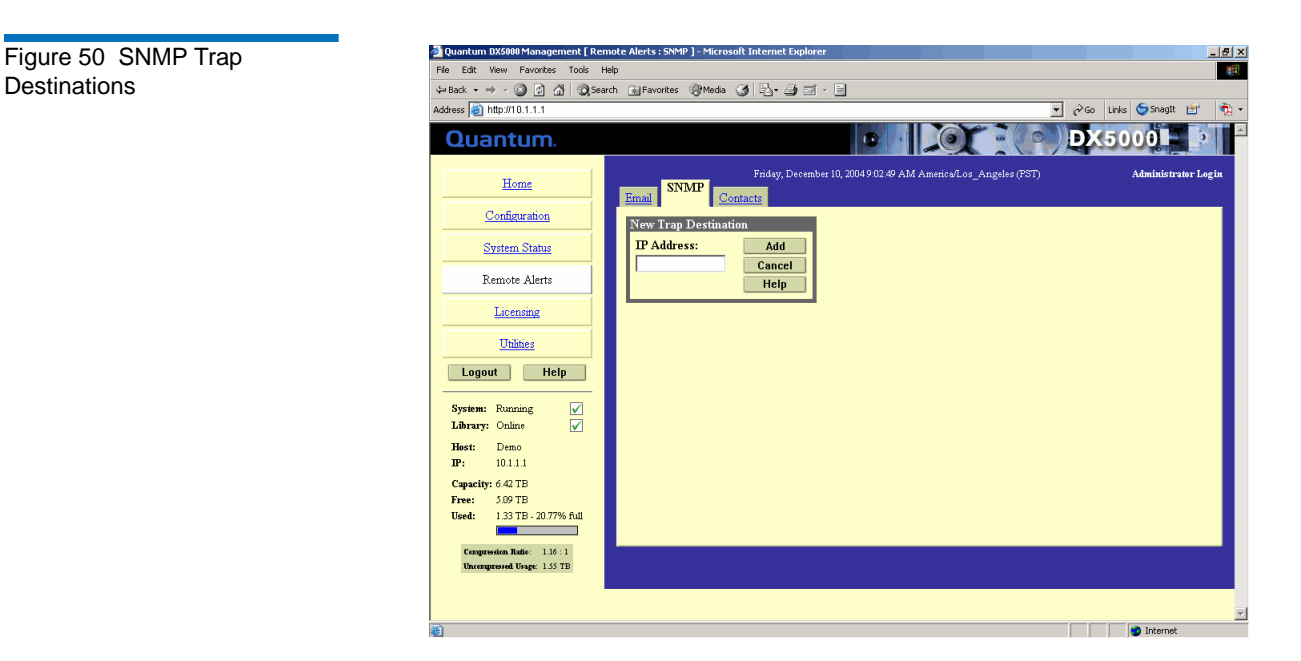

- **5** Click **Add** to add the IP address to the trap destinations and return to the SNMP tab.
- **6** Click **New** in the Community Management area to edit the SNMP communities (see <u>figure 51</u>).

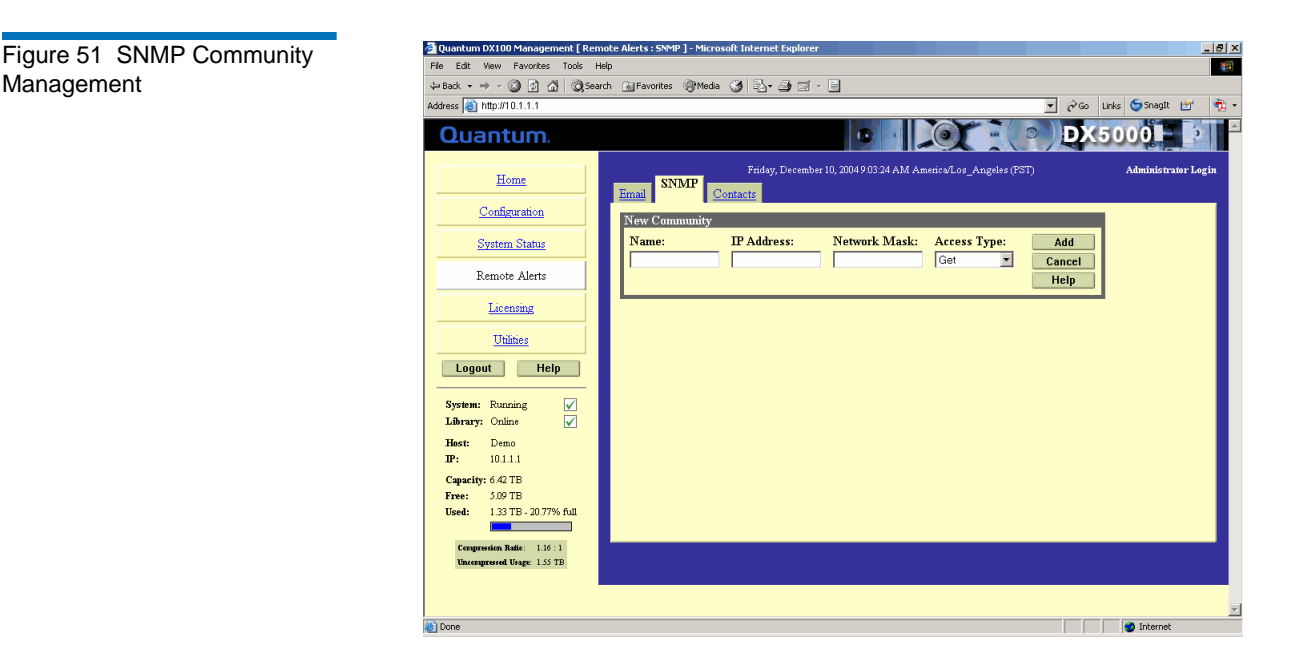

- 7 Under New Community, enter the new community information:
  - **a** A unique name in the **Name** field, the field holds up to 20 characters (a-z, A-Z), no special characters or blank spaces are allowed

**Caution:** If no communities are defined, the DX3000/DX5000 system is universally accessible through a "public" community (read-only).

- **b** IP address in the **IP Address** field, if the value in the Network Mask edit box ends in a zero, the value in the IP address edit box must also end in a zero
- c Subnet mask in the Network Mask field

**Note:** A single community with an IP address or network mask set to 0.0.0.0, or left blank, indicates that IP-address-based access control is disabled.

- Access rights for the new community: d
  - ٠ Get allows SNMP get operations:
  - Get/Set allows both SNMP get and put operations
- 8 Click Add.

A **Results** page displays indicating the community has been added.

**9** Click **Send** from the SNMP tab to send a test SNMP trap.

## Contacts Page

1 To access the **Contacts** page, from the **Remote Alerts** page, click the **Contacts** tab.

The management frame displays the **Contacts** tab (see <u>figure 52</u>).

| Figure 52 Contacts Tab | 🙆 Quantum DX5000 Management [ R                             | emote Alerts : Contacts ] - Microsoft Internet Explorer                        |
|------------------------|-------------------------------------------------------------|--------------------------------------------------------------------------------|
| •                      | File Edit View Favorites Tools                              |                                                                                |
|                        | 🕒 Back 🔹 🐑 💉 🛃 🐔                                            | - Search 🎌 Favorites 🚱 🔗 🖕 📓 - 🛄 🕵                                             |
|                        | Address                                                     | 🔽 🄁 Go 🛛 Links 🍟 🏷 Snaglt 🔡 🥂 📆 -                                              |
|                        | Quantum.                                                    |                                                                                |
|                        | Home                                                        | Tuesday, May 16, 2006 1:12:05 PM America/Los_Angeles (PDT) Administrator Login |
|                        | Configuration                                               | Company Information                                                            |
|                        | System Status                                               | Company Name:                                                                  |
|                        | Remote Alerts                                               | Sizeet:                                                                        |
|                        | Licensing                                                   | State:                                                                         |
|                        | <u>Utilities</u>                                            | Postal Code:                                                                   |
|                        | Logout Help                                                 | Country:<br>DX5000 Location:                                                   |
|                        | System: Running                                             | Support Contract:                                                              |
|                        | Host:                                                       | Appiy Help                                                                     |
|                        | IP:                                                         | · · · · · · · · · · · · · · · · · · ·                                          |
|                        | Capacity: 5.36 TB<br>Erree: 3.93 TB                         | Primary Contact Information                                                    |
|                        | Used: 1.44 TB - 26.76% full                                 | Name:                                                                          |
|                        |                                                             | Email Address:                                                                 |
|                        | Compression Ratio: 1.30 : 1<br>Uncompressed Reason: 1.87 TR | Phone:                                                                         |
|                        | catalities a conject to the                                 | Fax:                                                                           |
|                        |                                                             | Pager:                                                                         |
|                        |                                                             | Street:                                                                        |
|                        |                                                             | City:                                                                          |
|                        | Done                                                        | Different                                                                      |
|                        |                                                             |                                                                                |

2 Edit the configuration information as desired (see <u>table 7</u> for a description of the fields) and click **Apply**.

The **Contacts** tab details are shown in <u>table 17</u> and <u>table 18</u>.

| Table 17 | Company Information |  |
|----------|---------------------|--|
|----------|---------------------|--|

| Field                            | Description                                                                            |
|----------------------------------|----------------------------------------------------------------------------------------|
| Company Name                     | View or edit the company name where the DX3000/DX5000 system resides.                  |
| Street                           | View or edit the street name where the company is located.                             |
| City                             | View or edit the city where the company is located.                                    |
| State                            | View or edit the state where the company is located.                                   |
| Postal Code                      | View or edit the postal code.                                                          |
| Country                          | View or edit the country where the company is located.                                 |
| DX3000/DX5000<br>System Location | View or edit the physical location of the DX3000/DX5000 system (example: data center). |
| Support<br>Contract              | View or edit the support contract number.                                              |

Table 18 Primary/Secondary Contact Information

\_

| Field         | Description                                                            |
|---------------|------------------------------------------------------------------------|
| Name          | View or edit the primary/secondary contact name.                       |
| Email Address | View or edit the primary/secondary contact email address.              |
| Phone         | View or edit the primary/secondary contact phone number.               |
| Fax           | View or edit the primary/secondary contact fax number.                 |
| Pager         | View or edit the primary/secondary contact pager number, if available. |

| Field       | Description                                                  |
|-------------|--------------------------------------------------------------|
| Street      | View or edit the primary/secondary contact street address.   |
| City        | View or edit the primary/secondary contact city location.    |
| State       | View or edit the primary/secondary contact state location.   |
| Postal Code | View or edit the primary/secondary contact postal code.      |
| Country     | View or edit the primary/secondary contact country location. |

# Licensing

The **End User Agreement Tab** displays the entire end user agreement for the DX-Series system.

To view the end user agreement:

1 Click Licensing.

The End-User Agreement page displays (see figure 53).

Figure 53 End User Agreement Tab

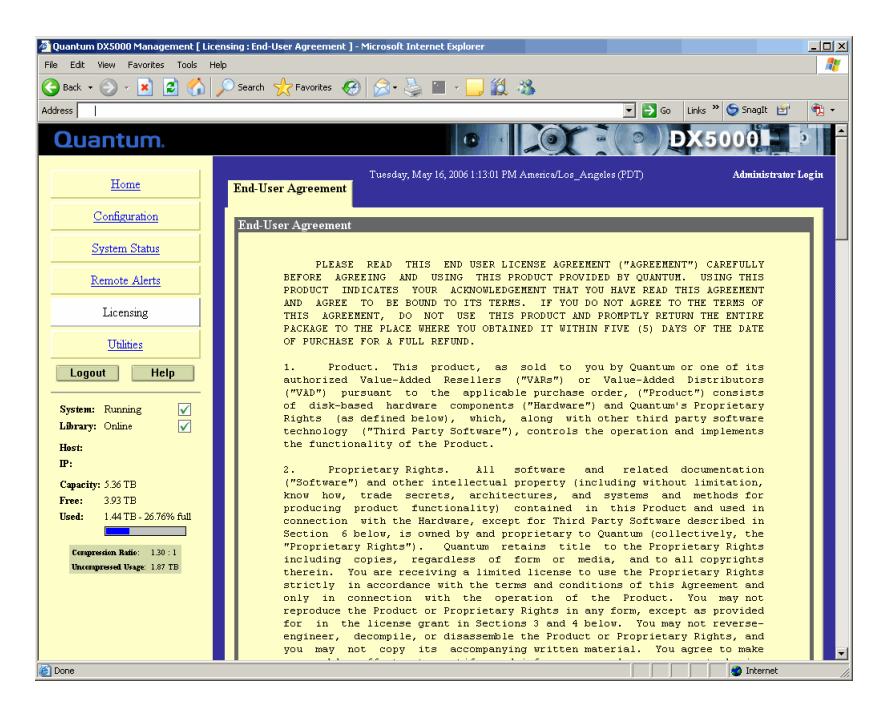

# Utilities

The **Utilities** page allows you to perform maintenance functions on the DX3000/DX5000 system, including uploading and activating software images, and configuration files. The **Utilities** page also allows you to restart or shut down the DX3000/DX5000 system.

### Accessing Utilities

To access the **Utilities** page, in the contents frame, click **Utilities**.

The management frame displays the **Utilities** page (see <u>figure 54</u>).

Figure 54 Utilities Page

| 🖉 Quantum DX5000 Management [ UI                           | ilites : Library ] - Microsoft Internet Explorer                                                                                                    |
|------------------------------------------------------------|----------------------------------------------------------------------------------------------------|
| File Edit View Favorites Tools I                           | telp 🥂                                                                                                    |
| 🌀 Back 🔹 💮 🖌 🛃 🛃 🏠                                         | 🔎 Search 🡷 Favorites 🤣 😥 - 🦕 🎬 - 🛄 🎇 🦓                                                                                                    |
| Address                                                    | 💌 🔁 Go 🛛 Links 🦉 Snagtt 🛃 👘                                                                                                    |
| Quantum.                                                   |                                                                                                    |
| Home                                                       | Library         System Log         Furnware         Configuration         District State         State                                                                                                    |
| Configuration                                              | Sof T ibrary State                                                                                                    |
| System Status                                              | Office Help                                                                                                    |
| Remote Alerts                                              |                                                                                                    |
| Licensing                                                  |                                                                                                    |
| Utilities                                                  |                                                                                                    |
| Logout Help                                                |                                                                                                    |
| System: Running                                            |                                                                                                    |
| Host:                                                      |                                                                                                    |
| IP:                                                        |                                                                                                    |
| Capacity: 5.36 TB<br>Error: 3.93 TB                        |                                                                                                    |
| Used: 1.44 TB - 26.76% full                                |                                                                                                    |
|                                                            |                                                                                                    |
| Compression Ratio: 1.30 : 1<br>Uncompressed Usage: 1.87 TB |                                                                                                    |
|                                                            |                                                                                                    |
|                                                            |                                                                                                    |
|                                                            |                                                                                                    |
|                                                            |                                                                                                    |
|                                                            | Sector Sector Se |

The utilities page contains:

- Changing Library State
- System Log
- Uploading Firmware
- <u>System Configuration</u>
- <u>Rebooting the DX3000/DX5000 System</u>

| Changing Library State | The Library State page is used to turn the library either offline or online.                |  |
|------------------------|---------------------------------------------------------------------------------------------|--|
|                        | <b>Note:</b> When setting the DX3000/DX5000 offline, the media changer will be unavailable. |  |
|                        |                                                                                             |  |
| System Log             | To view the system log:                                                                     |  |

1 Access the **Utilities** page (see <u>Accessing Utilities</u>).

### 2 Click System Log.

The **System Log** page displays (see <u>figure 55</u>).

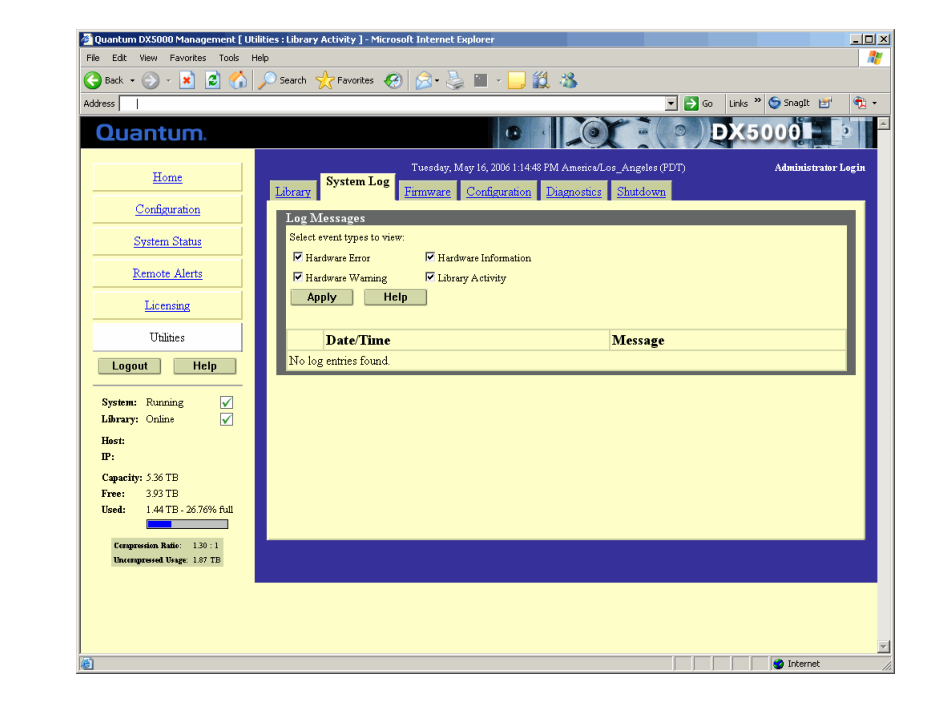

The system log allows you so sort the following types of log entries displayed:

- Hardware Information Informational events are for informational purposes only and do not require any intervention on the DX3000/DX5000 system such as the commencement of a hard drive rebuild.
- **Hardware Warning** Warning events indicate that a possible error condition is imminent. These events may require attention, and give the user a chance to check the system before a failure occurs.
- **Hardware Error** Error events indicate a failure within the DX3000/ DX5000 system such as a hard drive failure. Immediate attention is required.
- **Library Activity** Library Activity indicates a change within the DX3000/DX5000 system such as the recognition of new tape media.

Select the system log type(s) and click **Apply** to display the list.

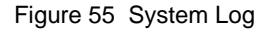

# **Uploading Firmware**

The **Firmware Upload** page is used to upload a new firmware image to the DX3000/DX5000 system.

To upload new firmware image:

- 1 Access the Utilities page (see <u>Accessing Utilities</u>).
- 2 Click Firmware.

The **Firmware** page displays (see <u>figure 56</u>).

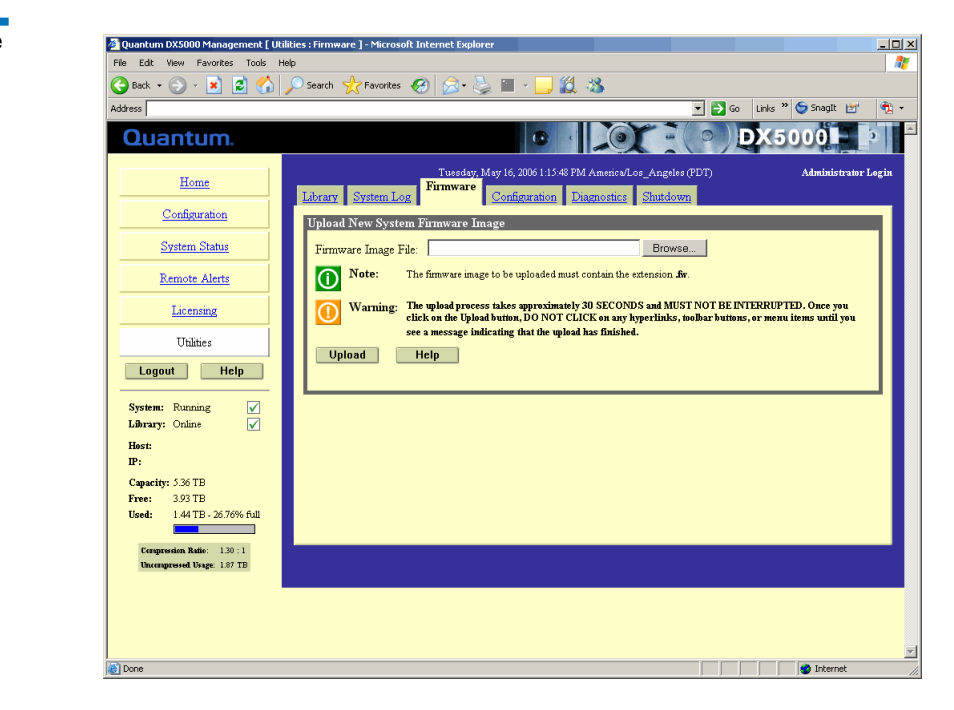

**3** Type the location and filename of the new software image.

**Note:** Use the **Browse** button to browse the system and locate the new firmware image.

**4** Click **Upload** to place the new software image in a temporary area of the system.

An **Successful Upload** page displays indicating that the firmware has been uploaded. Click **Ok** to continue.

#### Figure 56 Uploading Firmware

**5** Click **Activate** to activate the new firmware image or **Remove** to remove the firmware image from the system (see <u>figure 57</u>).

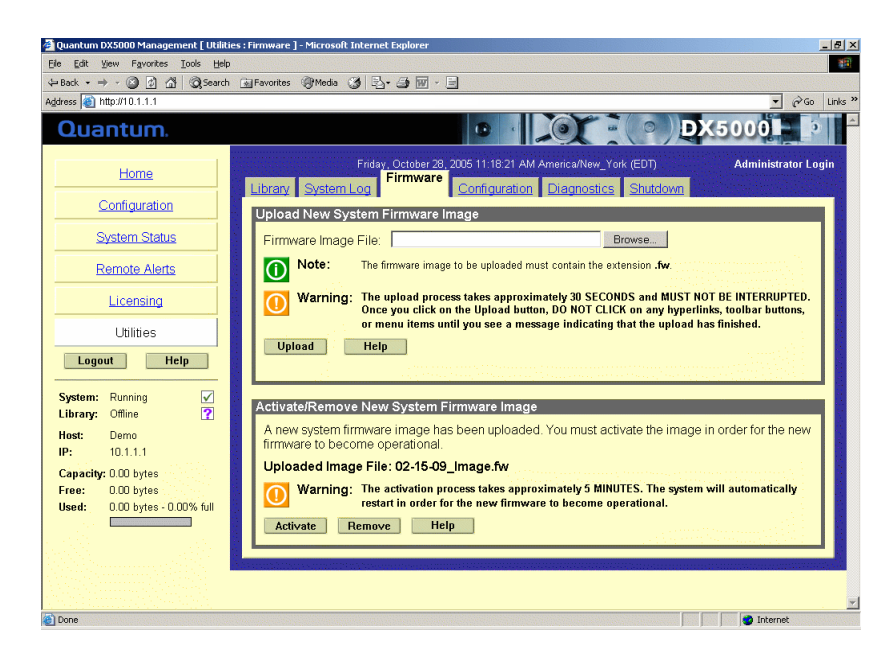

A **Results** page indicates the firmware has been either activated or removed.

6 Click **OK** to return to the **Utilities** page.

The DX3000/DX5000 system will use the new firmware image the next time the system is rebooted (see <u>Rebooting the DX3000/DX5000 System</u>).

# System Configuration

This option allows the current configuration to be downloaded to the administrator's system as a single file. The system configuration file contains all of the configuration information entered by the DX3000/DX5000 system administrator including:

• IP configuration

Figure 57 Activating/ Removing a Firmware Image • All other configured features

**Note:** For disaster recovery purposes, download the configuration file whenever there are major changes to the DX3000/DX5000 system configuration.

#### **Downloading a System Configuration File**

To download a system configuration file:

- 1 Access the Utilities page (see <u>Accessing Utilities</u>).
- **2** Click the **Configuration** tab (see <u>figure 58</u>).

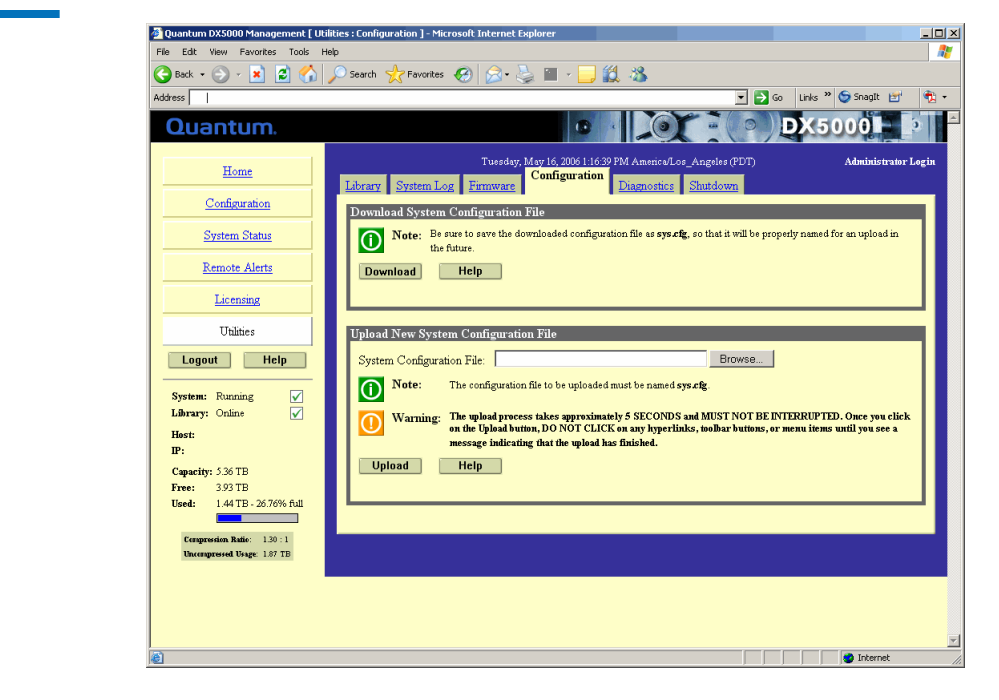

**3** Under Download System Configuration File, click Download.

A confirmation message will display, asking whether to open or save the file.

4 Select Save this file to disk, and click OK.

A Results page indicates the configuration file has been downloaded.

Figure 58 Downloading Configuration Files **5** Click **OK** to return to the **Utilities** page.

### **Uploading System Configuration File**

This option allows a saved configuration file to be uploaded to the current DX3000/DX5000 system. The system configuration contains all of the configuration information entered by the DX3000/DX5000 system administrator including:

- IP configuration
- All other configured features

To upload a system configuration file:

- 1 Access the Utilities page (see <u>Accessing Utilities</u>).
- **2** Click the **Configuration** tab (see <u>figure 58</u>).
- **3** Under **Upload New System Configuration File**, type the location and filename of the new configuration file.

**Note:** Use the **Browse** button to browse the system and locate the desired system configuration file. The configuration file must be named **sys.cfg**.

4 Click **Upload** to load the configuration file.

An **Successful Upload** page displays indicating that the configuration file has been placed in a temporary area of the system. Click **Ok** to continue.

**5** Click **Activate** to activate the configuration file (see <u>figure 59</u>).

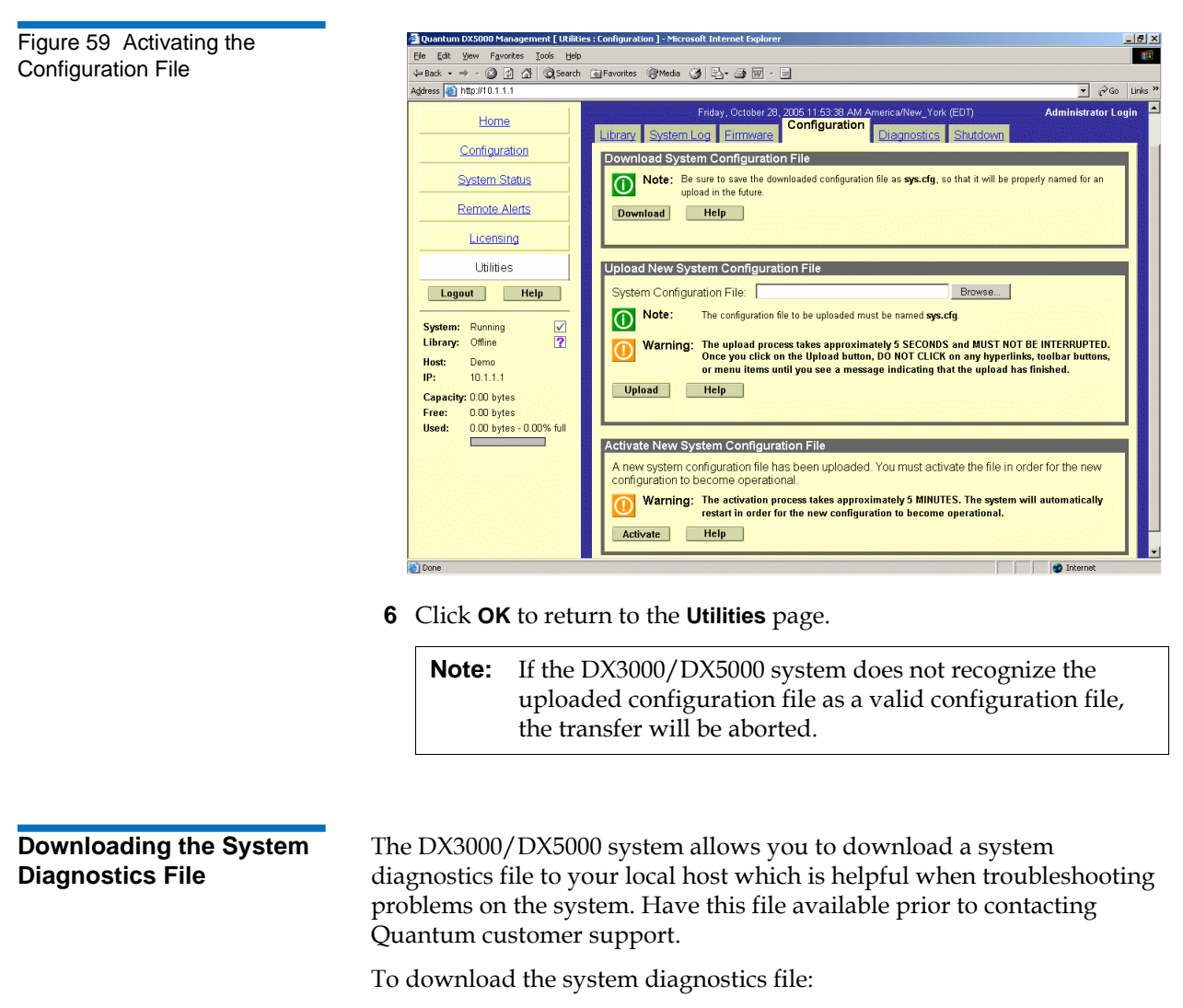

- 1 Access the Utilities page (see <u>Accessing Utilities</u>).
- 2 Click the **Diagnostics** tab (see <u>figure 60</u>).
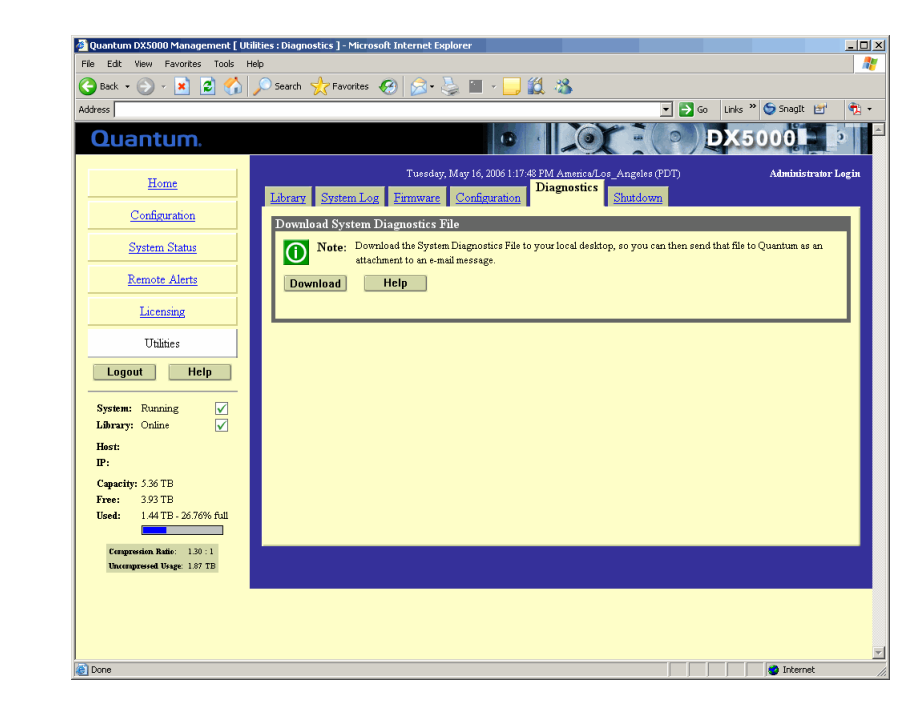

3 Under Download System Diagnostics File, click Download.

A confirmation message will display, asking whether to open or save the file.

4 Select Save this file to disk, and click OK.

A Results page indicates the diagnostics file has been downloaded.

**5** Click **OK** to return to the **Utilities** page.

Rebooting the DX3000/ DX5000 System

Figure 60 Downloading

**Diagnostics Files** 

To reboot the DX3000/DX5000:

- 1 Access the Utilities page (see <u>Accessing Utilities</u>).
- **2** Click the **Shutdown** tab (see <u>figure 61</u>).

Figure 61 Shutting Down the DX3000/DX5000 System

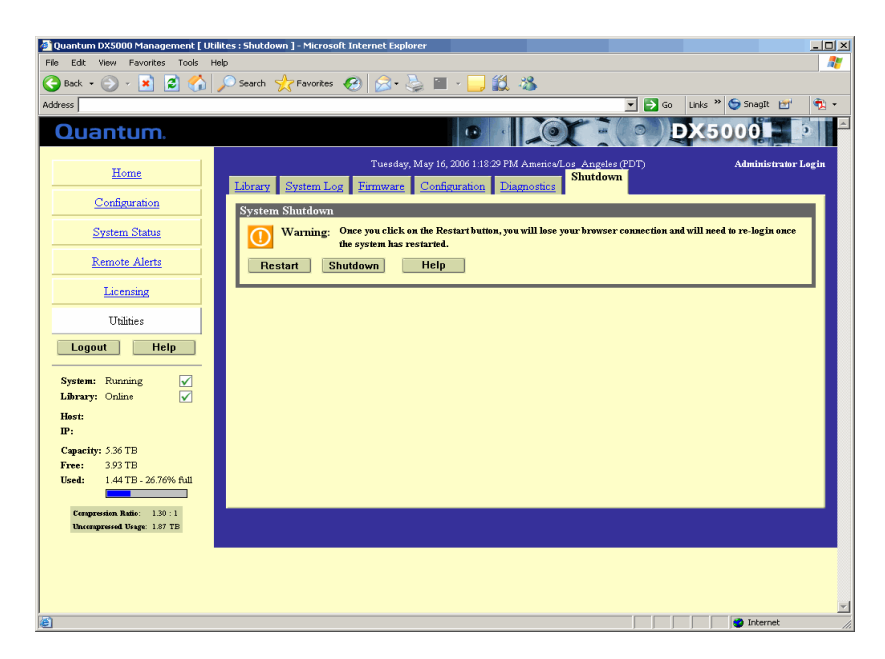

3 Under System Shutdown, click Restart.

The DX3000/DX5000 system reboots.

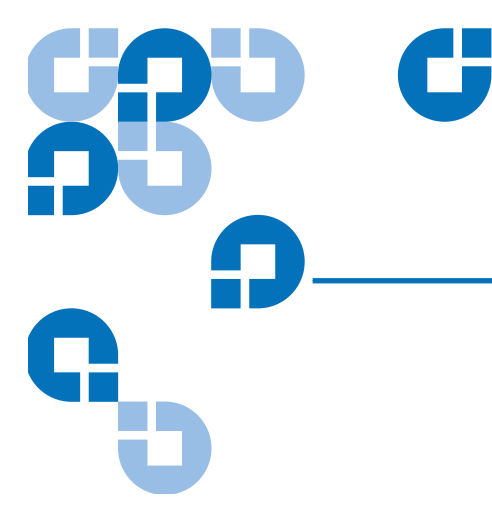

## Chapter 4 Troubleshooting

This chapter describes problems you may encounter during the setup and operation of the DX3000/DX5000 system. Corrective information is provided to help you resolve the problems.

## **Common Problems and Solutions**

The troubleshooting information in this section covers the following topics:

- Hardware Problems
- <u>Ethernet Network Problems</u>

### Hardware Problems

<u>Table 19</u> describes corrective actions for problems occurring with the system hardware.

| Table 19 Hardware Problems | Problem                                                    | Corrective Action                                                                                                    |
|----------------------------|------------------------------------------------------------|----------------------------------------------------------------------------------------------------|
|                            | The system does not power on.                              | Make sure the power cords are connected<br>to a grounded electrical outlet and the<br>power switches located on the back of the<br>power supplies are on.                                                                                      |
|                            | The backup<br>application does not<br>see any tape drives. | You MUST accept the license agreement<br>from the GUI prior to operating the<br>DX3000/DX5000 system. Also ensure that<br>tape drives are properly mapped in the<br>config, (see <u>"Configuring the iSCSI</u><br><u>Options"</u> on page 55). |
|                            | One power supply is not functioning.                       | Contact your Quantum Customer Support<br>representative for a power supply<br>replacement.                                                                                                    |
|                            | Both power supplies are not functioning.                   | Contact your Quantum Customer Support<br>representative for a power supply<br>replacement.                                                                                                    |
|                            | One fan is not<br>operating.                               | Contact your Quantum Customer Support representative for a fan replacement.                                                                                                    |
|                            | Two fans are not operating.                                | <b>Caution:</b> Turn the system off<br>immediately! The system will<br>overheat without two fans<br>functioning.                                                                                                    |
|                            |                                                            | Contact your Quantum Customer Support representative for a fan replacement.                                                                                                    |
|                            | A hard drive is not responding                             | Determine which drive has failed by<br>observing the red fault LED on the drive<br>sled. Contact your Quantum Customer<br>Support representative for a drive sled<br>replacement.                                                              |

Ethernet Network Problems <u>Table 20</u> describes corrective actions for problems occurring with the Ethernet network.

| Table 20 Ethernet Network<br>Problems | Problem                                                                                                    | Corrective Action                                                                                                    |
|---------------------------------------|----------------------------------------------------------------------------------------------------|----------------------------------------------------------------------------------------------------|
|                                       | The Ethernet link<br>light on the DX3000/<br>DX5000 controller is                                                                                                    | Check to make sure the Ethernet cable is<br>not a cross-over cable. Use only "straight"<br>CAT-5 Ethernet cables.                                                                                                    |
|                                       | not lit when a cable is<br>connected to a hub or<br>switch.                                                                                                    | Port on the hub or switch is not active or damaged.                                                                                                    |
|                                       |                                                                                                    | Port on the DX3000/DX5000 controller is<br>damaged. Contact the Quantum Customer<br>Support department (see the Preface for<br>contact information).                                                                                                    |
|                                       | The Ethernet link<br>light on the switch or<br>hub is not lit when a<br>cable is connected to<br>DX3000/DX5000<br>system.<br>CAT-5 Ethernet cables.<br>Port on the hub or switch is<br>damaged.<br>Port on the DX3000/DX500<br>damaged. Contact the Quar<br>Support department (see the contact information). | Check to make sure the Ethernet cable is<br>not a cross-over cable. Use only "straight"<br>CAT-5 Ethernet cables.                                                                                                    |
|                                       |                                                                                                    | Port on the hub or switch is not active or damaged.                                                                                                    |
|                                       |                                                                                                    | Port on the DX3000/DX5000 controller is<br>damaged. Contact the Quantum Customer<br>Support department (see the Preface for<br>contact information).                                                                                                    |
|                                       | DX3000/DX5000<br>system is not visible<br>on the Ethernet<br>network.                                                                                                    | Try to ping the DX3000/DX5000 system IP<br>address from a host on the same network.<br>If the ping reports round trip times, the<br>DX3000/DX5000 system is active. If not,<br>check the cables, switches, or hubs for<br>damaged components. If everything<br>checks out, contact the Quantum Customer<br>Support department (see the Preface for<br>contact information). |
|                                       | Web browser stalls<br>when using Netscape<br>version 4.76 to access<br>the management<br>pages.                                                                                                    | Upgrade your version of Netscape to 7.1 or<br>later. You can download this software<br>from <u>http://www.netscape.com.</u>                                                                                                    |
|                                       | Java applets do not<br>appear.                                                                                                    | Download and install the latest updates for your browser.                                                                                                    |

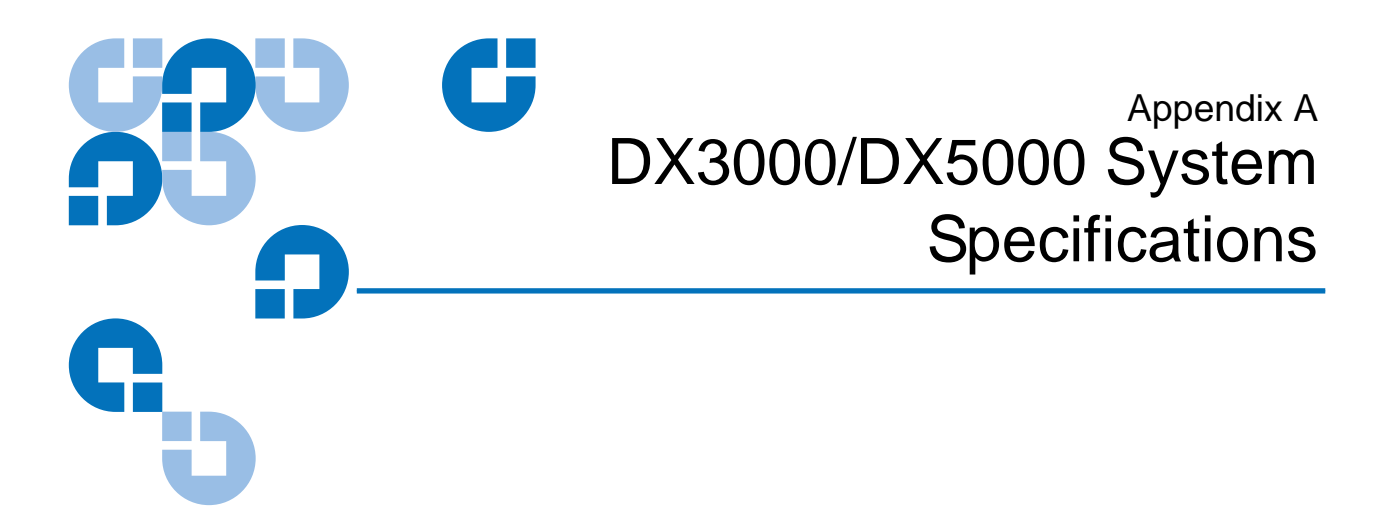

This appendix lists characteristics and specifications both the DX3000 and DX5000. These characteristics and specifications are categorized as follows:

- <u>Physical Characteristics</u>
- <u>Performance Characteristics</u>
- <u>Environmental Specifications</u>

**Note:** For hard drive specifications see the appropriate hard drive product manual.

## **Physical Characteristics**

<u>Table 21</u> provides dimensions and other physical characteristics of the DX-Series Components.

| Table 21 Physical<br>Characteristics | Systems                    |                                   |                         |  |
|--------------------------------------|----------------------------|-----------------------------------|-------------------------|--|
|                                      |                            | DX3000                            | DX5000                  |  |
|                                      | Chassis width              | 19 in (48.3 cm)                   | 19 in (48.3 cm)         |  |
|                                      | Chassis height             | 3.5 in (8.9 cm), 21               | U 8.75 in (22.2 cm), 5U |  |
|                                      | Chassis depth              | 27 in (68.6 cm)                   | 25.4 in (64.5 cm)       |  |
|                                      | Chassis weight             | t 50 lbs (22.68 kg)               | ) 122 lbs (55.34 kg)    |  |
|                                      |                            |                                   |                         |  |
| Table 22 Interfaces                  | Host to Library Interfaces |                                   |                         |  |
|                                      | Software                   | SCSI-2 medium changer command set |                         |  |
|                                      |                            | DLT 7000 command se               | 2t                      |  |
|                                      | Power Input                |                                   |                         |  |
|                                      | Power cord                 | NEMA 5-15P to C13 cc              | onnector (Qty 4)        |  |

### Interface

| Hardware 10/100/1000-BaseT Ethernet |          |                            |
|-------------------------------------|----------|----------------------------|
|                                     | Hardware | 10/100/1000-BaseT Ethernet |

## **Performance Characteristics**

Table 23 lists the performance characteristics of the DX-Series system.

| Table 23  | Performance |
|-----------|-------------|
| Character | ristics     |

| Average<br>Swap Time | 2 seconds, consisting of two Move Medium commands          |
|----------------------|------------------------------------------------------------|
| Inventory            | Less than 10 seconds, fully loaded with labeled cartridges |

## **Environmental Specifications**

Table 24 provides various library environmental specifications.

| Table 24 Environmental<br>Specifications | Power Environment |                 |                                |
|------------------------------------------|-------------------|-----------------|--------------------------------|
|                                          | Electrical inputs | Voltage         | 100 VAC to 240 VAC<br>(DX3000) |
|                                          |                   |                 | 110 VAC to 240 VAC<br>(DX5000) |
|                                          |                   | Rated Frequency | 50 to 60 Hz                    |
|                                          |                   | Rated Current   | 4A @230 VAC x 2 (DX3000)       |
|                                          |                   |                 | 5A @230 VAC x 4 (DX5000)       |
|                                          |                   | Consumption     | 500 Watts (DX3000)             |
|                                          |                   |                 | 700 Watts (DX5000)             |

### **Climatic Environment**

| Temperature          | Operating            | 50° F to 95° F<br>(10° C to 35° C)   |
|----------------------|----------------------|--------------------------------------|
|                      | Shipping and storage | -4° F to 140° F<br>(-20° C to 60° C) |
| Relative<br>humidity | Operating            | 20% to 80%, non-condensing           |
|                      | Shipping and storage | 15% to 95%, non-condensing           |
| Altitude             | Operating            | 0 to 10,000 ft.<br>(0 to 3,048 m)    |
|                      | Shipping and storage | 0 to 39,370 ft.<br>(0 to 12,000 m)   |
| Heat                 | Operating            | 1,880 Btu/hour (DX3000)              |
|                      |                      | 3,590 Btu/hour (DX5000)              |

## **Acoustical Noise**

| Sound power<br>level          | Operating | 8.10 Bel |
|-------------------------------|-----------|----------|
|                               | Idle      | 7.83 Bel |
| Sound pressure<br>@ bystander | Operating | 63db     |

Appendix B Regulatory Statements

## FCC Statement

This equipment has been tested and found to comply with the limits for a Class A digital device, pursuant to Part 15 of the FCC Rules. These limits are designed to provide reasonable protection against harmful interference when the equipment is operated in a commercial environment. This equipment generates, uses, and can radiate radio frequency energy and, if not installed and used in accordance with the instruction manual, may cause harmful interference to radio communications.

Any changes or modifications made to this equipment may void the user's authority to operate this equipment.

Operation of this equipment in a residential area may cause interference in which case the user at his own expense will be required to take whatever measures may be required to correct the interference.

This device complies with Part 15 of the FCC Rules. Operation is subject to the following conditions:

- 1 This device may not cause harmful interference, and
- **2** This device must accept any interference received, including interference that may cause undesired operation.

## Taiwan (BSMI) Statement

警告使用者:

這是甲類的資訊產品,在居住的環境中使用時,可能會造成射頻干擾,在這種情況下,使用者會被要求採取某些適當的對策。

## **DEN-AN Notice (Japan)**

すべての電源コードが同じ定格電流を使用するとは限りません。同封されている電源コードを 他の製品と一緒に使用しないでください。また、家庭用の延長コードをQuantum製品と一緒に使 用しないでください。複数の電源コードを必要とする製品の電源を完全に切るには、システム に接続しているすべての電源コードを外してください。

## Industry Canada (Digital Apparatus)

|                   | Reference: Interference-Causing Equipment Standard, ICES-003 Issue 2                                                                                                    |
|-------------------|----------------------------------------------------------------------------------------------------|
|                   | This Class A digital apparatus meets all requirements of the Canadian<br>Interference-Causing Equipment Regulations.                                                                                                    |
|                   | Cet appareil numérique de la classe A respecte toutes les exigences du<br>Reglément sur le matériel brouilleur du Canada.                                                                                                    |
| CISPR-22 WARNING! | This is a Class A product. In a domestic environment this product may<br>cause radio interference in which case the user may be required to take<br>adequate measures.                                                            |
| ACHTUNG!          | Dieses ist ein Gerät der Funkstörgrenzwertklasse A. In Wohnbereichen<br>können bei Betrieb dieses Gerätes Rundfunkstörungen auftreten, in<br>welchen Fällen der Benutzer für entsprechende Gegenmassnahmen<br>verantwortlich ist. |

## ATTENTION!

Ceci est un produit de classe A. Dans un environment domestique, ce produit peut causer des interférences radioélectriques. Il appartient alors à l'utilisateur de prendre les mesures appropriées.

## Notice for USA and CANADA Only

|           | If shipped to USA, use the UL LISTED power cord specified below for 100-120 V operation. If shipped to Canada, use the CSA CERTIFIED power cord specified below for 100-120V operation. |
|-----------|----------------------------------------------------------------------------------------------------|
|           | Plug Cap Parallel blade with ground pin (NEMA 5-15P configuration)                                                                                                    |
|           | Cord Type: SJT, three 16 AWG (1.5 mm <sup>2</sup> ) or<br>18 AWG (1.0 mm <sup>2</sup> ) wires                                                                                           |
|           | Length Maximum 15 feet (4.6 m)                                                                                                    |
|           | RatingMinimum 10 A, 125 V                                                                                                    |
|           |                                                                                                    |
| ATTENTION | LIRE LA REMARQUE DANS LE MODE D'EMPLOI.                                                                                                    |
|           |                                                                                                    |
| REMARQUE  | CETTE REMARQUE NE CONCERNE QUE LES ÉTATS-UNIS ET LE<br>CANADA.                                                                                                    |
|           | En cas d'envoi aux États-Unis, utiliser le cordon d'alimentation CERTIFIÉ<br>UL et convenant pour 100-120 V.                                                                            |
|           | En cas d'envoi au Canada, utiliser le cordon d'alimentation CERTIFIÉ<br>CSA et convenant pour 100-120 V.                                                                                |
|           | Fiche Broches parallèles avec une broche de mise à la terre (configuration NEMA 5-15P)                                                                                                  |
|           | Cordon Type: SJT, trifilaire 16 AWG (1.5 mm <sup>2</sup> ) ou<br>18 AWG (1.0 mm <sup>2</sup> )                                                                                          |
|           | LongeurMaximum 15 pieds (4.6 m)                                                                                                    |

## Battery Statement

| CAUTION   | This product contains a Lithium battery. Risk of explosion if battery is<br>replaced by an incorrect type. Dispose of used batteries according to the<br>instructions. Lithium may be considered a hazardous material. Dispose<br>of this battery in accordance with local, state, and federal laws.                                                                             |
|-----------|----------------------------------------------------------------------------------------------------|
| LET OP    | Dit product bevat een Lithiumbatterij. Vervanging van de batterij door<br>een ander type batterij kan explosies veroorzaken. Ontdoe u van de<br>batterij in overeenstemming met de bijgeleverde instructies. Lithium kan<br>als gevaarlijke stof worden gekenmerkt. Ontdoe u daarom van de batterij<br>in overeenstemming met de ter plekke geldende wettelijke bepalingen.      |
| VAROITUS  | Tuote sisältää litiumpariston. Pariston vaihtaminen vääräntyyppiseen<br>paristoon voi aiheuttaa räjähdyksen. Käytetyt paristot on hävitettävä<br>ohjeiden mukaisesti. Litiumia voidaan pitää vaarallisena aineena. Paristo<br>on hävitettävä asianomaisten lakien ja määräysten mukaisesti.                                                                                      |
| ATTENTION | Ce produit contient une batterie au lithium. Si vous remplacez cette<br>batterie par une batterie inadaptée, une explosion risque de se produire.<br>Débarrassez-vous des batteries usagées en suivant les instructions du<br>fabricant. Le lithium est une matière qui peut être dangereuse.<br>Débarrassez-vous de cette batterie conformément à la législation en<br>vigueur. |
| ACHTUNG   | Dieses Produkt enthält eine Lithiumbatterie. Es besteht ein<br>Explosionsrisiko, wenn die Batterie mit einem falschen Batterietyp<br>ausgetauscht wird. Gebrauchte Batterien nach den Anweisungen<br>entsorgen. Lithium könnte als Gefahrengut betrachtet werden. Diese                                                                                                    |

Batterie nach den lokalen, staatlichen und bundesstaatlichen Gesetzen entsorgen.

| Attenzione | Questo prodotto contiene una batteria al litio. Esiste un rischio di<br>esplosione se la batteria viene sostituita con un modello non idoneo. Lo<br>smaltimento delle batterie usate deve essere disposto secondo quanto<br>previsto dalla legge. Il litio può essere considerato un materiale<br>pericoloso. Lo smaltimento della batteria deve essere eseguito in<br>conformità con le leggi locali, statali e federali. |
|------------|----------------------------------------------------------------------------------------------------|
| PRECAUCIÓN | Este producto contiene una batería de litio. Existe riesgo de explosión si<br>se sustituye la batería por otra del tipo incorrecto. Deseche las baterías<br>usadas según se indica en las instrucciones. El litio puede ser considerado<br>como un material peligroso. Deseche esta batería según las leyes locales,<br>estatales y federales.                                                                             |
| VARNING!   | Denna produkt innehåller ett litiumbatteri. Om batteriet byts ut mot ett<br>nytt av fel typ föreligger risk för explosion. Begagnade batterier ska<br>hanteras i enlighet med gällande föreskrifter. Litium kan betraktas som<br>ett riskmaterial. Kassera batteriet i enlighet med gällande lokal och<br>nationell lagstiftning.                                                                                          |

## Power Cord Statement

| Warning       | Disconnect all power cords before servicing.                             |
|---------------|--------------------------------------------------------------------------|
| Avertissement | Déconnectez tous les fils électriques avant d'effectuer des réparations. |
| Warnung       | Vor der Wartung alle Netzkabel abziehen.                                 |

Attenzione

Prima di effettuare qualsiasi intervento di manutenzione, scollegare tutti i cavi di alimentazione.

Advertencia Desconecte todos los cables de alimentación antes de dar mantenimiento.

Varning

Koppla bort alla nätsladdar innan service utförs.

- 警告 サービスを開始する前にすべての電源コードを抜いてください。
- 경고 서비스전에 모든 전원 코드를 빼두십시오.
- 警告: 检修服务前, 应断开所有电源线。
- 警告 請於服務前拔除所有電源連接線

## **Disposal of Electrical and Electronic Equipment**

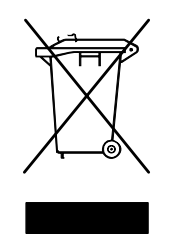

This symbol on the product or on its packaging indicates that this product should not be disposed of with your other waste. Instead, it should be handed over to a designated collection point for the recycling of electrical and electronic equipment. The separate collection and recycling of your waste equipment at the time of disposal will help to conserve natural resources and ensure that it is recycled in a manner that protects

human health and the environment. For more information about where you can drop off your waste equipment for recycling, please visit our website at: <a href="http://qcare.quantum.com">http://qcare.quantum.com</a> or contact your local government authority, your household waste disposal service or the business from which you purchased the product.

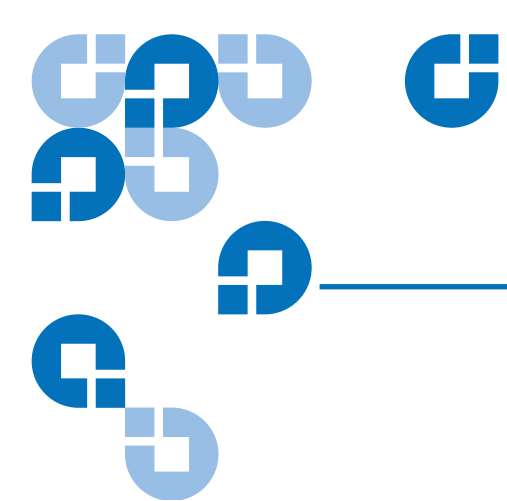

# Glossary

| В | Bit     | The basic unit of data in a binary numbering system ( <i>bi</i> nary digi <i>t</i> ), represented by a 0 or a 1. Eight bits equals one byte. |
|---|---------|----------------------------------------------------------------------------------------------------|
|   | Byte    | The basic unit of computer memory which is large enough to hold one character.                                                               |
| С | Class A | <b>digital device</b> Class A equipment is intended for Commercial installation.                                                             |
| D | DLT     | Digital Linear Tape technology is owned, developed, and<br>manufactured by Quantum Corporation. DLT tape drives use<br>half-inch wide tape.  |
| E | ESD     | Electro-Static Discharge                                                                                                    |
| G | Robot   | A mechanical component of the extension axis assembly<br>(robotics) which grips and holds a tape cartridge in transit                        |
| Н | Host    | The device or devices to which the library is connected.                                                                                     |

| I | IEC    | The International Electrotechnical Commission is based in Geneva, Switzerland.                                                                                                    |
|---|--------|----------------------------------------------------------------------------------------------------|
| L | LTO    | Linear Tape-Open (LTO) technology was developed jointly by<br>HP, IBM and Quantum to provide a clear and viable choice in an<br>increasingly complex array of tape storage options.                                                                                                    |
|   |        | LTO technology is an "open format" technology, which means<br>that users will have multiple sources of product and media. The<br>"open" nature of LTO technology also provides a means of<br>enabling compatibility between different vendors' offerings.                                                                                                    |
|   |        | The Ultrium format is the "high capacity" implementation of LTO technology.                                                                                                    |
| М | MSBF   | Mean Swaps Before Failure                                                                                                    |
|   | MTBF   | Mean Time Between Failures                                                                                                    |
|   | MTTR   | Mean Time To Repair                                                                                                    |
| Ν | NEMA   | National Electrical Manufacturers Association                                                                                                    |
| Ρ | PCI    | The PCI bus typically runs at speeds of 33 MHz or 66 MHz and is<br>usually 32 bits wide. This means that it passes 32 bits of data<br>simultaneously as if down 32 separate wires. Some of the most<br>recent computers include "wider" 64-bit PCI buses, and already<br>certain very high-end video capture cards offer improved<br>performance if connected to a 64-bit PCI bus.              |
| R | RAID   | Redundant Array of Independent Disks is a technology through<br>which several physical storage disks are grouped into an array<br>that appears to an operating system as one or more physical<br>devices.                                                                                                    |
|   | RS-232 | <b>C</b> Short for Recommended Standard-232C, a standard interface approved by the Electronic Industries Association (EIA) for connecting serial devices. This standard is for ASYNCHRONOUS TRANSFER between computer equipment and accessories. Data is transmitted bit by bit in a serial fashion. The RS-232 standard defines the function and use of all 25 pins of a DB-25 type connector. |

| SCSI   | Small Computer System Interface. An American National<br>Standards Institute (ANSI) communications standard for<br>attaching peripheral equipment to computers.                                     |
|--------|----------------------------------------------------------------------------------------------------|
| SCSI-2 | A second generation SCSI interface which includes command<br>sets for magnetic and optical disks, tapes, printers, processors,<br>CD-ROMs, scanners, medium changers, and communication<br>devices. |
| SNMP   | Short for <i>Simple Network Management Protocol</i> , a set of protocols for managing complex networks.                                                                                             |
|        |                                                                                                    |

**Terabyte** A unit of measure for digital data equal to approximately 1,000 gigabytes, or 1,099,511,627,776 bytes.

Т

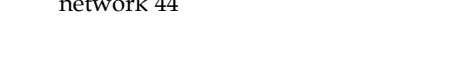

## B

backup confidence 2 barcode assignment new alpha prefix 43 numeric ending 43 browser, internet xiii, 23

## С

CHAP iSCSI 56 chassis LEDs and buttons 15 configuration 28 accessing 28 date and time 46 Fibre Channel 57 iSCSI 55 media 30 media area 31 network 44 partitioning 35 properties 43 security 47 tape cartridge area 32 virtual disk area 33 CRC/checksum iSCSI 56

## D

data storage 9 date and time configuring 46 degraded tape cartridges 64 device mappings iSCSI/Fibre Channel 52 displayed frames 27 downloading a system configuration file 88 DX3000 LED indicators 15, 17 turning on 14

### DX3000/DX5000

turning on the components 13 DX3000/DX5000 remote management pages 22 DX3000/DX5000 system rebooting 91 relocating 21 DX3000/DX5000 web pages configuring the date and time 46 configuring the Fibre Channel options 57 configuring the iSCSI options 55 configuring the media 30 configuring the network 44 configuring the security options 47 details button 27 device mappings 52 graphical view 27 hardware configuration 52 menu items 23 remote alerts 72 system status 62

#### Index

textual view 27 using 26 utilities 83 viewing hardware status 70 viewing media status 71 viewing robot details 66 viewing storage bin details 67 viewing virtual disk status 69 DX5000 turning on 14

### E

email message type administrator 75 configuration changes 75 hardware failure 74 new recipient 75 operator access 75 recipients 75 send to Quantum 75 software error 75 email notification 74 end user agreement 82 environmental specifications acoustical noise 99 climatic environment 98 physical environment 98

### F

Fibre Channel AL\_PA and loop ID 59 configuring 57 port settings 58 speed 59 world wide name 59 Firefox xiv, 23 firmware uploading 86 frames, displayed 27

### G

graphical view web pages 27 gripper details 66

### Η

hard disks virtual disk storage 9 virtual tape storage 9 hard drives 9 location 8 hardware status viewing 70 hot spare 62

### Ι

inquiry identity ATL P1000 38 Quantum DX3000 38 Quantum DX5000 38 Internet browsers, supported xiii, 23 iSCSI configuring 55

### J

Java plug-in xiv, 23

### L

LED indicators DX3000 15, 17 library properties name 43 logical unit 66 login type administrator 25 monitor 25 LUN 66

#### Μ

media area configuration 31 media status viewing 71 Mozilla Suite xiv, 23

#### Ν

network configuration fields 45 viewing/editing 44 network time protocol (NTP) 47

#### Р

partitioning

add 36–39 delete 40 edit 39 performance specifications 98

### R

RAID 5 2, 11 definition 10 RAID configuration hot spare 62 rebooting 91 relocating DX3000/DX5000 system 21 remote alerts 72 accessing 72 email page 73 robot details 66, 67

## S

security options 47 SNMP 76 community management 79 contacts 80 trap destination 77 traps 77 specifications performance 98 SRP iSCSI 57 SSL configuration 49 storage bins details 67, 68 viewing 67 system configuration 87 downloading 88 uploading 89 system status accessing 63 hardware 69, 70 media 71 viewing tape drive details 64

Т

tape cartridge area configuration 32 tape cartridges degraded 64 unavailable 64 tape drive details 64, 65 textual view web pages 27 time required for backup 2 time to restore 2 turning on the DX3000/DX5000 components 13

### U

unavailable tape cartridges 64 uploading a system configuration file 89 utilities 83 accessing 83 changing library state 84 library activity 84 page 83 system configuration 87 uploading firmware 86

### V

virtual disk area configuration 33 virtual disk status viewing 69 virtual disk storage 9 virtual tape storage 9

#### W

write protection enabling/disabling 41 Index